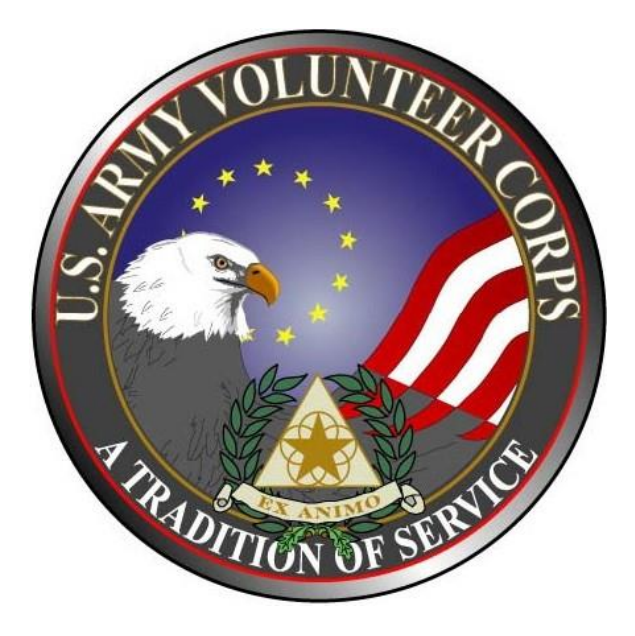

# Volunteer Management Information System Army Volunteer Corps Coordinator User Guide

May 2014

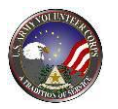

#### Notice

This manual and all of the information contained herein are confidential and proprietary to U.S. Army Family and MWR Command (FMWRC). By accepting this document, the recipient agrees to use this document and its associated materials solely as an end-user of this software application. The recipient further agrees to hold the information in this document as personal and confidential and, except as required by law, not to disclose this information to any other person or organization.

© 2013 U.S. Army Family and MWR Command. All Rights Reserved.

This document was prepared on behalf of:

Shaunya M. Murrill Chief, Outreach & Strategic Integration Family Programs IMCOM, G9, Family and MWR Programs

2455 Reynolds Road, Bldg 2266 Fort Sam Houston, TX 78234-7588

email: <u>Shaunya.M.Murrill.civ@mail.mil</u>

Army OneSource - <u>www.myarmyonesource.com</u>

www.myarmyonesource.com

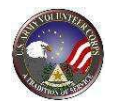

# Table of Contents:

| 1. Welcome                                                                           | 5  |
|--------------------------------------------------------------------------------------|----|
| Who Should Use This Manual                                                           | 5  |
| Roles and Responsibilities                                                           | 5  |
| 2. Access the AVCC Tools                                                             | 6  |
| 3. Manage Organizations                                                              | 10 |
| View an Organization                                                                 | 12 |
| Edit or Delete a Local Organization                                                  | 13 |
| View, Edit, or Download an Organization Position                                     | 16 |
| Add an Organization Position                                                         | 19 |
| Add an Organization                                                                  | 20 |
| 4. Manage Organization Points of Contact                                             | 23 |
| Email Organization Points of Contact                                                 | 23 |
| Generate an Organization Point of Contact List                                       | 25 |
| Invite a New Organization Point of Contact                                           | 25 |
| Edit, Delete, or Assign an Organization Point of Contact                             | 28 |
| 5. Manage Assistants                                                                 | 31 |
| Add a New Assistant                                                                  | 31 |
| Extend an Assistant                                                                  | 33 |
| Un-authorize or Remove an Assistant                                                  | 33 |
| 6. Manage Positions                                                                  | 34 |
| Search Positions                                                                     | 35 |
| Edit a Position                                                                      | 36 |
| Download a Position                                                                  | 38 |
| Add a New Position                                                                   | 38 |
| 7. Manage Applications                                                               | 41 |
| Accept an Application (Without Review)                                               | 43 |
| Accept/Decline an Application (With Review)                                          | 43 |
| Delete an Application                                                                | 45 |
| 8. Manage Volunteers                                                                 | 46 |
| Add New Non-User Volunteer to New Community                                          | 47 |
| Locate an existing Non-User Volunteer at another community to move to your community | 48 |
| Create a Non-User Volunteer                                                          | 50 |
| Convert a Non-User Volunteer to a User Volunteer                                     | 52 |
| Edit/Delete Volunteer Information                                                    | 55 |
| Edit/Add Volunteer Background Checks                                                 | 57 |
| Email the Background Checker                                                         | 58 |
| Export Volunteer Information                                                         | 59 |
| Send Email to a Volunteer or Filtered List of Volunteers                             | 60 |
| Generate Volunteer Address Labels                                                    | 61 |
| Generate Volunteer List                                                              | 61 |
| Manage a Volunteer Service Record                                                    | 62 |
| Manage Volunteer Services or Hours                                                   | 63 |
| Update a Volunteer's Service for a Position                                          | 63 |
| Submit & Certify Hours                                                               | 64 |
| Submit & Certify Hours for Open Dates                                                | 64 |
| Submit & Certify Hours for Day                                                       | 65 |
| Submit & Certify Hours for Period                                                    | 66 |
| Submit & Certify Hours for Daily Hours                                               | 66 |
| 9 Manage Hours                                                                       | 67 |
|                                                                                      |    |

з

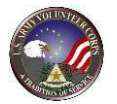

| Search for Volunteers                                                   |
|-------------------------------------------------------------------------|
| Certify All Volunteer Hours69                                           |
| 9. Manage Hours (Continued)                                             |
| Certify/Reject/Delete a Volunteer's Hours69                             |
| 10. Manage Army Volunteer Corps Coordinator Profile71                   |
| 11. View Summary Statistics and Organization Point of Contact Reports73 |
| View a Report74                                                         |
| Run a Report74                                                          |
| Change a Report74                                                       |
| Print a Report75                                                        |
| Export a Report75                                                       |
| Volunteer Activity By Standard Organization Report76                    |
| Volunteer Activity By Community Position Report 77                      |
| Volunteer Activity By Volunteer and Position Report79                   |
| Volunteer Award Report81                                                |
| 12. For Additional Assistance                                           |

|    | Acronyms | Definition                              |
|----|----------|-----------------------------------------|
| 1  | AFTB     | Army Family Team Building               |
| 2  | AOS      | Army OneSource                          |
| 3  | AVC      | Army Volunteer Corps                    |
| 4  | AVCC     | AVC Coordinator                         |
| 5  | FMWRC    | Family and MWR Command                  |
| 6  | NUV      | Non-User Volunteer                      |
| 7  | ОРМ      | Organization Program Manager            |
| 8  | OPOC     | Organization Point of Contact           |
| 9  | UV       | User Volunteer                          |
| 10 | VMIS     | Volunteer Management Information System |
| 11 | VSR      | Volunteer Service Record                |

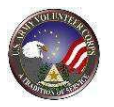

# 1. Welcome

Welcome to the Volunteer Management Information System (VMIS) AVC Coordinator (AVCC) User Guide. The VMIS provides many tools to manage volunteer activities for the Army Volunteer Corps (AVC). The following VMIS tools are available to volunteers and staff.

| VMIS Tools                    | Description                                                                                                    |
|-------------------------------|----------------------------------------------------------------------------------------------------|
| Public Tools                  | Public tools are available to all users of the site, including non-registered users of MyArmyOneSource.com website. Public Tools provide users the ability to locate volunteer opportunities, find an AVC Coordinator, or register as a volunteer. |
| Volunteer Tools               | Volunteer tools provide "accepted" volunteers the ability to track their hours, have hours approved by their AVC OPOC or AVC Coordinator (AVCC), and manage their Volunteer Service Records (VSRs).                                                |
| Volunteer<br>Supervisor Tools | Volunteer Supervisor tools provide AVCC, AVC OPOC, AVC Regional Managers,<br>Organization Program Managers (OPM), and AVC Program Managers the ability to<br>view and manage volunteer program activities within their areas of responsibility.    |

VMIS Tools (table 1.1)

### Who Should Use This Manual

The Army Volunteer Corps Coordinator User Guide provides the information needed for an Army Volunteer Corps Coordinator to get started using the Volunteer Management Information System.

### **Roles and Responsibilities**

The Volunteer Management Information System provides local Army Volunteer Corps Coordinators the ability to work with organizations that have available volunteer opportunities. The Army Volunteer Corps Coordinator roles and responsibilities are as follows:

1. Must be invited by email invitation and authorized by the Army Volunteer Corps Program Manager or Army Volunteer Corps Region Manager.

2. Authorizes and manages Army Volunteer Corps Organization Points of Contact, Army Volunteer Corps Coordinator Assistants, and Army Volunteer Corps Volunteers.

3. Posts volunteer positions, reviews volunteer applications, verifies volunteer hours, and works with organizations needing volunteers.

4. Responsible for volunteer activities within a community, and works with organizations that have available volunteer opportunities.

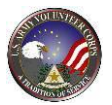

### **2. Access the AVCC Tools**

*To access the VMIS AVCC tools, navigate to the Army OneSource (AOS) website at* <u>https://www.myarmyonesource.com</u>.

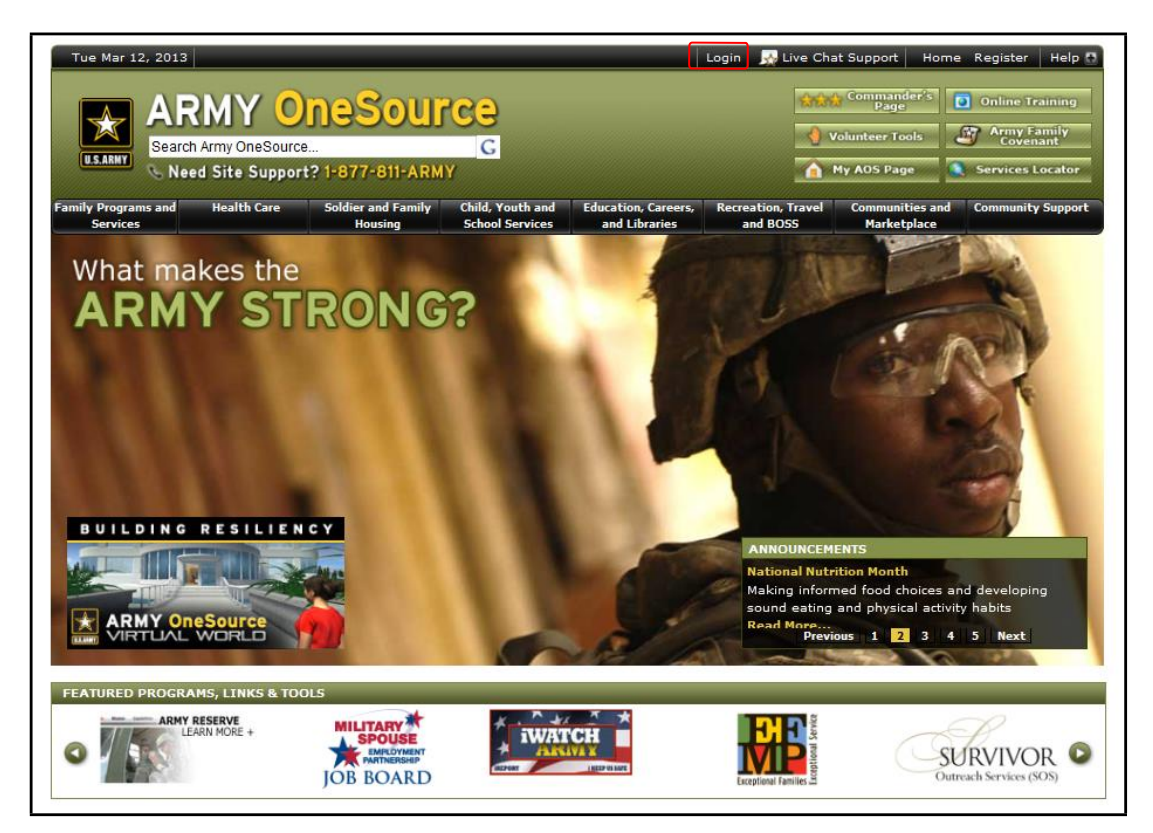

Army OneSource Homepage (fig. 2.1)

To login to the Army OneSource site, click the **Login** link at the top of the screen. (See fig. 2.1).

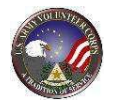

| Tue Mar 12, 2013         Image: Constraint of the services         Image: Constraint of the services         Image: Constraint of the services         Image: Constraint of the services         Image: Constraint of the services         Image: Constraint of the services         Image: Constraint of the services         Image: Constraint of the services         Image: Constraint of the services         Image: Constraint of the services | Login       Live Chat Support       Home       Register       Help         Image       Image |
|----------------------------------------------------------------------------------------------------|----------------------------------------------------------------------------------------------------|
| Already a Member? Login Here!                                                                                                    | <section-header><section-header><complex-block></complex-block></section-header></section-header>                                                                                                    |
| <ul> <li>*** Security Warning ***</li> <li>YOU ARE ACCESSING A U.S. GOVERNMENT (USG) INFORMATION SYSTEM (IS<br/>(which includes any device attached to this IS), you consent to the following</li> <li>The USG routinely intercepts and monitors communications on this I<br/>monitoring, network operations and defense, personnel misconduct</li> <li>At any time, the USG may inspect and seize data stored on this IS.</li> </ul>                | ) THAT IS PROVIDED FOR USG-AUTHORIZED USE ONLY. By using this IS<br>1 conditions:<br>S for purposes including, but not limited to, penetration testing, COMSEC<br>(PM), law enforcement (LE), and counterintelligence (CI) investigations.                                                                                                    |

Army OneSource Login Page (fig. 2.2)

Enter your Username and Password, and click the **Login** button. (See fig. 2.2)

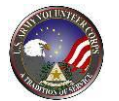

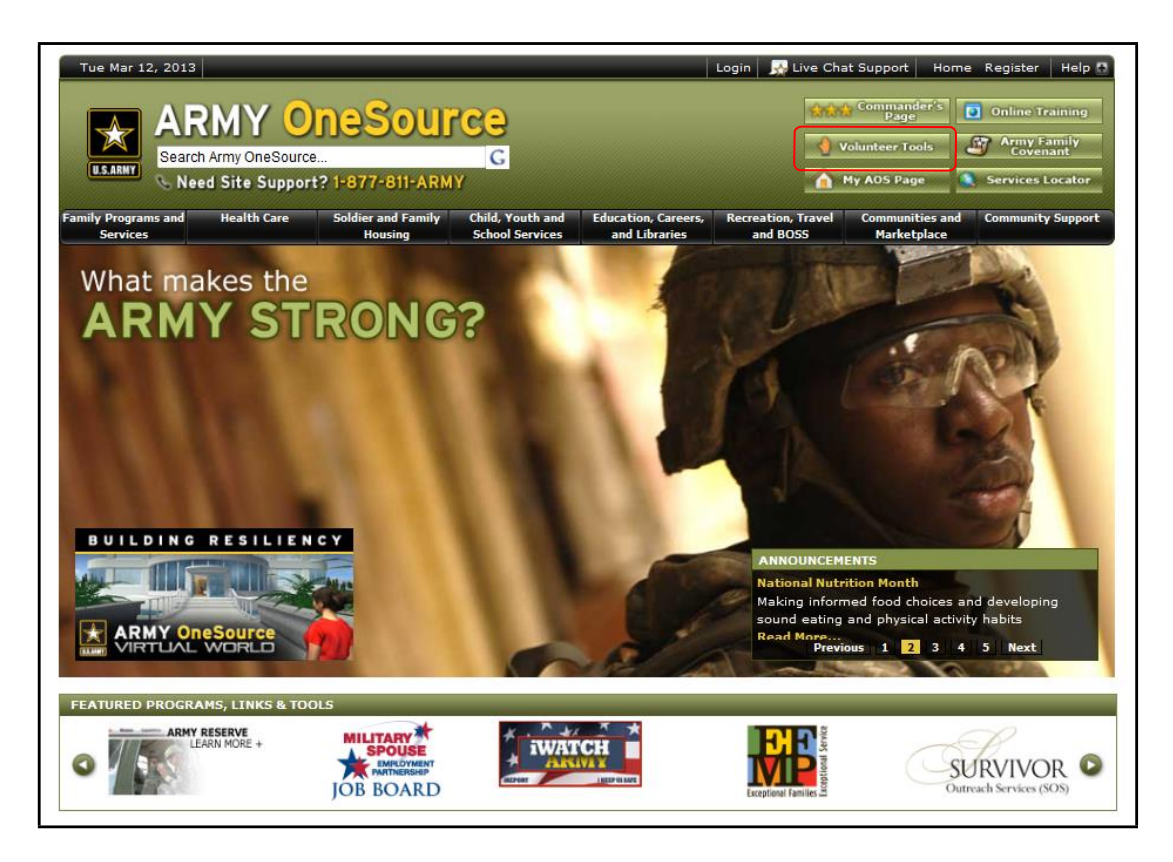

Army OneSource Homepage (fig. 2.3)

To navigate to the Army Volunteer Corps Coordinator (AVCC) tools, click the button at the top of any Army OneSource screen.

You can also access the AVCC tools through the **My AOS Page** link at the top right of the screen. The **My AOS Page** is displayed. (See fig. 2.4).

| Family Programs<br>and Services | Health Care         | Soldier and Family<br>Housing | Child, Youth and<br>School Services | Education, Careers,<br>and Libraries | Recreation, Travel<br>and BOSS | Communities a<br>Marketplace   | nd Commu<br>Supp | unity<br>ort            |
|---------------------------------|---------------------|-------------------------------|-------------------------------------|--------------------------------------|--------------------------------|--------------------------------|------------------|-------------------------|
| U.S.ARMY                        | Search Army OneSour | ce<br>port? 1-877-811-AF      | G<br>G<br>RMY                       |                                      |                                | 'olunteer Tools<br>My AOS Page | Army F:<br>Coven | amily<br>ant<br>Locator |
| Welcome Joe!                    |                     | OpoSou                        | 1200                                | Logo                                 | it 📑 🐺 Live Chat Su            | Commander's                    | Opdate Profile   | Help                    |

#### AOS Homepage (fig. 2.4)

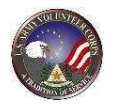

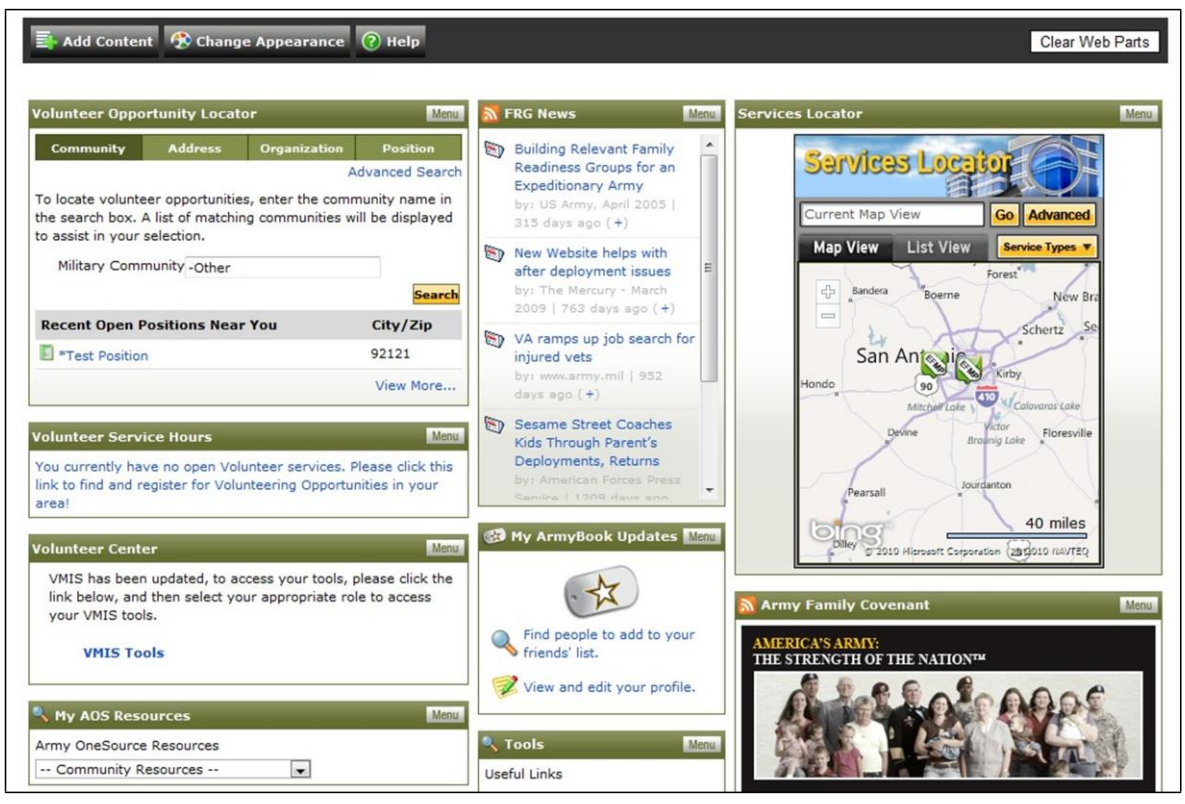

My AOS Page (fig. 2.5)

Many of the AVCC tools can be found in modules on your "My AOS Page" including the **AVCC Locator**, the **Volunteer Opportunities**, and the **Volunteer Center**.

The **Volunteer Tools** screen is displayed.

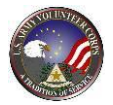

# 3. Manage Organizations

Army Volunteer Corps Coordinators manage the information for organizations within their community. There are two types of organizations in Volunteer Management Information System: Standard and Non-Standard. Army Volunteer Corps Coordinators can open a Standard Organization that already exists for all military communities and/or add a new Non-Standard Organization.

|   | Organization Type | Description                                                                                                    |
|---|-------------------|----------------------------------------------------------------------------------------------------|
| 1 | Standard          | Standard Organizations are organizations common to most military communities, such as the Red Cross, Army Community Service programs, or the Chapel.                                                                                                    |
|   |                   | Army Volunteer Corps Program Managers create Standard<br>Organizations and Army Volunteer Corps Coordinators can view a list of<br>Standard Organizations and open a Standard Organization for their local<br>community, if desired.                     |
|   |                   | Notes:<br>• Standard Organization volunteer statistics can be reported within<br>Volunteer Management Information System.<br>• All Standard Organizations have a HQ Point of Contact and are<br>designated as "Statutory" or "Private" as defined by HQ. |
| 2 | Non-Standard      | Non-Standard Organizations are organizations that exist only within a military community.                                                                                                    |

Organization Types (table 3.1)

To manage organizations, click the **Organizations** tab on the **AVCC** Tools. The **Organizations** screen is displayed. (See fig. 3.2).

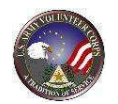

| Volunteer Too                             | ols                     |                    |                        |             |               |     |
|-------------------------------------------|-------------------------|--------------------|------------------------|-------------|---------------|-----|
| Access Role Selector<br>AVC Coordinator 👻 |                         |                    |                        |             |               |     |
| AVCC OI<br>Assistants                     | POCs Volunteers         | Volunteer<br>Hours | Application<br>History | Positions   | Organizations |     |
| Manage volunteer org                      | ity Organizations       |                    |                        |             |               |     |
|                                           | Organization Status All | Group:             | ACS                    | Scope:      | ALL           | -   |
|                                           | Name begins with:       | A B C D E          | FGHIJK<br>Sav          | L M N O P Q | R S T U V W X | Y Z |
|                                           |                         |                    |                        |             |               |     |

Organizations Screen (fig. 3.2)

Use the **Group** and **Scope** dropdown menus, **Name** textbox, and **Name begins with** tool to filter the list of the volunteer local and standard organizations associated with the community.

**Note**: Local Organizations can be edited and Standard Organizations can be viewed.

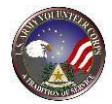

# View an Organization

| Manage volunteer organizations for your                                                                                                    | r commun                                                                                                    | ity.                                                                                                    |                                                                                                  |             |                      |           |                                                                                                    |
|----------------------------------------------------------------------------------------------------|----------------------------------------------------------------------------------------------------|----------------------------------------------------------------------------------------------------|--------------------------------------------------------------------------------------------------|-------------|----------------------|-----------|----------------------------------------------------------------------------------------------------|
|                                                                                                    |                                                                                                    |                                                                                                    |                                                                                                  |             |                      |           |                                                                                                    |
|                                                                                                    |                                                                                                    |                                                                                                    |                                                                                                  |             |                      |           |                                                                                                    |
| Ourseinstin                                                                                                    | - Chabura -                                                                                                   |                                                                                                    | Carrier                                                                                          |             | Same                 |           |                                                                                                    |
| Organization                                                                                                    | n Status                                                                                                    | All 🗸                                                                                                    | Group:                                                                                           | ACS         |                      | ALL       | •                                                                                                    |
|                                                                                                    |                                                                                                    |                                                                                                    |                                                                                                  |             | Organization Name (o | or part)  |                                                                                                    |
|                                                                                                    | Name begi                                                                                                    | ns with: A                                                                                                    | BCDE                                                                                             | FGHTI       | KIMNOP               | ORSTUV    | w x y z                                                                                                    |
|                                                                                                    | turne begi                                                                                                    | ing monte of                                                                                                    | 0000                                                                                             |             |                      | QROIOT    |                                                                                                    |
|                                                                                                    |                                                                                                    |                                                                                                    |                                                                                                  | 2           | ave Search Criteria  | Search C  | lear Filters                                                                                                    |
|                                                                                                    |                                                                                                    |                                                                                                    |                                                                                                  |             |                      |           |                                                                                                    |
| Select the number of records to display: 10                                                                                                    | - Go                                                                                                    |                                                                                                    |                                                                                                  |             |                      |           |                                                                                                    |
| Select the number of records to display: 10                                                                                                    | ✓ Go                                                                                                    |                                                                                                    |                                                                                                  | Page 1 of   | 20                   |           |                                                                                                    |
| Select the number of records to display: 10<br>Viewing 1-10 of 17 Organizations                                                                                                    | <b>-</b> Go                                                                                                   |                                                                                                    | Cl. 1                                                                                            | Page 1 of 1 | 2 🖸                  | Go to pag | ie: 6                                                                                                    |
| Select the number of records to display: 10<br>Viewing 1-10 of 17 Organizations<br>Name -                                                                                                    | Group                                                                                                    | <u>Type</u><br>Statutory                                                                                                  | <u>Status</u>                                                                                    | Page 1 of 3 | 2 🖸                  | Go to pag | ie:                                                                                                    |
| Select the number of records to display: 10<br>Viewing 1-10 of 17 Organizations<br>Name -<br>ACS Illesheim<br>Army Community Service (ACS)                                                                                                    | Group<br>ACS                                                                                                  | Type<br>Statutory                                                                                                    | <u>Status</u><br>Active                                                                          | Page 1 of 3 | 2 🖬                  | Go to pag | dit Positio                                                                                                    |
| Select the number of records to display: 10<br>Viewing 1-10 of 17 Organizations<br>Name •<br>ACS Illesheim<br>Army Community Service (ACS)<br>Army Family Action Plan (AFAP)                                                                                                    | Group<br>ACS<br>ACS<br>ACS                                                                                    | Type<br>Statutory<br>Statutory<br>Statutory                                                                               | <u>Status</u><br>Active<br>Active<br>Active                                                      | Page 1 of : | 2 🖬                  | Go to pag | dit Positio<br>iew Positio<br>iew Positio                                                                            |
| Select the number of records to display: 10<br>Viewing 1-10 of 17 Organizations<br>ACS Illesheim<br>Army Community Service (ACS)<br>Army Family Action Plan (AFAP)<br>Army Family Team Building (AFTB)                                                                                                    | Group<br>ACS<br>ACS<br>ACS<br>ACS                                                                             | Type<br>Statutory<br>Statutory<br>Statutory<br>Statutory                                                                  | Status<br>Active<br>Active<br>Active<br>Active                                                   | Page 1 of : | 2 🖬                  | Go to pag | dit Positio<br>iew Positio<br>iew Positio<br>iew Positio                                                             |
| Select the number of records to display: 10<br>Viewing 1-10 of 17 Organizations<br>ACS Illesheim<br>Army Community Service (ACS)<br>Army Family Action Plan (AFAP)<br>Army Family Team Building (AFTB)<br>Army Volunteer Corps (AVC)                                                                                                    | Group<br>ACS<br>ACS<br>ACS<br>ACS<br>ACS<br>ACS                                                               | Ivpe<br>Statutory<br>Statutory<br>Statutory<br>Statutory<br>Statutory                                                     | Status<br>Active<br>Active<br>Active<br>Active<br>Active                                         | Page 1 of : | 2 🖬                  | Go to pag | dit Positio<br>iew Positio<br>iew Positio<br>iew Positio<br>iew Positio                                              |
| Select the number of records to display: 10<br>Viewing 1-10 of 17 Organizations<br>ACS Illesheim<br>Army Community Service (ACS)<br>Army Family Action Plan (AFAP)<br>Army Family Team Building (AFTB)<br>Army Volunteer Corps (AVC)<br>Deployment Readiness                                                                                                    | Group<br>ACS<br>ACS<br>ACS<br>ACS<br>ACS<br>ACS<br>ACS                                                        | Ivee<br>Statutory<br>Statutory<br>Statutory<br>Statutory<br>Statutory<br>Statutory                                        | Status<br>Active<br>Active<br>Active<br>Active<br>Active<br>Active                               | Page 1 of : | 2 🖬                  | Go to pag | dit Positio<br>iew Positio<br>iew Positio<br>iew Positio<br>iew Positio<br>iew Positio                               |
| Select the number of records to display: 10<br>Viewing <b>1-10</b> of <b>17</b> Organizations<br>ACS Illesheim<br>Army Community Service (ACS)<br>Army Family Action Plan (AFAP)<br>Army Family Team Building (AFTB)<br>Army Volunteer Corps (AVC)<br>Deployment Readiness<br>Employment Readiness                                                                  | Group     ACS     ACS     ACS     ACS     ACS     ACS     ACS     ACS     ACS                                 | Ivee<br>Statutory<br>Statutory<br>Statutory<br>Statutory<br>Statutory<br>Statutory<br>Statutory                           | Status<br>Active<br>Active<br>Active<br>Active<br>Active<br>Active<br>Active                     | Page 1 of : | 2                    | Go to pag | dit Positio<br>iew Positio<br>iew Positio<br>iew Positio<br>iew Positio<br>iew Positio<br>iew Positio                |
| Select the number of records to display: 10<br>Viewing 1-10 of 17 Organizations<br>ACS Illesheim<br>Army Community Service (ACS)<br>Army Family Action Plan (AFAP)<br>Army Family Team Building (AFTB)<br>Army Volunteer Corps (AVC)<br>Deployment Readiness<br>Employment Readiness<br>Exceptional Family Member Program (EFMP)                                    | Croup<br>ACS<br>ACS<br>ACS<br>ACS<br>ACS<br>ACS<br>ACS<br>ACS<br>ACS                                          | Type<br>Statutory<br>Statutory<br>Statutory<br>Statutory<br>Statutory<br>Statutory<br>Statutory<br>Statutory              | Status<br>Active<br>Active<br>Active<br>Active<br>Active<br>Active<br>Active                     | Page 1 of : | 2                    | Go to pag | dit Positio<br>iew Positio<br>iew Positio<br>iew Positio<br>iew Positio<br>iew Positio<br>iew Positio<br>iew Positio |
| Select the number of records to display: 10<br>Viewing 1-10 of 17 Organizations<br>ACS Illesheim<br>Army Community Service (ACS)<br>Army Family Action Plan (AFAP)<br>Army Family Cam Building (AFTB)<br>Army Volunteer Corps (AVC)<br>Deployment Readiness<br>Employment Readiness<br>Exceptional Family Member Program (EFMP)<br>Family Advocacy Program (FAP)    | Croup<br>ACS<br>ACS<br>ACS<br>ACS<br>ACS<br>ACS<br>ACS<br>ACS<br>ACS<br>ACS                                   | IYPS<br>Statutory<br>Statutory<br>Statutory<br>Statutory<br>Statutory<br>Statutory<br>Statutory<br>Statutory              | Status<br>Active<br>Active<br>Active<br>Active<br>Active<br>Active<br>Active<br>Active           | Page 1 of : | 2                    | Go to pag | dit Positio<br>iew Positio<br>iew Positio<br>iew Positio<br>iew Positio<br>iew Positio<br>iew Positio<br>iew Positio |
| Select the number of records to display: 10 Viewing 1-10 of 17 Organizations Name ACS Illesheim Army Community Service (ACS) Army Family Action Plan (AFAP) Army Family Cam Building (AFTB) Army Volunteer Corps (AVC) Deployment Readiness Employment Readiness Exceptional Family Member Program (EFMP) Family Advocacy Program (FAP) Family Advocacy Program EPC | Group     ACS     ACS     ACS     ACS     ACS     ACS     ACS     ACS     ACS     ACS     ACS     ACS     ACS | IYPS<br>Statutory<br>Statutory<br>Statutory<br>Statutory<br>Statutory<br>Statutory<br>Statutory<br>Statutory<br>Statutory | Status<br>Active<br>Active<br>Active<br>Active<br>Active<br>Active<br>Active<br>Active<br>Active | Page 1 of 3 | 2                    | Go to pag | dit Positio<br>iew Positio<br>iew Positio<br>iew Positio<br>iew Positio<br>iew Positio<br>iew Positio<br>dit Positio |

Organizations Screen (fig. 3.3)

To view a Organization, locate the specific organization, and then click the **View** link to the far right. (See fig. 3.3).

The **Organization** screen is displayed. (See fig. 3.4).

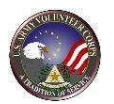

| AVCC<br>Assistants<br>OPOCS<br>Volunteer<br>Community Organization<br>Manage volunteer organizations for your commu | s Volunteer Application Positions Organizations E                                                                                                    |
|----------------------------------------------------------------------------------------------------|----------------------------------------------------------------------------------------------------|
| Group                                                                                                    | ACS                                                                                                    |
| Organization Name                                                                                                   | Private Organization - Individuals who volunteer for POs authorized in your military<br>community.<br>Statutory - Individuals who volunteer for the Army according to 10 USC 1588.<br>Gratuitous Service - Individuals providing service receive no compensation or protections.<br>Very few exist and must be approved by JAG. |
| Туре                                                                                                    | Statutory                                                                                                    |
| Description                                                                                                    | * * *<br>*                                                                                                    |
| Inactivate Organization                                                                                             |                                                                                                    |
|                                                                                                    | adreelecta) Back                                                                                                    |
|                                                                                                    |                                                                                                    |

Standard Organizations Screen (fig. 3.4)

Once a Standard Organization is added for a community, it can only be inactivated by the AVC Program Manager. You may add additional details to the description in addition to description provided by the OPM, but the description provided by the OPM cannot be modified by the AVCC.

**Note:** Some portions of a Standard Organization's information are set by the OPM and cannot be edited.

### Edit or Delete a Local Organization

To edit or delete local organization, locate the specific organization, and then click the **Edit** link to the far right. (See fig. 3.5).

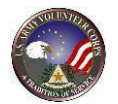

| 😵 Community Organi                                                                                                    | zations                                                                                                    |                                 |                                                                                                    |
|----------------------------------------------------------------------------------------------------|----------------------------------------------------------------------------------------------------|---------------------------------|----------------------------------------------------------------------------------------------------|
| Manage volunteer organizations for you                                                                                                    | ır community.                                                                                                    |                                 |                                                                                                    |
|                                                                                                    |                                                                                                    |                                 |                                                                                                    |
|                                                                                                    |                                                                                                    |                                 |                                                                                                    |
| Organizatio                                                                                                    | on Status All _ Group                                                                                                    | D: ACS _ S                      | cope: All                                                                                                    |
|                                                                                                    |                                                                                                    | Acto Constitution N             |                                                                                                    |
|                                                                                                    |                                                                                                    | Organization N                  | ame (or part)                                                                                                    |
|                                                                                                    | Name begins with: A B C D                                                                                                    | EFGHIJKLMN                      | O P Q R S T U V W X Y Z                                                                                                    |
|                                                                                                    |                                                                                                    |                                 |                                                                                                    |
|                                                                                                    |                                                                                                    | Save Search Cr                  | iteria 🕜 Search Clear Filters                                                                                                    |
|                                                                                                    |                                                                                                    | Save Search Cr                  | iteria 🔽 Search Clear Filters                                                                                                    |
| Select the number of records to display: 10                                                                                                    | - <u>60</u>                                                                                                    | Save Search Cr                  | iteria 📝 Search Clear Filters                                                                                                    |
| Select the number of records to display: 10<br>Viewing 1-10 of 17 Organizations                                                                                                    | - <b>Go</b>                                                                                                    | Save Search Cr<br>Page 1 of 2 🖸 | Go to page:                                                                                                    |
| Select the number of records to display: 10<br>Viewing 1-10 of 17 Organizations<br>Name -                                                                                                    | ▼ <mark>Go</mark><br><u>Group Type Status</u>                                                                                                    | Save Search Cr<br>Page 1 of 2 🖸 | iteria 🕡 Search Clear Filters<br>Go to page: Go                                                                                                    |
| Select the number of records to display: 10<br>Viewing <b>1-10</b> of <b>17</b> Organizations<br>Name -<br>ACS Illesheim                                                                                                    | ▼ Go           Group         Type         Status           ACS         Statutory         Active                                                                                                    | Save Search Cr<br>Page 1 of 2 🖸 | Go to page: Go                                                                                                    |
| Select the number of records to display: 10<br>Viewing <b>1-10</b> of <b>17</b> Organizations<br>Name -<br>ACS Illesheim<br>Army Community Service (ACS)                                                                                                    | Group Type Status     ACS Statutory Active     ACS Statutory Active                                                                                                    | Save Search Cr<br>Page 1 of 2 🗗 | Go to page: Go<br>Edit Positions<br>View   Positions                                                                                                    |
| Select the number of records to display: 10<br>Viewing <b>1-10</b> of <b>17</b> Organizations<br>Name -<br>ACS Illesheim<br>Army Community Service (ACS)<br>Army Family Action Plan (AFAP)                                                                                                    | Coup Type Status     ACS Statutory Active     ACS Statutory Active     ACS Statutory Active     ACS Statutory Active                                                                                                    | Save Search Cr<br>Page 1 of 2 🖬 | Go to page: Go<br>Edit Positions<br>View   Positions<br>View   Positions                                                                                                    |
| Select the number of records to display: 10<br>Viewing <b>1-10</b> of <b>17</b> Organizations<br>Name -<br>ACS Illesheim<br>Army Community Service (ACS)<br>Army Family Action Plan (AFAP)<br>Army Family Team Building (AFTB)                                                                                                    | Croup Type Status     ACS Statuory Active     ACS Statutory Active     ACS Statutory Active     ACS Statutory Active     ACS Statutory Active                                                                                                    | Save Search Cr<br>Page 1 of 2 🗈 | Go to page: Go<br>Edit Positions<br>View   Positions<br>View   Positions<br>View   Positions<br>View   Positions                                                                                                    |
| Select the number of records to display: 10<br>Viewing 1-10 of 17 Organizations<br>Name -<br>ACS Illesheim<br>Army Community Service (ACS)<br>Army Family Action Plan (AFAP)<br>Army Family Team Building (AFTB)<br>Army Volunteer Corps (AVC)                                                                                                    | Coup Type Status     ACS Statutory Active     ACS Statutory Active     ACS Statutory Active     ACS Statutory Active     ACS Statutory Active     ACS Statutory Active                                                                                                    | Save Search Cr<br>Page 1 of 2 🖬 | iteria Search Clear Filters<br>Go to page: Ge<br>Edit Positions<br>View   Positions<br>View   Positions<br>View   Positions<br>View   Positions<br>View   Positions                                                                                                    |
| Select the number of records to display: 10<br>Viewing 1-10 of 17 Organizations<br>Name -<br>ACS Illesheim<br>Army Community Service (ACS)<br>Army Family Action Plan (AFAP)<br>Army Family Team Building (AFTB)<br>Army Volunteer Corps (AVC)<br>Deployment Readiness                                                                                                    | Group         Type         Status           ACS         Statutory         Active           ACS         Statutory         Active           ACS         Statutory         Active           ACS         Statutory         Active           ACS         Statutory         Active           ACS         Statutory         Active           ACS         Statutory         Active           ACS         Statutory         Active           ACS         Statutory         Active           ACS         Statutory         Active                                                                                                    | Save Search Cr<br>Page 1 of 2 🖬 | iteria Search Clear Filters<br>Go to page: Ge<br>Edit Positions<br>View   Positions<br>View   Positions<br>View   Positions<br>View   Positions<br>View   Positions                                                                                                    |
| Select the number of records to display: 10<br>Viewing 1-10 of 17 Organizations<br>Name ^<br>ACS Illesheim<br>Army Community Service (ACS)<br>Army Family Action Plan (AFAP)<br>Army Family Team Building (AFTB)<br>Army Volunteer Corps (AVC)<br>Deployment Readiness<br>Employment Readiness                                                                            | Group         Type         Status           ACS         Statutory         Active           ACS         Statutory         Active           ACS         Statutory         Active           ACS         Statutory         Active           ACS         Statutory         Active           ACS         Statutory         Active           ACS         Statutory         Active           ACS         Statutory         Active           ACS         Statutory         Active           ACS         Statutory         Active                                                                                                    | Save Search Cr<br>Page 1 of 2 🖬 | iteria Search Clear Filters<br>Go to page: Go<br>Edit Positions<br>View   Positions<br>View   Positions<br>View   Positions<br>View   Positions<br>View   Positions<br>View   Positions<br>View   Positions                                                                                                    |
| Select the number of records to display: 10<br>Viewing 1-10 of 17 Organizations<br>Name ^<br>ACS Illesheim<br>Army Community Service (ACS)<br>Army Family Action Plan (AFAP)<br>Army Family Action Plan (AFAP)<br>Army Volunteer Corps (AVC)<br>Deployment Readiness<br>Employment Readiness<br>Exceptional Family Member Program (EFMP)                                  | Group         Type         Status           ACS         Statutory         Active           ACS         Statutory         Active           ACS         Statutory         Active           ACS         Statutory         Active           ACS         Statutory         Active           ACS         Statutory         Active           ACS         Statutory         Active           ACS         Statutory         Active           ACS         Statutory         Active           ACS         Statutory         Active           ACS         Statutory         Active           ACS         Statutory         Active           ACS         Statutory         Active           ACS         Statutory         Active                                                                                                    | Save Search Cr<br>Page 1 of 2 🖬 | iteria Search Clear Filters<br>Go to page: Go<br>Edit Positions<br>View   Positions<br>View   Positions<br>View   Positions<br>View   Positions<br>View   Positions<br>View   Positions<br>View   Positions<br>View   Positions                                                                                 |
| Select the number of records to display: 10<br>Viewing 1-10 of 17 Organizations<br>Name -<br>ACS Illesheim<br>Army Community Service (ACS)<br>Army Family Action Plan (AFAP)<br>Army Family Action Plan (AFAP)<br>Army Volunteer Corps (AVC)<br>Deployment Readiness<br>Employment Readiness<br>Exceptional Family Member Program (EFMP)<br>Family Advocacy Program (FAP) | Group         Type         Status           ACS         Statutory         Active           ACS         Statutory         Active                                                                                                    | Save Search Cr<br>Page 1 of 2 🖸 | iteria Search Clear Filters<br>Go to page: Go<br>Edit Positions<br>View   Positions<br>View   Positions<br>View   Positions<br>View   Positions<br>View   Positions<br>View   Positions<br>View   Positions<br>View   Positions<br>View   Positions                                                             |
| Select the number of records to display: 10 Viewing 1-10 of 17 Organizations Name  ACS Illesheim Army Community Service (ACS) Army Family Action Plan (AFAP) Army Family Team Building (AFTB) Army Volunteer Corps (AVC) Deployment Readiness Employment Readiness Exceptional Family Member Program (EFMP) Family Advocacy Program (FAP) Family Advocacy Program EPC     | Group         Type         Status           ACS         Statutory         Active           ACS         Statutory         Active | Save Search Cr<br>Page 1 of 2 🖬 | iteria Search Clear Filters<br>Go to page: Ge<br>Edit Positions<br>View   Positions<br>View   Positions<br>View   Positions<br>View   Positions<br>View   Positions<br>View   Positions<br>View   Positions<br>View   Positions<br>View   Positions<br>View   Positions<br>View   Positions<br>Edit   Positions |

Organizations Screen (fig. 3.5)

The **Local Organization** screen is displayed. (See fig. 3.6).

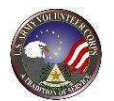

| AVCC OPOCs Volunteer<br>Assistants            | rs Volunteer Application Positions Organizations bistory                                                                                                    |
|-----------------------------------------------|----------------------------------------------------------------------------------------------------|
| 😵 Community Organizatio                       | ons                                                                                                    |
| Manage volunteer organizations for your commu | unity.                                                                                                    |
|                                               |                                                                                                    |
| Details                                       |                                                                                                    |
|                                               | * = Required Label underlining = Popup help                                                                                                    |
| Community                                     | USAG Ansbach                                                                                                    |
| Group                                         | ACS                                                                                                    |
| * Full Name                                   | Soldier and Family Assistance Center                                                                                                    |
|                                               | Private Organization - Individuals who volunteer for POs authorized in your military<br>community.<br>Statutory - Individuals who volunteer for the Army according to 10 USC 1588.<br>Gratuitous Service - Individuals providing service receive no compensation or protections.<br>Very few exist and must be approved by JAG. |
| Туре                                          | Statutory -                                                                                                    |
| Description                                   | * **                                                                                                    |
| Inactivate Organization                       |                                                                                                    |
|                                               | Spell Check Save Cancel                                                                                                    |
|                                               |                                                                                                    |
|                                               |                                                                                                    |

Local Organization Screen (fig. 3.6)

The description of the Organization can be updated. Fields marked with an asterisk (\*) are required. Edit the local organization; make changes to the organization information.

Local Organizations can be set **Inactive** by selecting the 'Inactivate Organization'

**checkbox** and clicking the button. A position within an inactive Organization keeps its current status – open or closed. Inactive Organizations are not listed on the Volunteer Opportunities tab of the Volunteer Tools, which means volunteers cannot see the organization or apply for positions under it.

**Note:** Some information on a Standard Organization's information is set by the OPM and cannot be edited.

To delete the local organization, click the **Delete** button and then click the **OK** button. Note that organizations that contain positions cannot be deleted.

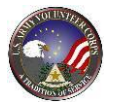

# View, Edit, or Download an Organization Position

| Community Organizations for your control of the second second sec | ations<br>ommunity.<br>Status All - Grou | 2: ACE Scope:         |                      |
|----------------------------------------------------------------------------------------------------|------------------------------------------|-----------------------|----------------------|
| Manage volunteer organizations for your of<br>Organization S                                                                                                    | ommunity.<br>Status All - Grou           | 2: ACC Scope:         |                      |
| Organization S                                                                                                    | Status All 🗸 Grou                        | 2: ACC Scope:         |                      |
| Organization S                                                                                                    | Status All 👻 Grou                        | 2: ACS _ Scope:       |                      |
| Organization S                                                                                                    | Status All 🗸 Grou                        | Scope:                |                      |
| Organization S                                                                                                    | Status All - Grou                        | D: ACC _ Scope:       |                      |
|                                                                                                    |                                          | AUS +                 | ALL 👻                |
|                                                                                                    |                                          | Organization Name (or | r part)              |
| Nac                                                                                                    |                                          | EEGHIIKIMNOD(         |                      |
| Nai                                                                                                    | the begins with. A b C b                 | EFGHIJKEMNOPO         | 2KSTOVWXTZ           |
|                                                                                                    |                                          | Save Search Criteria  | Search Clear Filters |
| Select the number of records to display: 10                                                                                                    | Go                                       |                       |                      |
| Viewing 1-10 of 17 Organizations                                                                                                    |                                          | Page 1 of 2 D         | Go to page: Go       |
| Name *                                                                                                    | Group Type Status                        |                       |                      |
| ACS Illesheim                                                                                                    | ACS Statutory Active                     |                       | Edit   Positions     |
| Army Community Service (ACS)                                                                                                    | ACS Statutory Active                     |                       | View   Positions     |
| Army Family Action Plan (AFAP)                                                                                                    | ACS Statutory Active                     |                       | View   Positions     |
| Army Family Team Building (AFTB)                                                                                                    | ACS Statutory Active                     |                       | View   Positions     |
| Army Volunteer Corps (AVC)                                                                                                    | ACS Statutory Active                     |                       | View   Positions     |
| Deployment Readiness                                                                                                    | ACS Statutory Active                     |                       | View   Positions     |
| Employment Readiness                                                                                                    | ACS Statutory Active                     |                       | View   Positions     |
| Exceptional Family Member Program (EFMP)                                                                                                    | ACS Statutory Active                     |                       | View   Positions     |
| Family Advocacy Program (FAP)                                                                                                    | ACS Statutory Active                     |                       | View   Positions     |
| Family Advocacy Program EPC                                                                                                    | ACS Statutory Active                     |                       | Edit   Positions     |
|                                                                                                    |                                          |                       | Add Organization     |
|                                                                                                    |                                          |                       |                      |
|                                                                                                    |                                          |                       |                      |

Organizations Screen (fig. 3.7)

To view positions for an organization, locate the organization, and click the **Positions** at the far right. The **Organizations Positions** screen is displayed with a list of the volunteer positions within the organization. (See fig. 3.7).

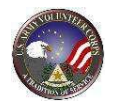

| AVCC<br>Assistan | ts OPOCs Volu<br>ommunity Organizations for your c  | nteers<br>ations<br>ommunity. | Volunt | eer Application Positions Organizations                                                                                                    |
|------------------|-----------------------------------------------------|-------------------------------|--------|----------------------------------------------------------------------------------------------------|
| Viewing 1-9      | 9 of 9 Positions                                    |                               | _      |                                                                                                    |
| Posted *         | Title                                               | Туре                          | Status | Duties                                                                                                    |
| 7/27/2010        | Test Position                                       | Ongoing position              | Closed |                                                                                                    |
| 4/30/2008        | ACS Greeter                                         | Ongoing position              | Open   |                                                                                                    |
| 6/14/2007        | Volunteer Language Liason                           | Ongoing position              | Closed | Be on call for translation needs for the community.                                                                                                    |
| 3/20/2007        | English as a Second Language<br>Instructor          | Ongoing<br>position           | Open   | Provide hands-on classroom or individual assistance to soldiers and family<br>members who want to improve their English language skills.<br>To help participants speak and understand English in many typical everyday<br>situations.<br>The regular use of a motor vehicle, private or government owned or leased, is not<br>required to perform these duties.<br>Each class participant will receive a textbook to use during class instruction.<br>Instructor may supplement materials as deemed necessary.<br>Complete and turn in sign in sheets for each class to Relocation Readiness<br>Manager on a monthly basis. Complete and turn in evaluations for each class to<br>Relocation Readiness Manager on a monthly basis. |
| 2/8/2007         | Welcome Center Assistant                            | Ongoing position              | Closed |                                                                                                    |
| 2/8/2007         | MULTICULTURAL READINESS<br>PROGRAM OFFICE ASSISTANT | Ongoing position              | Closed | The regular use of a motor vehicle, private or government owned or leased, is not required to perform these duties.                                                                                                    |
| 2/7/2007         | Conversational German Class<br>Instructor           | Ongoing<br>position           | Open   | Provide hands-on and fun classroom instruction to help participants learn basic<br>conversational German and become acquainted with German customs and culture.<br>Classes conducted for 1 hour weekly during the day and/or evening.<br>The regular use of a motor vehicle, private or government owned or leased, is not<br>required to perform these duties.<br>Each class participant will receive a textbook to use during class instruction.<br>Complete and turn in sign in sheets for each class to Relocation Readiness<br>Manager on a monthly basis.<br>Complete and turn in evaluations for each class to Relocation Readiness Manager<br>on a most but basis.                                                         |

Organization Positions Screen (fig. 3.8)

To edit an organization position, click the Position **Title** link or the  $\checkmark$  icon. The **Edit Organization Position** screen is displayed. (See fig. 3.8).

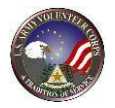

| AVCC OPOCs Volunteer                             | s Volunteer<br>Hours                                                                                                    | Applications                                                                                            | Positions                             | Organizations                  |
|--------------------------------------------------|----------------------------------------------------------------------------------------------------|----------------------------------------------------------------------------------------------------|---------------------------------------|--------------------------------|
| Normanity Organizatio                            | ons                                                                                                    |                                                                                                    |                                       |                                |
| Manage volunteer organizations for your communit | ny.                                                                                                    |                                                                                                    |                                       |                                |
| (                                                |                                                                                                    |                                                                                                    |                                       | ]                              |
|                                                  |                                                                                                    | Download                                                                                                | Save Delete Print                     | Preview Clone Position Back    |
| Please input plain text only in Textarea secti   | ons. Do not Copy & Paste a                                                                                                    | ny MS Word formattee                                                                                    | * = Required                          | Label underlining = Popup help |
| * Organization                                   | ACS: Army Volunteer Co                                                                                                    | es (AVC)                                                                                                | (0)                                   |                                |
| * Position Title                                 | ACS Volunteer Manager                                                                                                    |                                                                                                    |                                       |                                |
| Summary                                          | Army Community Servi                                                                                                    | ce Volunteer Manager                                                                                    |                                       |                                |
|                                                  | 40 of 100 characters used                                                                                                    |                                                                                                    |                                       |                                |
| Duties                                           | The AVM works with the                                                                                                    | AVCC to manage the                                                                                      | ACS ACS                               |                                |
|                                                  | Volunteer Program. Th<br>volunteers and getting 1<br>system. Recerd keepin<br>assignment. The AVM1<br>987 of 3000 characters used | s entails helping to pla<br>hem acclimated to the<br>g is also an integral pa<br>as to make sure all vo | ACS<br>ACS<br>art of this<br>plunteer |                                |
| Time Required                                    | 20-30 hours per week.                                                                                                    |                                                                                                    | • •                                   | •                              |
|                                                  | Total UNIT strengthene used                                                                                                    |                                                                                                    |                                       |                                |
| fvaluation                                       |                                                                                                    |                                                                                                    |                                       |                                |
| ***********                                      | paid employees or milit<br>governmental functions                                                                                 | exing decisions, does<br>any personnel or perfo                                                         | rm inherently                         |                                |
|                                                  | 140 of 1000 pharacters used                                                                                                    |                                                                                                    |                                       |                                |
| Benefits                                         | Learns valuable Manage<br>back to the community.                                                                                  | ment experience, and                                                                                    | also gives                            |                                |
|                                                  | 76 of \$000 characters used                                                                                                    |                                                                                                    |                                       |                                |
| Training                                         | Will be provided by the                                                                                                    | AVCC.                                                                                                   |                                       |                                |
| 1 - Andrea 14                                    |                                                                                                    |                                                                                                    |                                       |                                |
|                                                  | 26 of 1000 characters used                                                                                                    |                                                                                                    |                                       |                                |
| Orientation                                      | AVCC Volunteer Orienta                                                                                                    | tion.                                                                                                   | •                                     |                                |
|                                                  | 27 of 1000 characters used                                                                                                    |                                                                                                    |                                       |                                |
|                                                  | Will the volunteer work w                                                                                                    | ith confidential issues                                                                                 | or privacy protecte                   | d records?                     |
| Confidential<br>Qualifications                   | Yes ⊖ No     None required                                                                                                    |                                                                                                    |                                       |                                |
|                                                  |                                                                                                    |                                                                                                    |                                       |                                |
|                                                  | 13 of 5000 characters used                                                                                                    |                                                                                                    |                                       |                                |
| Motor Vehicle Use                                | The following qualificatio                                                                                                    | ns appear for positions                                                                                 | s at statutory organ                  | izations only.                 |
| Involves Work with Children or Youth             | No                                                                                                    |                                                                                                    |                                       |                                |
| Credential or License Required                   | ©Yes €No                                                                                                    |                                                                                                    |                                       |                                |
| Satus                                            | Closed D                                                                                                    |                                                                                                    |                                       |                                |
| Duration Type                                    | Orgaing position                                                                                                    |                                                                                                    |                                       |                                |
| • Posted                                         | 1/29/2013 Calend                                                                                                    | 2                                                                                                    |                                       |                                |
| Cosed                                            | 1/30/2013 Calend                                                                                                    |                                                                                                    |                                       |                                |
| Location                                         |                                                                                                    |                                                                                                    | N914                                  | 6                              |
| Address line 1                                   | And the set of the set                                                                                                    |                                                                                                    | and the                               | 11                             |
| Address Line 2                                   | HLD USING HUMPHYEYS                                                                                                    |                                                                                                    |                                       |                                |
| City                                             | [                                                                                                    |                                                                                                    |                                       |                                |
| * State                                          | Please Select                                                                                                    |                                                                                                    |                                       |                                |
| * Postal Code<br>Country                         | 96271<br>South Korea                                                                                                    |                                                                                                    | 8                                     |                                |
| Supervisor                                       |                                                                                                    |                                                                                                    |                                       |                                |
| First Name                                       | Hal                                                                                                    |                                                                                                    |                                       |                                |
| Last Name                                        | Mullen                                                                                                    |                                                                                                    |                                       |                                |
| email address                                    | harold.mullen@us.army                                                                                                    | mil                                                                                                    |                                       |                                |
| Prone Number                                     | 753-8238                                                                                                    |                                                                                                    |                                       |                                |
| First Name                                       | Suzanne                                                                                                    |                                                                                                    |                                       |                                |
| Last Name                                        | James                                                                                                    |                                                                                                    |                                       |                                |
| email address                                    | suzanne.l.james.civ@m                                                                                                    | limit                                                                                                   |                                       |                                |
| mone Number                                      | 753-3103                                                                                                    | B Check Download                                                                                        | Save Delete Print                     | Preview Clone Position Back    |
| -                                                |                                                                                                    |                                                                                                    |                                       |                                |

Edit Organization Position Screen (fig. 3.9)

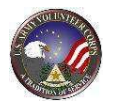

Modify the position information. Asterisked (\*) fields are required. Then, click the **Save** button.

To download the organization position description to Word, click the button. The position displays in a Word document. Within Word, click **File** and then click **Save As** to save the position description to the local computer.

### Add an Organization Position

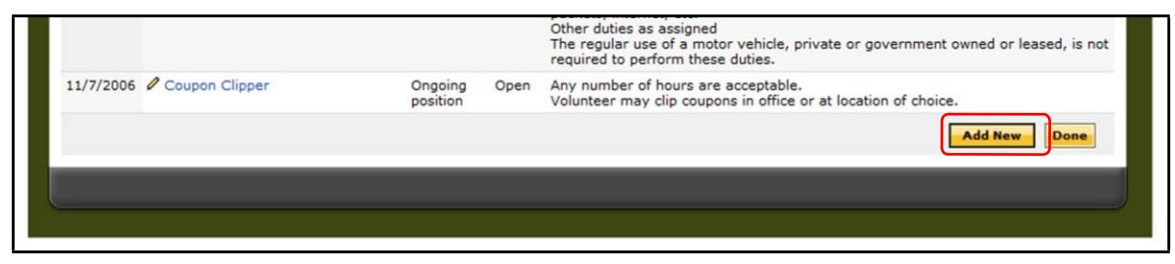

Organization Positions Screen (fig. 3.10)

To add a new organization position, navigate to the **Organization Positions** screen, and then click the **Add New** button (See fig. 3.11). The **Add Organization Position** screen is displayed (See fig. 3.11).

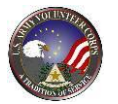

|                  |                           | Save Cancel                    |
|------------------|---------------------------|--------------------------------|
|                  | * = Required              | Label underlining = Popup help |
| * Organization   | ACS: Relocation Readiness |                                |
| * Position Title |                           |                                |
| Summary          |                           | ¢.}                            |
|                  | 0 of 100 characters used  |                                |
| Duties           | *                         | 43                             |
|                  |                           |                                |
|                  | v of 3000 characters used |                                |
|                  |                           |                                |
| Time Required    |                           | <i>t</i> }                     |
|                  |                           |                                |
|                  | 0 of 1000 characters used |                                |
| Evaluation       | ×                         | 43                             |
|                  |                           |                                |
|                  | 0 of 1000 characters used |                                |
|                  |                           |                                |
| Benefits         | *                         | <i>(</i> )                     |
|                  |                           |                                |
|                  | 0 of 1000 characters used |                                |
|                  |                           |                                |

Add Organization Position Screen (fig. 3.11)

Use the dropdown menus and textboxes to select and enter the applicable organization position information. Asterisked (\*) fields are required. Then, click the

**Save** button to save the position and return to the **Organization Positions** screen.

### Add an Organization

| Name *                           | Group                | Туре      |             |           |
|----------------------------------|----------------------|-----------|-------------|-----------|
| 1 BCT                            | FRG                  | Statutory | Edit        | Positions |
| Army Community Service (ACS)     | ACS                  | Statutory | View        | Positions |
| Army Family Action Plan (AFAP)   | ACS                  | Statutory | View        | Positions |
| Army Family Team Building (AFTB) | ACS                  | Statutory | View        | Positions |
| Army Volunteer Corps (AVC)       | ACS                  | Statutory | View        | Positions |
| Arts & Crafts                    | Community Recreation | Statutory | View        | Positions |
| Automotive Skills                | Community Recreation | Statutory | View        | Positions |
| BOSS                             | Community Recreation | Statutory | View        | Positions |
| Chapel - General                 | Chapel               | Statutory | View        | Positions |
| Child Development Service        | CYS                  | Statutory | View        | Positions |
|                                  |                      |           | Add Organiz | zation Im |

Organizations Screen (fig. 3.12)

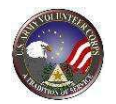

# To add new organization, navigate to the **Organizations** tab and then click the **Add Organization** button. The **Add Organizations** screen is displayed.

| 😵 Community Org                 | anizations                                                               |                                                                                    |                                                                                             |                                                                    |
|---------------------------------|--------------------------------------------------------------------------|------------------------------------------------------------------------------------|---------------------------------------------------------------------------------------------|--------------------------------------------------------------------|
| anade volunteer organizations   | for your community                                                       |                                                                                    |                                                                                             |                                                                    |
| anage volunteer organizations   | for your community.                                                      |                                                                                    |                                                                                             |                                                                    |
|                                 |                                                                          |                                                                                    |                                                                                             |                                                                    |
|                                 |                                                                          |                                                                                    |                                                                                             |                                                                    |
|                                 | Select an organization                                                   | group to see a list of all u                                                       | inselected organizations that                                                               | are members of that group. Us                                      |
|                                 | the group "NONE" opti                                                    | ion to see organizations t                                                         | hat are not members of a grou                                                               | up.                                                                |
| Organization Group:             | ACS (8)                                                                  | •                                                                                  |                                                                                             |                                                                    |
|                                 |                                                                          |                                                                                    |                                                                                             |                                                                    |
| Select a standard organization  |                                                                          |                                                                                    |                                                                                             |                                                                    |
|                                 | Check the checkbox ne<br>then click the Save but<br>community, you may u | ext to the organization(s)<br>tton, Ifand only ifyou<br>se the section below to cr | you want to add to the organi<br>can not find the organization<br>reate a new organization. | ization list for your community,<br>you want to associate with you |
| Standard Organizations:         | 🔲 Financial Readiness                                                    |                                                                                    |                                                                                             |                                                                    |
|                                 | Army Community Se                                                        | ervice (ACS)                                                                       |                                                                                             |                                                                    |
|                                 | 🔲 Family Advocacy Pr                                                     | rogram (FAP)                                                                       |                                                                                             |                                                                    |
|                                 | 🔲 Information and Ref                                                    | erral                                                                              |                                                                                             |                                                                    |
|                                 | Army Family Action                                                       | Plan (AFAP)                                                                        |                                                                                             |                                                                    |
|                                 | Exceptional Family                                                       | Member Program (EFMP)                                                              |                                                                                             |                                                                    |
|                                 | 🔲 Deployment Reading                                                     | ess                                                                                |                                                                                             |                                                                    |
|                                 | 🔲 Relocation Readines                                                    | 55                                                                                 |                                                                                             |                                                                    |
|                                 | Save and Ada                                                             | d Another Organization                                                             | Save and Return i                                                                           | to List Return to List                                             |
|                                 |                                                                          |                                                                                    |                                                                                             |                                                                    |
|                                 |                                                                          | OR                                                                                 |                                                                                             |                                                                    |
|                                 |                                                                          |                                                                                    |                                                                                             |                                                                    |
| Croate a new graphization for C | amp Humphrour in group                                                   | ACC                                                                                |                                                                                             |                                                                    |

Add Organizations Screen (fig. 3.13)

Select an organization from the Organization Group dropdown menu.

**Note:** If an Organization Group is selected, a list of Standard Organizations for the selected group displays.

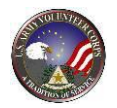

Save and Return to List

Next, select either the **Select a standard organization** or **Create a new organization** radio button.

If the **Create a new organization** option selected, complete the Organization Name, Description, and Type information.

Click the Save and Add Another Organization button to save the current

organization and add another organization, or click the button.

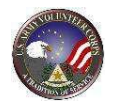

# 4. Manage Organization Points of Contact

An Army Volunteer Corps Coordinator can manage the Organization Points of Contact for the organizations associated within their community.

To manage Organization Points of Contact, click the **OPOCs tab** in the **AVCC** tools. The **Organization POCs** screen is displayed with a list of invited OPOCs.

| AVCC<br>Assistants                                                                                                    | Cs Volunteers Hours History                                                                                                    | y Application | ns Positions Organiza              | ations           |
|----------------------------------------------------------------------------------------------------|----------------------------------------------------------------------------------------------------|---------------|------------------------------------|------------------|
| Second Second Se | on POCs                                                                                                    |               |                                    |                  |
|                                                                                                    |                                                                                                    |               |                                    |                  |
|                                                                                                    | Or<br>Role All                                                                                                    | Status All    | • Name                             | •                |
|                                                                                                    |                                                                                                    |               | Save Search Criteria Search        | Clear Filters    |
| Viewing 1-9 of 9 Invited OF                                                                                                    | POCs                                                                                                    |               |                                    |                  |
| Name A                                                                                                    | Organization                                                                                                    | Invited On    | Email                              |                  |
| Christian Invite 1                                                                                                    | Army Community Service (ACS)                                                                                                    | 11/17/2010    | christian.rocamora@strongbonds.org | Delete Re-Invite |
| Christian Invite 2                                                                                                    | 12th CAB Equal Opportunity<br>12th CAB FRG Advisor<br>527th MP<br>615th MP<br>630th MP                                                                                    | 11/8/2010     | christian.rocamora@strongbonds.com | Delete Re-Invite |
| jay rockx sockx                                                                                                    | ACS Illesheim<br>Army Community Service (ACS)<br>Army Family Action Plan (AFAP)<br>Army Family Team Building (AFTB)<br>Army Volunteer Corps (AVC)<br>Deployment Readiness | 9/21/2010     | james.mendes@xtendable.org         | Delete Re-Invite |
| jay rockx sockx                                                                                                    | ACS Illesheim<br>Army Community Service (ACS)<br>Army Family Action Plan (AFAP)                                                                                           | 7/27/2010     | james.mendes@xtendable.org         | Delete Re-Invite |

Organizations POCs Screen (fig. 4.1)

To see a list of current OPOCs, use the **Organization**, **Role**, **Status**, and **Name** filters to search for specific Organization Points of Contact (See fig. 4.1).

### Email Organization Points of Contact

To email a single Army Volunteer Corps Organization Point of Contact, locate the Organization Point of Contact and click the Email link shown next to their name in the record. The local email program opens. Compose the email message and then click the **Send** button.

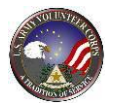

To email all Army Volunteer Corps Organization Points of Contact, click the button. The screen refreshes and expands to include a Send Email section.

| AVCC<br>Assistants                                                                                                    | OPOCs                                          | Volunteers                                                                                                    | Volunteer<br>Hours                           | Applications                                                                            | Positions                                                                                                    | Organizations                                                                    | $\triangleright$                                                           |
|----------------------------------------------------------------------------------------------------|------------------------------------------------|----------------------------------------------------------------------------------------------------|----------------------------------------------|-----------------------------------------------------------------------------------------|----------------------------------------------------------------------------------------------------|----------------------------------------------------------------------------------|----------------------------------------------------------------------------|
| Section POCs                                                                                                    | ation PO                                       | Cs                                                                                                    |                                              |                                                                                         |                                                                                                    |                                                                                  |                                                                            |
|                                                                                                    |                                                |                                                                                                    |                                              |                                                                                         |                                                                                                    |                                                                                  |                                                                            |
|                                                                                                    |                                                |                                                                                                    |                                              | Organization CYS:                                                                       | Child Development Serv                                                                                                    | ice                                                                              | \$                                                                         |
|                                                                                                    |                                                | Role                                                                                                    |                                              | Status                                                                                  | Name                                                                                                    |                                                                                  |                                                                            |
|                                                                                                    |                                                |                                                                                                    | All                                          | All                                                                                     | •                                                                                                    |                                                                                  |                                                                            |
|                                                                                                    |                                                |                                                                                                    |                                              |                                                                                         | Save Search Cr                                                                                                    | iteria 📄 <mark>Search</mark> Cl                                                  | ear Filters                                                                |
| Viewing 1 of 1 OPOCs                                                                                                    |                                                |                                                                                                    |                                              |                                                                                         |                                                                                                    |                                                                                  |                                                                            |
| POC                                                                                                    | 4                                              | Organization                                                                                                    |                                              | Phone Numbe                                                                             | r Primary                                                                                                    | Authorized                                                                       |                                                                            |
| Phillips, Sondra                                                                                                    | C                                              | Child Development Se                                                                                                    | rvice                                        | 753-8601                                                                                | Yes                                                                                                    | Yes                                                                              | Emai                                                                       |
|                                                                                                    |                                                |                                                                                                    |                                              |                                                                                         | Download Address Lat                                                                                                    | bels Email List Dow                                                              | nload List                                                                 |
|                                                                                                    |                                                |                                                                                                    |                                              |                                                                                         |                                                                                                    |                                                                                  |                                                                            |
| Viewing 1-10 of 11 In                                                                                                    | vited OPOCs                                    |                                                                                                    |                                              | Page 1 of 2                                                                             | ⇒                                                                                                    | Go to page:                                                                      | Go                                                                         |
| <u>Name</u>                                                                                                    | 9                                              | Organization                                                                                                    |                                              | Invited On E                                                                            | mail 🔺                                                                                                    |                                                                                  |                                                                            |
| Jennifer Reyburn                                                                                                    | e                                              | 502nd ASB FRG                                                                                                    |                                              | 7/9/2013 6                                                                              | 02dasbfrg@gmail.com                                                                                                    | Delete                                                                           | Re-Invite                                                                  |
|                                                                                                    |                                                |                                                                                                    |                                              | 77572015                                                                                |                                                                                                    |                                                                                  |                                                                            |
| Ernest Moore                                                                                                    | 1                                              | 194th CSSB Active Du                                                                                                    | ity                                          | 6/16/2013 e                                                                             | rnestmoore2@yahoo.co                                                                                                    | om Delete                                                                        | Re-Invite                                                                  |
| Ernest Moore<br>SFC Gregory Washingt                                                                                                    | 1<br>on E                                      | 194th CSSB Active Du<br>Equal Opportunity (EC                                                                                                    | ity<br>))                                    | 6/16/2013 e<br>3/20/2013 g                                                              | rnestmoore2@yahoo.co<br>regory.washington2.mi                                                                                                | om Delete<br>I@mail.mil Delete                                                   | Re-Invite<br>Re-Invite                                                     |
| Ernest Moore<br>SFC Gregory Washingt<br>Bechtold, Elizabeth                                                                              | t<br>on E<br>A                                 | 194th CSSB Active Du<br>Equal Opportunity (EC<br>V Co. 719th MI BN                                                                                                    | ity<br>))                                    | 6/16/2013 e<br>3/20/2013 g<br>5/29/2013 ju                                              | rnestmoore2@yahoo.co<br>regory.washington2.mi<br>bybechtold@gmail.com                                                                        | om Delete<br>I@mail.mil Delete<br>Delete                                         | Re-Invite<br>Re-Invite<br>Re-Invite                                        |
| Ernest Moore<br>SFC Gregory Washingt<br>Bechtold, Elizabeth<br>Correa, Michael                                                           | ion E<br>A                                     | 194th CSSB Active Du<br>Equal Opportunity (EC<br>A Co. 719th MI BN<br>5-52 AMD Alpha Batte                                                                                        | ry Active Duty                               | 6/16/2013 e<br>3/20/2013 g<br>5/29/2013 ju<br>6/16/2013 k                               | rnestmoore2@yahoo.cr<br>regory.washington2.mi<br>oybechtold@gmail.com<br>orican713@gmail.com                                                 | om Delete<br>l@mail.mil Delete<br>Delete<br>Delete                               | Re-Invite<br>Re-Invite<br>Re-Invite<br>Re-Invite                           |
| Ernest Moore<br>SFC Gregory Washingt<br>Bechtold, Elizabeth<br>Correa, Michael<br>Molly Goldenstar                                       | 1<br>2011 E<br>4<br>6<br>2                     | 194th CSSB Active Du<br>Equal Opportunity (EC<br>A Co. 719th MI BN<br>5-52 AMD Alpha Batte<br>115th Optometry (FRC                                                                | ity<br>))<br>ry Active Duty<br>3)            | 6/16/2013 e<br>3/20/2013 g<br>5/29/2013 ju<br>6/16/2013 k<br>3/19/2013 n                | rnestmoore2@yahoo.co<br>regory.washington2.mi<br>oybechtold@gmail.com<br>orican713@gmail.com<br>nollygstar@gmail.com                         | om Delete<br>I@mail.mil Delete<br>Delete<br>Delete<br>Delete                     | Re-Invite<br>Re-Invite<br>Re-Invite<br>Re-Invite<br>Re-Invite              |
| Ernest Moore<br>SFC Gregory Washingt<br>Bechtold, Elizabeth<br>Correa, Michael<br>Molly Goldenstar<br>Molly Goldenstar                   | 1<br>000 E<br>6<br>2<br>2<br>5<br>5            | 194th CSSB Active Du<br>Equal Opportunity (EC<br>A Co. 719th MI BN<br>5-52 AMD Alpha Batte<br>215th Optometry (FRC<br>115th Optometry Activ<br>568th MCGA                         | ity<br>))<br>ry Active Duty<br>5)<br>ve Duty | 6/16/2013 e<br>3/20/2013 g<br>5/29/2013 ja<br>6/16/2013 k<br>3/19/2013 n<br>3/19/2013 n | rrestmoore2@yahoo.co<br>regory.washington2.mi<br>yybechtold@gmail.com<br>orican713@gmail.com<br>nollygstar@gmail.com<br>nollygstar@gmail.com | om Delete<br>I@mail.mil Delete<br>Delete<br>Delete<br>Delete                     | Re-Invite<br>Re-Invite<br>Re-Invite<br>Re-Invite<br>Re-Invite              |
| Ernest Moore<br>SFC Gregory Washingt<br>Bechtold, Elizabeth<br>Correa, Michael<br>Molly Goldenstar<br>Molly Goldenstar<br>Ashley Pretzer | 1<br>2000 E<br>6<br>2<br>2<br>2<br>5<br>5<br>6 | 194th CSSB Active Du<br>Equal Opportunity (EC<br>A Co. 719th MI BN<br>5-52 AMD Alpha Batte<br>215th Optometry (FRC<br>215th Optometry Activ<br>568th MCGA<br>502nd ASB, B Compari | ity<br>ry Active Duty<br>S)<br>ve Duty<br>ny | 6/16/2013 e<br>3/20/2013 g<br>5/29/2013 g<br>6/16/2013 k<br>3/19/2013 n<br>4/14/2013 n  | restmoore2@yahoo.co<br>regory.washington2.mi<br>yybechtold@gmail.com<br>orican713@gmail.com<br>nollygstar@gmail.com<br>iollygstar@gmail.com  | om Delete<br>I@mail.mil Delete<br>Delete<br>Delete<br>Delete<br>gmail.com Delete | Re-Invite<br>Re-Invite<br>Re-Invite<br>Re-Invite<br>Re-Invite<br>Re-Invite |

Organizations POCs Screen (fig. 4.2)

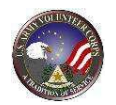

### Generate an Organization Point of Contact List

|                | Katterbach Dental Clinic<br>Katterbach Health Clinic<br>PMOC, Protestant<br>Social Work Service<br>Veterinary Clinic Katterbach/Illesheim |                |               |                |           |
|----------------|----------------------------------------------------------------------------------------------------|----------------|---------------|----------------|-----------|
| Bishop, Pam    | USAG Ansbach, HHD FRG                                                                                                    | (732) 238-2711 | Yes           | Yes            | Ema       |
| Bowman, Benita | BOSS Illesheim<br>BOSS, Ansbach                                                                                                    | (804) 524-6472 | Yes           | Yes            | Ema       |
| Boyer, Shari   | 5-111th Postal Company<br>Ansbach Elementary School/PTSA                                                                                  | (772) 575-6670 | Yes           | Yes            | Ema       |
|                |                                                                                                    | Download A     | ddress Labels | mail List Down | load List |

Organizations POCs List Screen (fig. 4.3)

To generate Army Volunteer Corps Organization Point of Contact address labels in a Word document, click the **Download Address Labels** button. Then, click the **Save** button to save the Word file to the computer (See fig. 4.3).

To generate an Army Volunteer Corps Organization Point of Contact list in Excel, click the **Download List** button. Then, click the **Save** button to save the Excel file to the computer (See fig. 4.3).

### **Invite a New Organization Point of Contact**

The Army Volunteer Corps Coordinator must invite and authorize Army Volunteer Corps Organization Points of Contact (volunteer managers for specific organizations for their community).

| joe         | Army Community Service (ACS) | 9/21/2010 | joe.abedi@defenseweb.info | Delete       | Re-Invite |
|-------------|------------------------------|-----------|---------------------------|--------------|-----------|
| Joe         | Army Community Service (ACS) | 9/17/2010 | joe.abedi@xtendable.org   | Delete       | Re-Invite |
| Lorem ipsum | (None)                       | 2/3/2010  | phj.cwj@pvpux.com         | Delete       | Re-Invite |
| Lorem ipsum | (None)                       | 9/17/2010 | hfxdy.ebtl@dgxvim.com     | Delete       | Re-Invite |
|             | Invite First                 | Time OPOC | Invite OPOC From Anothe   | er Community |           |
|             |                              |           |                           |              |           |
|             |                              |           |                           |              |           |
|             |                              |           |                           |              |           |

Organizations POCs List Screen (fig. 4.4)

To invite a new Army Volunteer Corps Organization Point of Contact, click the

Invite First Time OPOC

Button (See fig. 4.4). The **OPOC Organization Selection** screen is displayed (See fig. 4.5).

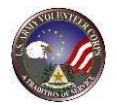

| AVCC<br>Assistants Volunteers                             | Hours History Applications Positions Organizations |
|-----------------------------------------------------------|----------------------------------------------------|
| Sorganization POCs                                        |                                                    |
|                                                           |                                                    |
|                                                           | Continue                                           |
| Check the checkbox next to the organization(s) for this ( | DPOC, then click the Save button.                  |
| 12th CAB Equal Opportunity                                | DMWR, Outdoor Recreation                           |
| 12th CAB FRG Advisor                                      | DOL - Directorate of Logistics                     |
| 527th MP                                                  | DPW                                                |
| 615th MP                                                  | DPW, Environmental Office                          |
| 630th MP                                                  | EEO, Katterbach                                    |
| ACS: ACS Illesheim                                        | Fitness Center (Storck and Katterbach)             |
| ACS: Army Community Service (ACS)                         | FRG: 12th CAB, HHC                                 |
| ACS: Army Family Action Plan (AFAP)                       | FRG: 212th MP FRG                                  |
| ACS: Army Family Team Building (AFTB)                     | FRG: 2-159 Illesheim                               |
| ACS: Army Volunteer Corps (AVC)                           | FRG: 2-159th, A TRP Illesheim                      |
| ACS: Deployment Readiness                                 | FRG: 2-159th, B TRP Illesheim                      |
| ACS: Employment Readiness                                 | FRG: 2-159th, C TRP Illesheim                      |
| ACS: Exceptional Family Member Program (EFMP)             | FRG: 2-159th, D TRP Illesheim                      |
| ACS: Family Advocacy Program (FAP)                        | FRG: 2-159th, E Company Illesheim                  |
| ACS: Family Advocacy Program EPC                          | FRG: 2-159th, HHC Illesheim                        |
| ACS: Financial Readiness                                  | FRG: 3-158 Air Assault, BN Steering                |
| ACS, Information and Referral                             | EDC: 2,158th EDC. A Company                        |

OPOC Organization Selection Screen (fig. 4.5)

Select the organization(s) whose volunteer program the Army Volunteer Corps Organization Point of Contact will manage.

Click the button. The **Organization POC Invitation** screen is displayed (See fig. 4.6).

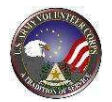

|                      | * = Required Label underlining = Populo belo                                                                                                 |
|----------------------|----------------------------------------------------------------------------------------------------|
| Organization         | BOSS                                                                                                    |
| Community            | Other                                                                                                    |
| Community            | Guer                                                                                                    |
| * Name               |                                                                                                    |
| * Email              |                                                                                                    |
| * Cubiest            |                                                                                                    |
| Subject              |                                                                                                    |
| * Message            | 🗈 🐰 🛍 A 👗 B Z 🖳 🗮 🍓                                                                                                    |
|                      |                                                                                                    |
|                      |                                                                                                    |
|                      |                                                                                                    |
|                      |                                                                                                    |
|                      |                                                                                                    |
|                      |                                                                                                    |
|                      |                                                                                                    |
|                      |                                                                                                    |
|                      |                                                                                                    |
|                      |                                                                                                    |
|                      |                                                                                                    |
|                      |                                                                                                    |
|                      | " <u>Click here</u> to register as an OPOC at Other for the following organization(s): BOSS, ." will be appended to the end of your message. |
| Attach OPOC Guide    |                                                                                                    |
|                      | ×                                                                                                    |
| Request read receipt |                                                                                                    |
| BCC me               |                                                                                                    |
|                      | A                                                                                                    |
|                      | Send Email Cancel                                                                                                    |
|                      |                                                                                                    |
|                      |                                                                                                    |

Organization POC Invitation Screen (fig. 4.6)

Fields marked with an asterisk (\*) are required.

Type the **Name**, **Email Address**, **Subject**, and **Message** information. Next, select the appropriate **Attach OPOC Guide**, **Request read receipt**, and/or

BCC me options. Then, click the **Send Email** button (See fig. 4.6).

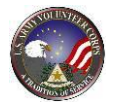

| For New Tuseur Hillinge Those Reports Flab Hoppe FD+                                            |                              |
|-------------------------------------------------------------------------------------------------|------------------------------|
| leoly (Ali Reply to Ali ) 🖧 Formand 🔄 🕤 🥞 🤻 🥸 🖧 X 🔸 - 🖈 - A' 🕺 🖡                                | Snagit 🖭 Window 🔹 👦          |
| m: jacqueline.sirota@gmail.com                                                                  | Sent: Fit 7/11/2008 12:46 FM |
| Jacqueline Sirota - DefensetWeb Technologies                                                    |                              |
| ijact: Organization POC Invitation                                                              |                              |
| storest TOPOC Setting Stated Guide of (4KB)                                                     |                              |
|                                                                                                 |                              |
| ase accept this invitation to become an Organization POC.                                       |                              |
|                                                                                                 |                              |
| <u>ick here to register as an OPOC at HQDA for the following organization(s): Army Communit</u> | ity Service (ACS).           |
| Lun .                                                                                           |                              |
|                                                                                                 |                              |
|                                                                                                 |                              |

Organization POC Invitation Email Screen (fig. 4.7)

Once email invitation is received, select the **Click Here** link within the email. The link will open Army OneSource and prompt to login. Login with username and password and complete the **OPOC Profile**. (See fig 4.7).

The Army Volunteer Corps Coordinator receives an email notification of the Army Volunteer Corps Organization Point of Contact registration and application. Then, the Army Volunteer Corps Coordinator follows the link within the email and completes the authorization by selecting the **Authorized** checkbox and clicking the **Save** button.

### Edit, Delete, or Assign an Organization Point of Contact

|                | Katterbach Dental Clinic<br>Katterbach Health Clinic<br>PMOC, Protestant<br>Social Work Service<br>Veterinary Clinic Katterbach/Illesheim |                |     |     |      |
|----------------|----------------------------------------------------------------------------------------------------|----------------|-----|-----|------|
| Bishop, Pam    | USAG Ansbach, HHD FRG                                                                                                    | (732) 238-2711 | Yes | Yes | Emai |
| Bowman, Benita | BOSS Illesheim<br>BOSS, Ansbach                                                                                                    | (804) 524-6472 | Yes | Yes | Emai |
| Boyer, Shari   | 5-111th Postal Company<br>Ansbach Elementary School/PTSA                                                                                  | (772) 575-6670 | Yes | Yes | Emai |

Organizations POCs List Screen (fig. 4.8)

To edit, delete, or assign an Army Volunteer Corps Organization Point of Contact, locate the specific Organization Point of Contact, and click the **POC** name link. The **Organization POC Profile** screen is displayed (See fig. 4.9).

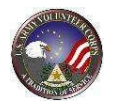

| AVCC OPOCS V<br>Assistants  | /olunteers                                      | Volunteer<br>Hours                               | Application   | Positions | Organizatio            |
|-----------------------------|-------------------------------------------------|--------------------------------------------------|---------------|-----------|------------------------|
| Organization POC:           | 5                                               |                                                  |               |           |                        |
| Organization POCs           |                                                 |                                                  |               |           |                        |
|                             |                                                 |                                                  |               |           |                        |
|                             |                                                 |                                                  | Select Org    | anization | Save Delete Done       |
|                             |                                                 | * =                                              | Required      | Label und | ferlining = Popup help |
| Edit the information as nee | ded then c                                      | lick on the S                                    | ave button.   |           |                        |
| Name                        | Sondra Ph                                       | nillips                                          |               |           |                        |
| Community                   | Camp Hu                                         | mphreys                                          |               |           |                        |
| Organization                | Child Dev                                       | elopment Se                                      | ervice        |           |                        |
| Authorized                  | eYes oN                                         | 0                                                |               |           |                        |
| Authorized Date             | 8/29/201                                        | 0 5:33:50 P                                      | PM            |           |                        |
| Role                        | OPOC Pr                                         | rimary © OPC                                     | OC Oversight  | only      |                        |
| Work Email                  | USAG.HU                                         | MPHREYS.C                                        | CDC@gmail.co  | m         |                        |
| Commercial Work Phone       | 753-860                                         | 1                                                |               |           |                        |
| DSN Phone                   | 753-860                                         | 1                                                |               |           |                        |
| Note                        | 0 of 1000                                       | characters                                       | used          |           |                        |
| Last Login                  | 11/3/201                                        | 0                                                |               |           |                        |
| Work Address                |                                                 |                                                  |               |           |                        |
| Address Line 1              | USAG Hu                                         | mphreys CI                                       | DC DC         |           |                        |
| Address Line 2              |                                                 |                                                  |               |           |                        |
| City                        | APO                                             |                                                  |               |           |                        |
| State                       | Armed F                                         | orces Pacific                                    | \$            |           |                        |
| ZIP                         | 96271                                           |                                                  |               |           |                        |
| Country                     | South Ke                                        | orea                                             |               |           | •                      |
| Volunteer Coordinator       |                                                 |                                                  |               |           |                        |
|                             | HAROLD (<br>(011) 03:<br>(315) 75:<br>harold.mu | MULLEN<br>1-6903 ext 2<br>3-3266<br>Jllen@us.arn | 266<br>ny.mil |           |                        |
|                             |                                                 |                                                  |               | 5         | Save Delete Done       |

Organizations POC Profile Screen (fig. 4.9)

To edit Army Volunteer Corps Organization Point of Contact information, make changes and then click the **Save** button.

To delete an Army Volunteer Corps Organization Point of Contact, click the **Delete** button and then click the **OK** button.

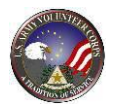

To assign an Army Volunteer Corps Organization Point of Contact organizations to manage, click the Select Organization button. The OPOC Organization Selection screen is displayed.

Select the organization(s) whose volunteer program the Organization Point of Contact will manage. Then, click the **Save and Return to Profile** button.

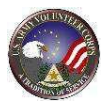

### 5. Manage Assistants

An Army Volunteer Corps Coordinator can set up Assistants to help with Non-User Volunteer tasks. Initially an Army Volunteer Corps Coordinator provides 15 days of temporary access. The access can be renewed, if needed. Assistants cannot view the **Volunteer Service Record Notes** screen but can add information to all other entry screens for Non Users. An Army Volunteer Corps Coordinator selects and authorizes Assistants from a list of Army OneSource registered users. Assistants may or may not be Volunteer Management Information System volunteers.

To manage assistants, click the **Assistants** link on the **AVCC** screen. The **Assistants** screen is displayed (See fig. 5.1).

| AVCC<br>Assistants       | ОРОС          | s Volu            | inteers       | Hours History      | Applications       | Positions         | Organizations | $\triangleright$ |
|--------------------------|---------------|-------------------|---------------|--------------------|--------------------|-------------------|---------------|------------------|
|                          | C Assi        | stants            |               |                    |                    |                   |               |                  |
| Manage Coord<br>maximum. | linator Assis | tant role for ass | isting with r | non user volunteer | data entry tasks - | - 15 days         |               |                  |
|                          |               |                   |               |                    |                    |                   |               |                  |
| Viewing 1-5 of 5         | Assistants    | _                 |               |                    |                    |                   |               |                  |
| Assistant *              | Authorized    | Expiration Date   | Days Left     |                    |                    |                   |               | Action           |
|                          | V             | 00/03/2011        | 15            |                    |                    |                   |               |                  |
| Guy Abbot                |               | 05/19/2011        | 0             |                    |                    |                   |               |                  |
| James Mendes             |               | 06/03/2011        | 15            |                    |                    |                   |               | <b>İ</b>         |
| Joaqui Aceve             |               | 06/03/2011        | 15            |                    |                    |                   |               | <b>İ</b>         |
| Joe Coord_asst           |               | 06/03/2011        | 15            |                    |                    |                   |               | 1                |
|                          |               |                   |               |                    |                    | Save Authorizatio | n Changes     | Add New          |
|                          |               |                   |               |                    |                    |                   |               |                  |
| <u> </u>                 |               |                   |               |                    |                    |                   |               |                  |
|                          |               |                   |               |                    |                    |                   |               |                  |

AVCC Assistants Screen (fig. 5.1)

### Add a New Assistant

The process for adding an Assistant includes searching and selecting new Assistants from a list of current Community Army OneSource users, as well as promoting and authorizing a new Assistant.

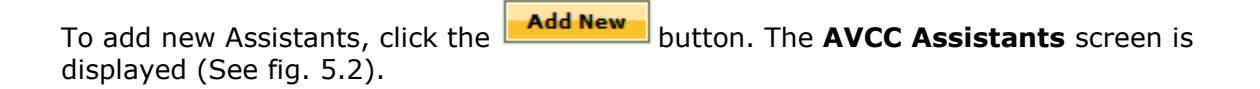

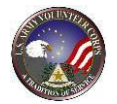

|        |                      |          |                     | First or Last Name | Search Clear Filters |
|--------|----------------------|----------|---------------------|--------------------|----------------------|
| ewing  | g 1-10 of 1608 Users |          |                     | Page 1 of 161 🖸    | Go to page:          |
| elect* | Name                 | Voluntee | er <u>Community</u> |                    |                      |
|        | Abbot, Guy           |          | USAG Ansbach        |                    |                      |
|        | Abbott, Damion       |          | USAG Ansbach        |                    |                      |
|        | Aceve, Joaqui        | ~        | USAG Ansbach        |                    |                      |
|        | Aceve, Lyman         | ×        | USAG Ansbach        |                    |                      |
|        | Acevedo, Jean        | ~        | USAG Ansbach        |                    |                      |
|        | Acevedo, Natalia     | ~        | USAG Ansbach        |                    |                      |
|        | Acos, Christi        |          | USAG Ansbach        |                    |                      |
|        | Acosta, Jordan       | ~        | USAG Ansbach        |                    |                      |
|        | Adam, Erma           |          | USAG Ansbach        |                    |                      |
|        | Adams, Carl          | ×        | USAG Ansbach        |                    |                      |
|        |                      |          |                     |                    |                      |

Type First/Last Name and then click the **Search** button to filter your search.

Select the checkbox next to the user, and then click the **Promote Selected** button.

Click the Back to Assistant List button to return to the Assistants screen.

Locate the promoted Assistant, select the **Authorized** checkbox, and click the Save Authorization Changes button. The Assistant is now authorized to perform an Assistant's tasks for 15 days (See fig. 5.2).

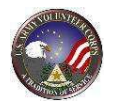

# Extend an Assistant

| Viewing 1-6 of | 6 Assistants |                 |                  |                                    |
|----------------|--------------|-----------------|------------------|------------------------------------|
| Assistant *    | Authorized   | Expiration Date | <u>Days Left</u> | Action                             |
| Damion Abbott  | V            | 06/03/2011      | 15               | Ê                                  |
| Guy Abbot      |              | 05/19/2011      | 0                | <b>m</b>                           |
| James Mendes   | <b>V</b>     | 06/03/2011      | 15               | Ê                                  |
| Joaqui Aceve   | <b>V</b>     | 06/03/2011      | 15               | <b>ê</b>                           |
| Joe Coord_asst | $\checkmark$ | 06/03/2011      | 15               | â                                  |
| Lyman Aceve    |              | 05/19/2011      | 0                | <b>1</b>                           |
|                |              |                 |                  | Save Authorization Changes Add New |

AVCC Assistants Screen (fig. 5.3)

To re-initialize an existing Assistant's time, select the Assistant Authorized checkbox and click the **Save Authorization Changes** button (See fig. 5.3).

### **Un-authorize or Remove an Assistant**

| Viewing 1-6 of | 6 Assistants |                 |                  |                                    |
|----------------|--------------|-----------------|------------------|------------------------------------|
| Assistant A    | Authorized   | Expiration Date | <u>Days Left</u> | Action                             |
| Damion Abbott  | $\checkmark$ | 06/03/2011      | 15               |                                    |
| Guy Abbot      |              | 05/19/2011      | 0                | Î                                  |
| James Mendes   | <b>V</b>     | 06/03/2011      | 15               | Ê                                  |
| Joaqui Aceve   | <b>V</b>     | 06/03/2011      | 15               | â l                                |
| Joe Coord_asst |              | 06/03/2011      | 15               |                                    |
| Lyman Aceve    |              | 05/19/2011      | 0                | ê                                  |
|                |              |                 |                  | Save Authorization Changes Add New |

AVCC Assistants Screen (fig. 5.4)

To un-authorize an Assistant while maintaining the individual on the list, deselect the Assistant Authorized checkbox then, click the

button.

To remove an Assistant, select the Assistant Authorized checkbox and click the  $\frac{1}{100}$  icon to the far right of their name. Then, click the **OK** button to confirm the removal of the Assistant.

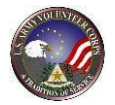

### 6. Manage Positions

Although Army Volunteer Corps Organization Points of Contact are primarily responsible for position management, Army Volunteer Corps Coordinators can also manage positions, if needed.

To manage volunteer positions, click the **Positions** tab on the **AVCC** tools. The Organization **Positions** screen is displayed (See fig. 6.1).

| Positions         Manage posted volunteer positions for which you are responsible.         Organization         All         Scope:       All         Position Name (or part)    Supervisor Name (or part) |
|----------------------------------------------------------------------------------------------------|
| Manage posted volunteer positions for which you are responsible.                                                                                                    |
| Organization     All       Scope:     All       Position Name (or part)     Supervisor Name (or part)                                                                                                    |
| Scope: All Status All Supervisor Name (or part)                                                                                                    |
| Position Name (or part) Supervisor Name (or part)                                                                                                    |
|                                                                                                    |
| Save Search Criteria                                                                                                    |
| Click the Search button to load the position list.                                                                                                    |
| Add New                                                                                                    |
|                                                                                                    |

AVCC Positions Screen (fig. 6.1)

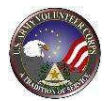

| Manage posted volunteer positions for which you are responsible.                                                                                                    | Assistants<br>Positions                                                                                                    | Volunteers Volunteer<br>Hours                                                                                                    | Applications Positi                                                                                                    | ions O                                                                                                    | rganization                                                                                                    | 5                                                                                                    |
|----------------------------------------------------------------------------------------------------|----------------------------------------------------------------------------------------------------|----------------------------------------------------------------------------------------------------|----------------------------------------------------------------------------------------------------|----------------------------------------------------------------------------------------------------|----------------------------------------------------------------------------------------------------|----------------------------------------------------------------------------------------------------|
| Organization       All <ul> <li>Scope:</li> <li>All</li> <li>Status</li> <li>All</li> <li>Status</li> <li>Supervisor Name (or part)</li> <li>Save Search Criteria</li> <li>Search</li> <li>Clear Filters</li> </ul> Select the number of records to display:         10         Image: Clear Filters           Select the number of records to display:         10         Image: Clear Filters           Select the number of records to display:         10         Image: Clear Filters           Select the number of records to display:         10         Image: Clear Filters           Select the number of records to display:         10         Image: Clear Filters           Select the number of records to display:         10         Image: Clear Filters         Search         Clear Filters           Select the number of records to display:         10         Image: Clear Filters         Search         Clear Filters           Select the number of records to display:         10         Image: Clear Filters         Search         Clear Filters           Select the number of records to display:         10         Image: Clear Filters         Search         Clear Filters           Select the number of records to display:         10         Image: Clear Filters         Search         Search                                                                                                    | Manage posted volunteer position                                                                                                    | ns for which you are responsible.                                                                                                    |                                                                                                    |                                                                                                    |                                                                                                    |                                                                                                    |
| Organization       All       Scope:       All       Status       All       Scope:       All       Status       All       Scope:       All       Scope:       All       Scope:       All       Scope:       All       Scope:       All       Scope:       All       Scope:       All       Scope:       All       Scope:       All       Scope:       All       Scope:       All       Scope:       Scope:                                                                                                    |                                                                                                    |                                                                                                    |                                                                                                    |                                                                                                    |                                                                                                    |                                                                                                    |
| Organization       All          Scope:       All       Status       All         Position Name (or part)       Supervisor Name (or part)       Save Search Criteria       Search       Clear Filters         Select the number of records to display:       10       Ge       Seerch       Clear Filters         Select the number of records to display:       10       Ge       Seerch       Go to page:       Ge         Viewing 1-10 of 60 Positions       Page 1 of 6       So to page:       Ge       Ge       Seerch       All       Supervisor         Army Family Action Plan (AFAP)       Advisor       Ongoing position       8/17/2006       Closed       Army Family Action Plan (AFAP)       Advisory Council Secretary       Ongoing position       8/17/2006       Closed       Army Family Action Plan (AFAP)       Fascilitator       Ongoing position       8/17/2006       Closed       L F, A G         Army Family Action Plan (AFAP)       /Issue Support       Ongoing position       8/17/2006       Closed       L F, A G         Army Family Action Plan (AFAP)       /Issue Support       Ongoing position       8/17/2006       Closed       S D, D B         Army Family Action Plan (AFAP)       /Recorder       Ongoing position       8/17/2006       Closed       S D, D B      <                                                                                                    |                                                                                                    |                                                                                                    |                                                                                                    |                                                                                                    | _                                                                                                    |                                                                                                    |
| Scope:       All       Status       All         Position Name (or part)       Supervisor Name (or part)       Save Search Criteria       Search       Clear Filters         Select the number of records to display:       10       Ge       Search       Clear Filters         Select the number of fecords to display:       10       Ge       Search       Go to page:       Ge         Viewing 1-10 of 60 Positions       Table       Type       Posted       Status       Supervisor         Army Family Action Plan (AFAP)       Advisor       Ongoing position       8/17/2006       Closed         Army Family Action Plan (AFAP)       Facilitator       Ongoing position       8/17/2006       Closed         Army Family Action Plan (AFAP)       Issue Manager / SME Coordinator       Ongoing position       8/17/2006       Closed       E H, M M         Army Family Action Plan (AFAP)       Issue Support       Ongoing position       8/17/2006       Closed       E H, D V         Army Family Action Plan (AFAP)       Marketing Coordinator       Ongoing position       8/17/2006       Closed       E H, D V         Army Family Action Plan (AFAP)       Recorder       Ongoing position       8/17/2006       Closed       E H, D V         Army Family Action Plan (AFAP)       Training Coordinator<                                                                                                    |                                                                                                    | Orga                                                                                                    | nization All                                                                                                    |                                                                                                    |                                                                                                    |                                                                                                    |
| Position Name (or part) Position Name (or part) Position Name (or part) Supervisor Name (or part) Save Search Criteria Search Clear Filters Select the number of records to display: 10   Ge Viewing 1-10 of 60 Positions Page 1 of 6 Go to page: Ge Creanization Yeanily Action Plan (AFAP) Advisor Congoing position Supervisor Select the number of records to display: Select the number of records to display: Se    |                                                                                                    |                                                                                                    | Cores                                                                                                    |                                                                                                    | Chathar                                                                                                    |                                                                                                    |
| Position Name (or part)       Supervisor Name (or part)         Save Search Criteria       Search       Clear Filters         Select the number of records to display:       10 •       Co         Viewing 1-10 of 60 Positions       Page 1 of 6 1       Co to page:       Ce         Organization -       Ttle       Yue       Posted       Status       Supervisor         Army Family Action Plan (AFAP)       Advisor       Ongoing position       8/17/2006       Closed         Army Family Action Plan (AFAP)       Facilitator       Ongoing position       8/17/2006       Closed       E H, M M         Army Family Action Plan (AFAP)       Pase Support       Ongoing position       8/17/2006       Closed       E H, M M         Army Family Action Plan (AFAP)       Issue Manager / SME Coordinator       Ongoing position       8/17/2006       Closed       E H, M M         Army Family Action Plan (AFAP)       Issue Support       Ongoing position       8/17/2006       Closed       E H, D V         Army Family Action Plan (AFAP)       Recorder       Ongoing position       8/17/2006       Closed       E H, D V         Army Family Action Plan (AFAP)       Recorder       Ongoing position       8/17/2006       Closed       E H, D V         Army Family Action Plan (AFAP)       Tr                                                                                                    |                                                                                                    |                                                                                                    | Scope                                                                                                    | All                                                                                                    | ▼ Status                                                                                                    | All 🔻                                                                                                   |
| Save Search Criteria       Search       Clear Filters         Select the number of records to display:       10 • •       •       •       •       •       •       •       •       •       •       •       •       •       •       •       •       •       •       •       •       •       •       •       •       •       •       •       •       •       •       •       •       •       •       •       •       •       •       •       •       •       •       •       •       •       •       •       •       •       •       •       •       •       •       •       •       •       •       •       •       •       •       •       •       •       •       •       •       •       •       •       •       •       •       •       •       •       •       •       •       •       •       •       •       •       •       •       •       •       •       •       •       •       •       •       •       •       •       •       •       •       •       •       •       •       •       •       •       •                                                                                                          | Position Name (or pa                                                                                                    | art)                                                                                                    | Supervisor Name (or part)                                                                                                    |                                                                                                    |                                                                                                    |                                                                                                    |
| Select the number of records to display: 10<br>Select the number of records to display: 10<br>Viewing 1-10 of 60 Positions Page 1 of 6<br>Cost opage:<br>Cost opage:<br>Cost o |                                                                                                    |                                                                                                    | Save Search (                                                                                                    | riteria — 🔽                                                                                                    |                                                                                                    |                                                                                                    |
| Page 1 of 6 C       Go to page:       G         Viewing 1-10 of 60 Positions       Page 1 of 6 C       Go to page:       G         Organization -       THe       Posted       Status       Supervisor         Organization -       THe       Posted       Status       Supervisor         Organization -       THe       Posted       Status       Supervisor         Army Family Action Plan (AFAP)       Advisory Council Secretary       Ongoing position       8/17/2006       Closed       E H, M M         Army Family Action Plan (AFAP)       Plasue Manager / SME Coordinator       Ongoing position       8/17/2006       Closed       S D, D B         Army Family Action Plan (AFAP)       Plasue Support       Ongoing position       8/17/2006       Closed       E H, D V         Army Family Action Plan (AFAP)       Placorder       Ongoing position       8/17/2006       Closed       E H, D V         Army Family Action Plan (AFAP)       Placorder       Ongoing position       8/17/2006       Closed       E R, A W         Army Family Action Plan (AF                                                                                                    |                                                                                                    |                                                                                                    |                                                                                                    |                                                                                                    | earch                                                                                                    | lear ritters                                                                                            |
| Viewing 1-10 of 60 Positions     Page 1 of 6 I     Go to page:     Go to page:       Organization -     THe     Type     Posted     Status     Supervisor       Army Family Action Plan (AFAP)     Advisor     Ongoing position     8/17/2006     Closed       Army Family Action Plan (AFAP)     Advisory Council Secretary     Ongoing position     8/17/2006     Closed       Army Family Action Plan (AFAP)     Facilitator     Ongoing position     8/17/2006     Closed     E H, M M       Army Family Action Plan (AFAP)     Facilitator     Ongoing position     8/17/2006     Closed     E H, M M       Army Family Action Plan (AFAP)     Facilitator     Ongoing position     8/17/2006     Closed     E H, D V       Army Family Action Plan (AFAP)     Plasue Support     Ongoing position     8/17/2006     Closed     E H, D V       Army Family Action Plan (AFAP)     Placeorder     Ongoing position     8/17/2006     Closed     E H, D V       Army Family Action Plan (AFAP)     Preserver     Ongoing position     8/17/2006     Closed     D R, A B       Army Family Action Plan (AFAP)     Preserver     Ongoing position     8/17/2006     Closed     D R, A B       Army Family Action Plan (AFAP)     Preserver     Ongoing position     8/17/2006     Closed     E S, N V                                                                                                    |                                                                                                    |                                                                                                    |                                                                                                    |                                                                                                    |                                                                                                    |                                                                                                    |
| Organization         Title         Type         Posted         Status         Supervisor           Army Family Action Plan (AFAP)         Advisor         Ongoing position         8/17/2006         Closed           Army Family Action Plan (AFAP)         Advisory Council Secretary         Ongoing position         8/17/2006         Closed           Army Family Action Plan (AFAP)         Pfacilitator         Ongoing position         8/17/2006         Closed         E H, M M           Army Family Action Plan (AFAP)         Pfacilitator         Ongoing position         8/17/2006         Closed         E H, M M           Army Family Action Plan (AFAP)         Pfacilitator         Ongoing position         8/17/2006         Closed         E H, M M           Army Family Action Plan (AFAP)         Pfacilitator         Ongoing position         8/17/2006         Closed         S D, D B           Army Family Action Plan (AFAP)         Pfacordinator         Ongoing position         8/17/2006         Closed         E H, D V           Army Family Action Plan (AFAP)         Pfacordinator         Ongoing position         8/17/2006         Closed         J R, A W           Army Family Action Plan (AFAP)         Pfacinator         Ongoing position         8/17/2006         Closed         D R, A B           Army Family Action Plan                                                                                                    | Select the number of records to displa                                                                                                    | ay: 10 👻 Go                                                                                                    |                                                                                                    |                                                                                                    |                                                                                                    |                                                                                                    |
| Army Family Action Plan (AFAP)       Advisor       Ongoing position       8/17/2006       Closed         Army Family Action Plan (AFAP)       Advisory Council Secretary       Ongoing position       8/17/2006       Closed       E H, M M         Army Family Action Plan (AFAP)       Facilitator       Ongoing position       8/17/2006       Closed       E H, M M         Army Family Action Plan (AFAP)       Facilitator       Ongoing position       8/17/2006       Closed       E H, M M         Army Family Action Plan (AFAP)       Issue Manager / SME Coordinator       Ongoing position       8/17/2006       Closed       E H, M M         Army Family Action Plan (AFAP)       Issue Support       Ongoing position       8/17/2006       Closed       E H, D V         Army Family Action Plan (AFAP)       Marketing Coordinator       Ongoing position       8/17/2006       Closed       E H, D V         Army Family Action Plan (AFAP)       Recorder       Ongoing position       8/17/2006       Closed       J R, A W         Army Family Action Plan (AFAP)       Previning Coordinator       Ongoing position       8/17/2006       Closed       D R, A B         Army Family Action Plan (AFAP)       Praining Coordinator       Ongoing position       8/17/2006       Closed       E S, N V         Army Family Action Plan (AFAP)                                                                                                    | Select the number of records to displi<br>Viewing <b>1-10</b> of <b>60</b> Positions                                                                                                    | ay: 10 👻 Go                                                                                                    | Page 1 of 6 🖸                                                                                                    |                                                                                                    | Go to pag                                                                                                    | e: Go                                                                                                   |
| Army Family Action Plan (AFAP)                                                                                                    | Select the number of records to displ<br>Viewing <b>1-10</b> of <b>60</b> Positions<br><u>Organization</u>                                                                                                    | ay: 10 🔻 Go                                                                                                    | Page 1 of 6 🖸                                                                                                    | Posted                                                                                                    | Go to pag<br><u>Status</u>                                                                                               | e: Go<br>Supervisor                                                                                     |
| Army Family Action Plan (AFAP)                                                                                                    | Select the number of records to displ<br>Viewing <b>1-10</b> of <b>60</b> Positions<br><u>Organization</u><br>Army Family Action Plan (AFAP)                                                                                                    | ay: 10 ▼ Go<br>Title<br>ØAdvisor                                                                                                    | Page 1 of 6  Type Ongoing position                                                                                                    | <u>Posted</u><br>8/17/2006                                                                                                    | Go to pag<br><u>Status</u><br>Closed                                                                                     | e: Go<br>Supervisor                                                                                     |
| Army Family Action Plan (AFAP)                                                                                                    | Select the number of records to displi<br>Viewing <b>1-10</b> of <b>60</b> Positions<br>Organization ~<br>Army Family Action Plan (AFAP)<br>Army Family Action Plan (AFAP)                                                                                                    | ay: 10 ▼ Go<br>Title<br><sup>®</sup> Advisor<br><sup>®</sup> Advisory Council Secretary                                                                                                    | Page 1 of 6<br><u>Ivpe</u><br>Ongoing position<br>Ongoing position                                                                                                    | Posted<br>8/17/2006<br>8/17/2006                                                                                                    | Go to pag<br>Status<br>Closed<br>Closed                                                                                  | e: Go<br>Supervisor                                                                                     |
| Army Family Action Plan (AFAP)       Issue Support       Ongoing position       8/17/2006       Closed       S D, D B         Army Family Action Plan (AFAP)       Marketing Coordinator       Ongoing position       8/17/2006       Closed       E H, D V         Army Family Action Plan (AFAP)       Recorder       Ongoing position       8/17/2006       Closed       J R, A W         Army Family Action Plan (AFAP)       Training Coordinator       Ongoing position       8/17/2006       Closed       J R, A W         Army Family Action Plan (AFAP)       Trainscriber       Ongoing position       8/17/2006       Closed       D R, A B         Army Family Action Plan (AFAP)       Varianscriber       Ongoing position       8/17/2006       Closed       E S, N V         Army Family Action Plan (AFAP)       Workgroup Coordinator       Ongoing position       8/17/2006       Closed       E S, N V         Army Family Action Plan (AFAP)       Workgroup Coordinator       Ongoing position       8/17/2006       Closed       E S, N V                                                                                                    | Select the number of records to displi<br>Viewing 1-10 of 60 Positions<br>Organization -<br>Army Family Action Plan (AFAP)<br>Army Family Action Plan (AFAP)<br>Army Family Action Plan (AFAP)                                                                                                    | ay: 10 ▼ Go<br>Title<br>Advisor<br>Advisory Council Secretary<br>ØFacilitator                                                                                                    | Page 1 of 6<br>Ive<br>Ongoing position<br>Ongoing position<br>Ongoing position                                                                                                    | Posted<br>8/17/2005<br>8/17/2005<br>8/17/2005                                                                                                    | Go to pag<br>Status<br>Closed<br>Closed<br>Closed                                                                        | e: Go<br>Supervisor<br>E H, M M                                                                         |
| Army Family Action Plan (AFAP)               Marketing Coordinator             Army Family Action Plan (AFAP)              Recorder             Army Family Action Plan (AFAP)              Recorder             Army Family Action Plan (AFAP)              Recorder            Army Family Action Plan (AFAP)              Training Coordinator            Army Family Action Plan (AFAP)              Training Coordinator            Army Family Action Plan (AFAP)                  Army Family Action Plan (AFAP)               Armore Family Action Plan (AFAP)                 Army Family Action Plan (AFAP)               Armore Family Action Plan (AFAP)                 Army Family Action Plan (AFAP)               Armore Coordinator                 Army Family Action Plan (AFAP)               Armore Coordinator                 Army Family Action Plan (AFAP)               Workgroup Coordinator                 Army Family Action Plan (AFAP)               Workgroup Coordinator                 Army Family Action Plan (AFAP)               Workgroup Coordinator                                                                                                    | Select the number of records to displi<br>Viewing 1-10 of 60 Positions<br>Organization -<br>Army Family Action Plan (AFAP)<br>Army Family Action Plan (AFAP)<br>Army Family Action Plan (AFAP)                                                                                                    | ay:     10     Image: Constraint of the second second seco                                    | Page 1 of 6<br>Type Ongoing position Ongoing position Ongoing position Ongoing position                                                                                                    | Posted<br>8/17/2006<br>8/17/2006<br>8/17/2006<br>8/17/2006                                                                                                    | Go to pag<br>Status<br>Closed<br>Closed<br>Closed<br>Closed                                                              | E H, M M<br>L F, A G                                                                                    |
| Army Family Action Plan (AFAP) <b>Recorder</b> Army Family Action Plan (AFAP) <b>Orange Coordinator</b> Ongoing position               8/17/2006 <b>Closed J</b> R, A W            Army Family Action Plan (AFAP) <b>Orange Coordinator</b> Ongoing position               8/17/2006 <b>Closed D</b> R, A B            Army Family Action Plan (AFAP) <b>Orange Coordinator</b> Ongoing position               8/17/2006 <b>Closed D</b> R, A B            Army Family Action Plan (AFAP) <b>Orange position</b> 8/17/2006 <b>Closed E</b> S, N V            Army Family Action Plan (AFAP) <b>Workgroup Coordinator</b> Ongoing position               8/17/2006 <b>Closed</b>                                                                                                    | Select the number of records to displa<br>Viewing 1-10 of 60 Positions<br>Organization -<br>Army Family Action Plan (AFAP)<br>Army Family Action Plan (AFAP)<br>Army Family Action Plan (AFAP)<br>Army Family Action Plan (AFAP)                                                                                                    | ay:     10     Image: Constraint of the second second seco                                    | Page 1 of 6<br>Type Ongoing position Ongoing position Ongoing position Ongoing position Ongoing position                                                                                                    | Posted<br>8/17/2005<br>8/17/2006<br>8/17/2006<br>8/17/2006<br>8/17/2006                                                                                                    | Go to pag<br>Status<br>Closed<br>Closed<br>Closed<br>Closed<br>Closed                                                    | E H, M M<br>L F, A G<br>S D, D B                                                                        |
| Army Family Action Plan (AFAP)                                                                                                    | Select the number of records to displa<br>Viewing 1-10 of 60 Positions<br>Organization -<br>Army Family Action Plan (AFAP)<br>Army Family Action Plan (AFAP)<br>Army Family Action Plan (AFAP)<br>Army Family Action Plan (AFAP)<br>Army Family Action Plan (AFAP)                                                                                                    | ay: 10  Title Advisor Advisor Advisory Council Secretary Facilitator Issue Manager / SME Coordinator Issue Support Marketing Coordinator                                                                                                    | Page 1 of 6<br>Type<br>Ongoing position<br>Ongoing position<br>Ongoing position<br>Ongoing position<br>Ongoing position                                                                                                    | Posted<br>8/17/2005<br>8/17/2005<br>8/17/2005<br>8/17/2005<br>8/17/2005<br>8/17/2005                                                                                                    | Go to pag<br>Status<br>Closed<br>Closed<br>Closed<br>Closed<br>Closed<br>Closed                                          | e: Go<br>Supervisor<br>E H, M M<br>L F, A G<br>S D, D B<br>E H, D V                                     |
| Army Family Action Plan (AFAP)               \[                                                                                                    | Select the number of records to displi<br>Viewing 1-10 of 60 Positions<br>Organization  Army Family Action Plan (AFAP)<br>Army Family Action Plan (AFAP)<br>Army Family Action Plan (AFAP)<br>Army Family Action Plan (AFAP)<br>Army Family Action Plan (AFAP)<br>Army Family Action Plan (AFAP)                                                                                                    | ay: 10  Title Advisor Advisor Advisory Council Secretary Facilitator Issue Manager / SME Coordinator Issue Support Marketing Coordinator Recorder                                                                                                    | Page 1 of 6 C<br><u>Types</u><br>Ongoing position<br>Ongoing position<br>Ongoing position<br>Ongoing position<br>Ongoing position<br>Ongoing position                                                                                           | Posted<br>8/17/2006<br>8/17/2006<br>8/17/2006<br>8/17/2006<br>8/17/2006<br>8/17/2006<br>8/17/2006                                                                                                    | Go to pag<br>Status<br>Closed<br>Closed<br>Closed<br>Closed<br>Closed<br>Closed                                          | e: Ge<br>Supervisor<br>E H, M M<br>L F, A G<br>S D, D B<br>E H, D V<br>J R, A W                         |
| Army Family Action Plan (AFAP) ØWorkgroup Coordinator Ongoing position 8/17/2006 Closed                                                                                                    | Select the number of records to displivitions  Organization  Army Family Action Plan (AFAP)  Army Family Action Plan (AFAP)  Army Family Action Plan (AFAP)  Army Family Action Plan (AFAP)  Army Family Action Plan (AFAP)  Army Family Action Plan (AFAP)  Army Family Action Plan (AFAP)  Army Family Action Plan (AFAP)                                                                                                    | ay: 10  Title Advisor Advisor Advisory Council Secretary Facilitator Issue Manager / SME Coordinator Issue Support Marketing Coordinator Recorder Training Coordinator                                                                                                    | Page 1 of 6 C<br>Type<br>Ongoing position<br>Ongoing position<br>Ongoing position<br>Ongoing position<br>Ongoing position<br>Ongoing position                                                                                                   | Posted<br>8/17/2006<br>8/17/2006<br>8/17/2006<br>8/17/2006<br>8/17/2006<br>8/17/2006<br>8/17/2006                                                                                                    | Go to pag<br>Status<br>Closed<br>Closed<br>Closed<br>Closed<br>Closed<br>Closed<br>Closed                                | E H, M M<br>L F, A G<br>S D, D B<br>E H, D V<br>J R, A W<br>D R, A B                                    |
| Add New                                                                                                    | Select the number of records to displi<br>Viewing 1-10 of 60 Positions<br>Organization -<br>Army Family Action Plan (AFAP)<br>Army Family Action Plan (AFAP)<br>Army Family Action Plan (AFAP)<br>Army Family Action Plan (AFAP)<br>Army Family Action Plan (AFAP)<br>Army Family Action Plan (AFAP)<br>Army Family Action Plan (AFAP)<br>Army Family Action Plan (AFAP)                                                                                                    | ay: 10  Title Advisor Advisor Advisory Council Secretary Facilitator Issue Manager / SME Coordinator Issue Support Marketing Coordinator Training Coordinator Training Coordinator Training Coordinator                                                                                                    | Page 1 of 6 C<br>Type<br>Ongoing position<br>Ongoing position<br>Ongoing position<br>Ongoing position<br>Ongoing position<br>Ongoing position<br>Ongoing position                                                                               | Posted<br>8/17/2006<br>8/17/2006<br>8/17/2006<br>8/17/2006<br>8/17/2006<br>8/17/2006<br>8/17/2006<br>8/17/2006                                                                                                    | Go to pag<br>Status<br>Closed<br>Closed<br>Closed<br>Closed<br>Closed<br>Closed<br>Closed<br>Closed                      | E H, M M<br>L F, A G<br>S D, D B<br>E H, D V<br>J R, A W<br>D R, A B<br>E S, N V                        |
| Add New                                                                                                    | Select the number of records to displivitions  Organization Army Family Action Plan (AFAP) Army Family Action Plan (AFAP) Army Family Action Plan (AFAP) Army Family Action Plan (AFAP) Army Family Action Plan (AFAP) Army Family Action Plan (AFAP) Army Family Action Plan (AFAP) Army Family Action Plan (AFAP) Army Family Action Plan (AFAP) Army Family Action Plan (AFAP) Army Family Action Plan (AFAP)                                                               | ay: 10  Title Advisor Advisor Advisory Council Secretary Facilitator Facilitator Issue Manager / SME Coordinator Issue Support Marketing Coordinator Recorder Training Coordinator Vranscriber Workgroup Coordinator                                                                                                    | Page 1 of 6<br>Type<br>Ongoing position<br>Ongoing position<br>Ongoing position<br>Ongoing position<br>Ongoing position<br>Ongoing position<br>Ongoing position<br>Ongoing position<br>Ongoing position                                         | Posted<br>8/17/2006<br>8/17/2006<br>8/17/2006<br>8/17/2006<br>8/17/2006<br>8/17/2006<br>8/17/2006<br>8/17/2006                                                                                                    | Go to pag<br>Status<br>Closed<br>Closed<br>Closed<br>Closed<br>Closed<br>Closed<br>Closed<br>Closed                      | E H, M M<br>L F, A G<br>S D, D B<br>E H, D V<br>J R, A W<br>D R, A B<br>E S, N V                        |
|                                                                                                    | Select the number of records to displi-<br>Viewing 1-10 of 60 Positions Organization Army Family Action Plan (AFAP) Army Family Action Plan (AFAP) Army Family Action Plan (AFAP) Army Family Action Plan (AFAP) Army Family Action Plan (AFAP) Army Family Action Plan (AFAP) Army Family Action Plan (AFAP) Army Family Action Plan (AFAP) Army Family Action Plan (AFAP) Army Family Action Plan (AFAP) Army Family Action Plan (AFAP)                                      | ay: 10  Title Advisor Advisor Advisory Council Secretary Facilitator Facilitator Facilitat | Page 1 of 6<br>Type<br>Ongoing position<br>Ongoing position<br>Ongoing position<br>Ongoing position<br>Ongoing position<br>Ongoing position<br>Ongoing position<br>Ongoing position<br>Ongoing position<br>Ongoing position<br>Ongoing position | Posted           8/17/2006           8/17/2006           8/17/2006           8/17/2006           8/17/2006           8/17/2006           8/17/2006           8/17/2006           8/17/2006           8/17/2006           8/17/2006           8/17/2006           8/17/2006 | Go to page<br>Status<br>Closed<br>Closed<br>Closed<br>Closed<br>Closed<br>Closed<br>Closed<br>Closed<br>Closed<br>Closed | e: Co<br>Supervisor<br>E H, M M<br>L F, A G<br>S D, D B<br>E H, D V<br>J R, A W<br>D R, A B<br>E S, N V |
|                                                                                                    | Select the number of records to displa<br>Viewing 1-10 of 60 Positions<br>Organization -<br>Army Family Action Plan (AFAP)<br>Army Family Action Plan (AFAP)<br>Army Family Action Plan (AFAP)<br>Army Family Action Plan (AFAP)<br>Army Family Action Plan (AFAP)<br>Army Family Action Plan (AFAP)<br>Army Family Action Plan (AFAP)<br>Army Family Action Plan (AFAP)<br>Army Family Action Plan (AFAP)<br>Army Family Action Plan (AFAP)<br>Army Family Action Plan (AFAP) | ay: 10  Title Advisor Advisor Advisory Council Secretary Facilitator Issue Manager / SME Coordinator Issue Support Marketing Coordinator Recorder Training Coordinator Transcriber Workgroup Coordinator                                                                                                    | Page 1 of 6<br>Yve<br>Ongoing position<br>Ongoing position<br>Ongoing position<br>Ongoing position<br>Ongoing position<br>Ongoing position<br>Ongoing position<br>Ongoing position<br>Ongoing position                                          | Posted<br>8/17/2006<br>8/17/2006<br>8/17/2006<br>8/17/2006<br>8/17/2006<br>8/17/2006<br>8/17/2006<br>8/17/2006<br>8/17/2006                                                                                                    | Go to pag<br>Status<br>Closed<br>Closed<br>Closed<br>Closed<br>Closed<br>Closed<br>Closed<br>Closed                      | E H, M M<br>L F, A G<br>S D, D B<br>E H, D V<br>J R, A W<br>D R, A B<br>E S, N V<br>Add New             |

Positions Screen (fig. 6.2)

The Organization **Positions** screen displays the Organization, Title, Type, Posted date, and Status for the positions within the designated community or organization.

If Standard Positions are available, their initial status is 'Closed'. For an organization to use a Standard Position, they must add their local information and 'Open' the position. See Edit a Position for information on how to open a position.

### Search Positions

|                         | Organization All          |          |        |        |          | •   |
|-------------------------|---------------------------|----------|--------|--------|----------|-----|
|                         | Scope:                    | All      | •      | Status | All      | •   |
| Position Name (or part) | Supervisor Name (or part) |          |        |        |          |     |
|                         | Save Search Cri           | iteria 🕅 | Search | Cle    | ar Filte | ers |

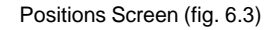

To search for volunteer positions, use the available **Organization**, **Scope**, and/or **Status** filtering options to locate specific positions (See fig. 6.3).

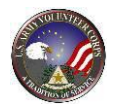

Use the **Page** and **Go to page** tools to navigate through the pages of position search results.

### Edit a Position

| Positions                                                                                                    | Hours                                                                                                    |                                                                                                    |                                                                                                    |                                                                                                    |
|----------------------------------------------------------------------------------------------------|----------------------------------------------------------------------------------------------------|----------------------------------------------------------------------------------------------------|----------------------------------------------------------------------------------------------------|----------------------------------------------------------------------------------------------------|
| Manage posted volunteer positions                                                                                                    | for which you are responsible.                                                                                                    |                                                                                                    |                                                                                                    |                                                                                                    |
|                                                                                                    |                                                                                                    |                                                                                                    |                                                                                                    |                                                                                                    |
|                                                                                                    |                                                                                                    |                                                                                                    |                                                                                                    |                                                                                                    |
|                                                                                                    |                                                                                                    |                                                                                                    |                                                                                                    |                                                                                                    |
|                                                                                                    | Org                                                                                                    | All All                                                                                                    |                                                                                                    | •                                                                                                    |
|                                                                                                    |                                                                                                    | Scope                                                                                                    | : All                                                                                                    |                                                                                                    |
| Position Name (or part                                                                                                    |                                                                                                    | Supervisor Name (or part)                                                                                                    |                                                                                                    |                                                                                                    |
|                                                                                                    |                                                                                                    |                                                                                                    |                                                                                                    |                                                                                                    |
|                                                                                                    |                                                                                                    | Save Search C                                                                                                    | Criteria 📄 🔄                                                                                                    | earch Clear Filters                                                                                                    |
| Select the number of records to display:                                                                                                    | 10 - 60                                                                                                    |                                                                                                    |                                                                                                    |                                                                                                    |
| Viewing 1-10 of 60 Positions                                                                                                    |                                                                                                    | Page 1 of 6                                                                                                    |                                                                                                    |                                                                                                    |
| 0                                                                                                    |                                                                                                    |                                                                                                    |                                                                                                    | Co to page.                                                                                                    |
| Organization 🗢                                                                                                    | Title                                                                                                    | Туре                                                                                                    | Posted                                                                                                    | Status Supervisor                                                                                                    |
| Army Family Action Plan (AFAP)                                                                                                    | Advisor                                                                                                    | <u>Type</u><br>Ongoing position                                                                                                    | Posted<br>8/17/2006                                                                                                    | Status Supervisor                                                                                                    |
| Army Family Action Plan (AFAP)<br>Army Family Action Plan (AFAP)                                                                                                    | Ittle           ØAdvisor           ØAdvisory Council Secretary                                                                                                    | Ongoing position<br>Ongoing position                                                                                                    | Posted<br>8/17/2006<br>8/17/2006                                                                                            | Status Supervisor<br>Closed<br>Closed                                                                                                    |
| Army Family Action Plan (AFAP)<br>Army Family Action Plan (AFAP)<br>Army Family Action Plan (AFAP)                                                                                                    | Inte<br>Advisor<br>Advisory Council Secretary<br>Facilitator                                                                                                    | Ongoing position<br>Ongoing position<br>Ongoing position                                                                                                    | Posted<br>8/17/2006<br>8/17/2006<br>8/17/2006                                                                               | Status     Supervisor       Closed     Closed       Closed     E H, M M                                                                                                    |
| Army Family Action Plan (AFAP)<br>Army Family Action Plan (AFAP)<br>Army Family Action Plan (AFAP)<br>Army Family Action Plan (AFAP)                                                                                                    | Title       Ø Advisor       Ø Advisor y Council Secretary       Ø Facilitator       Ø Issue Manager / SME Coordinator                                                                                                    | Ongoing position<br>Ongoing position<br>Ongoing position<br>Ongoing position<br>Ongoing position                                                                                                    | Posted<br>8/17/2006<br>8/17/2006<br>8/17/2006<br>8/17/2006                                                                  | Status         Supervisor           Closed         Closed           Closed         E H, M M           Closed         L F, A G                                                                                                    |
| Army Family Action Plan (AFAP)<br>Army Family Action Plan (AFAP)<br>Army Family Action Plan (AFAP)<br>Army Family Action Plan (AFAP)<br>Army Family Action Plan (AFAP)                                                                                                    | Inte       Ø Advisor       Ø Advisory Council Secretary       Ø Facilitator       Ø Issue Manager / SME Coordinator       Ø Issue Support                                                                                                    | Ives           Ongoing position           Ongoing position           Ongoing position           Ongoing position           Ongoing position           Ongoing position           Ongoing position                                                                                                    | Posted<br>8/17/2006<br>8/17/2006<br>8/17/2006<br>8/17/2006<br>8/17/2006                                                     | Status Supervisor<br>Closed<br>Closed E H, M M<br>Closed L F, A G<br>Closed S D, D B                                                                                                    |
| Army Family Action Plan (AFAP)<br>Army Family Action Plan (AFAP)<br>Army Family Action Plan (AFAP)<br>Army Family Action Plan (AFAP)<br>Army Family Action Plan (AFAP)<br>Army Family Action Plan (AFAP)                                                                                                    | Inte       Ø Advisor       Ø Advisory Council Secretary       Ø Facilitator       Ø Issue Manager / SME Coordinator       Ø Issue Support       Ø Marketing Coordinator                                                                                                    | Vies<br>Ongoing position<br>Ongoing position<br>Ongoing position<br>Ongoing position<br>Ongoing position                                                                                                    | Posted<br>8/17/2006<br>8/17/2006<br>8/17/2006<br>8/17/2006<br>8/17/2006<br>8/17/2006                                        | Status Supervisor<br>Closed<br>Closed E H, M M<br>Closed L F, A G<br>Closed S D, D B<br>Closed E H, D V                                                                                                    |
| Army Family Action Plan (AFAP)<br>Army Family Action Plan (AFAP)<br>Army Family Action Plan (AFAP)<br>Army Family Action Plan (AFAP)<br>Army Family Action Plan (AFAP)<br>Army Family Action Plan (AFAP)<br>Army Family Action Plan (AFAP)                                                                                                    | Inte<br>@Advisor<br>@Advisory Council Secretary<br>@Facilitator<br>@Issue Manager / SME Coordinator<br>@Issue Support<br>@Marketing Coordinator<br>@Recorder                                                                                                    | Viee<br>Ongoing position<br>Ongoing position<br>Ongoing position<br>Ongoing position<br>Ongoing position<br>Ongoing position                                                                                                    | Posted<br>8/17/2006<br>8/17/2006<br>8/17/2006<br>8/17/2006<br>8/17/2006<br>8/17/2006<br>8/17/2006                           | Status Supervisor<br>Closed<br>Closed E H, M M<br>Closed L F, A G<br>Closed S D, D B<br>Closed E H, D V<br>Closed J R, A W                                                                                                    |
| Army Family Action Plan (AFAP)<br>Army Family Action Plan (AFAP)<br>Army Family Action Plan (AFAP)<br>Army Family Action Plan (AFAP)<br>Army Family Action Plan (AFAP)<br>Army Family Action Plan (AFAP)<br>Army Family Action Plan (AFAP)<br>Army Family Action Plan (AFAP)                                                                                                    | Inte<br>@Advisor<br>@Advisory Council Secretary<br>@Facilitator<br>@Issue Manager / SME Coordinator<br>@Issue Support<br>@Marketing Coordinator<br>@Recorder<br>@Training Coordinator                                                                                                    | Viee<br>Ongoing position<br>Ongoing position<br>Ongoing position<br>Ongoing position<br>Ongoing position<br>Ongoing position<br>Ongoing position                                                                                                    | Posted<br>8/17/2006<br>8/17/2006<br>8/17/2006<br>8/17/2006<br>8/17/2006<br>8/17/2006<br>8/17/2006<br>8/17/2006              | Status     Supervisor       Closed     Closed       Closed     E H, M M       Closed     L F, A G       Closed     S D, D B       Closed     E H, D V       Closed     J R, A W       Closed     D R, A B                           |
| Army Family Action Plan (AFAP)<br>Army Family Action Plan (AFAP)<br>Army Family Action Plan (AFAP)<br>Army Family Action Plan (AFAP)<br>Army Family Action Plan (AFAP)<br>Army Family Action Plan (AFAP)<br>Army Family Action Plan (AFAP)<br>Army Family Action Plan (AFAP)<br>Army Family Action Plan (AFAP)                                                                     | Inte         Ø Advisor         Ø Advisor         Ø Advisor         Ø Advisor         Ø Facilitator         Ø Issue Manager / SME Coordinator         Ø Issue Support         Ø Marketing Coordinator         Ø Recorder         Ø Training Coordinator         Ø Transcriber                            | Lype           Ongoing position           Ongoing position           Ongoing position           Ongoing position           Ongoing position           Ongoing position           Ongoing position           Ongoing position           Ongoing position           Ongoing position           Ongoing position           Ongoing position           Ongoing position           Ongoing position                            | Posted<br>8/17/2006<br>8/17/2006<br>8/17/2006<br>8/17/2006<br>8/17/2006<br>8/17/2006<br>8/17/2006<br>8/17/2006<br>8/17/2006 | Status     Supervisor       Closed     Closed       Closed     E H, M M       Closed     L F, A G       Closed     S D, D B       Closed     E H, D V       Closed     J R, A W       Closed     D R, A B       Closed     E S, N V |
| Army Family Action Plan (AFAP)<br>Army Family Action Plan (AFAP)<br>Army Family Action Plan (AFAP)<br>Army Family Action Plan (AFAP)<br>Army Family Action Plan (AFAP)<br>Army Family Action Plan (AFAP)<br>Army Family Action Plan (AFAP)<br>Army Family Action Plan (AFAP)<br>Army Family Action Plan (AFAP)<br>Army Family Action Plan (AFAP)                                   | Inte         Ø Advisor         Ø Advisory Council Secretary         Ø Facilitator         Ø Issue Manager / SME Coordinator         Ø Issue Support         Ø Marketing Coordinator         Ø Recorder         Ø Training Coordinator         Ø Transcriber         Ø Workgroup Coordinator             | Lype           Ongoing position           Ongoing position | Posted<br>8/17/2006<br>8/17/2006<br>8/17/2006<br>8/17/2006<br>8/17/2006<br>8/17/2006<br>8/17/2006<br>8/17/2006              | Status Supervisor<br>Closed<br>Closed E H, M M<br>Closed L F, A G<br>Closed S D, D B<br>Closed E H, D V<br>Closed J R, A W<br>Closed D R, A B<br>Closed E S, N V<br>Closed                                                          |
| Army Family Action Plan (AFAP)<br>Army Family Action Plan (AFAP)<br>Army Family Action Plan (AFAP)<br>Army Family Action Plan (AFAP)<br>Army Family Action Plan (AFAP)<br>Army Family Action Plan (AFAP)<br>Army Family Action Plan (AFAP)<br>Army Family Action Plan (AFAP)<br>Army Family Action Plan (AFAP)                                                                     | Inte         Ø Advisor         Ø Advisory Council Secretary         Ø Facilitator         Ø Issue Manager / SME Coordinator         Ø Issue Support         Ø Marketing Coordinator         Ø Training Coordinator         Ø Training Coordinator         Ø Transcriber         Ø Workgroup Coordinator | Vies<br>Ongoing position<br>Ongoing position<br>Ongoing position<br>Ongoing position<br>Ongoing position<br>Ongoing position<br>Ongoing position<br>Ongoing position<br>Ongoing position                                                                                                    | Posted<br>8/17/2006<br>8/17/2006<br>8/17/2006<br>8/17/2006<br>8/17/2006<br>8/17/2006<br>8/17/2006<br>8/17/2006              | Status Supervisor<br>Closed<br>Closed E H, M M<br>Closed L F, A G<br>Closed S D, D B<br>Closed E H, D V<br>Closed J R, A W<br>Closed D R, A B<br>Closed E S, N V<br>Closed                                                          |
| Army Family Action Plan (AFAP)<br>Army Family Action Plan (AFAP)<br>Army Family Action Plan (AFAP)<br>Army Family Action Plan (AFAP)<br>Army Family Action Plan (AFAP)<br>Army Family Action Plan (AFAP)<br>Army Family Action Plan (AFAP)<br>Army Family Action Plan (AFAP)<br>Army Family Action Plan (AFAP)<br>Army Family Action Plan (AFAP)<br>Army Family Action Plan (AFAP) | Title         Ø Advisor         Ø Advisory Council Secretary         Ø Facilitator         Ø Tsaue Manager / SME Coordinator         Ø Tssue Support         Ø Marketing Coordinator         Ø Recorder         Ø Training Coordinator         Ø Transcriber         Ø Workgroup Coordinator            | Lype           Ongoing position           Ongoing position           Ongoing position           Ongoing position           Ongoing position           Ongoing position           Ongoing position           Ongoing position           Ongoing position           Ongoing position           Ongoing position           Ongoing position           Ongoing position           Ongoing position                            | Posted<br>8/17/2006<br>8/17/2006<br>8/17/2006<br>8/17/2006<br>8/17/2006<br>8/17/2006<br>8/17/2006<br>8/17/2006              | Status Supervisor<br>Closed Closed E H, M M<br>Closed L F, A G<br>Closed S D, D B<br>Closed E H, D V<br>Closed J R, A W<br>Closed D R, A B<br>Closed E S, N V<br>Closed E                                                           |

Positions Screen (fig. 6.4)

To view or edit a volunteer position, click a **Title** link. The selected position's details are displayed (See fig. 6.4).
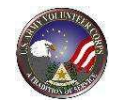

| Assistants Positions                            | Hours                                                                                                    |
|-------------------------------------------------|----------------------------------------------------------------------------------------------------|
| Manage posted volunteer p                       | ositions for which you are responsible.                                                                                                    |
| • Please input plain text formatted text.       | nload Save Reset Delete Print Preview Clone Position Back<br>* - Required Label underlining - Popup heb<br>only in Textares sections. Do not Copy & Paste any MS Word |
| Organization                                    | Army Family Team Building (AFTB)                                                                                                    |
| Position Title<br>Summary                       | AFTB Instructor (Standard Position)                                                                                                    |
|                                                 |                                                                                                    |
|                                                 | 0 of 100 characters used                                                                                                    |
| General Duties                                  | Teach AFTB Levels                                                                                                    |
|                                                 | Assemble necessary course materials prior to scheduled<br>presentation                                                                                                |
|                                                 | Attend AFTB meetings and activities<br>Assist AFTB leadership whenever necessary to ensure program                                                                    |
|                                                 | effectiveness and act as a spokesperson for the program<br>Support the professional ethics and poek of the program                                                    |
|                                                 | Report any safety issues that may render you or clients susceptible<br>to injuries                                                                                    |
| Duties                                          | The First Line Supervisor is Mr. Patrick Bulotovich                                                                                                    |
|                                                 | (Mobilization and Redeployment Specialist), and the Second<br>Line Supervisor is Ms. Suzanne L. James (Director, ACS).                                                |
|                                                 | Teech AFTB Levels                                                                                                    |
| Time Required                                   | 0                                                                                                    |
|                                                 |                                                                                                    |
| Enderstine                                      | 0 of 1000 characters used                                                                                                    |
| Evenation                                       | pous nos inake paisy making decisions, does not supervise paid<br>employees or mittary personnel or perform inherently<br>governmental functions.                     |
|                                                 | 140 of 1000 characters used                                                                                                    |
| Benefits                                        | Support and promote Total Army Family well being, readiness, and resiliancy                                                                                           |
|                                                 | 75 of 1000 characters used                                                                                                    |
| General Training                                | Orientation to local program                                                                                                    |
| Local Training                                  | Ongoing ACS professional development activities; instructor training                                                                                                  |
|                                                 | 69 of 1000 characters used                                                                                                    |
| Orientation                                     | ACS Volunteer Orientation; provided by the AVCC and/or the Mobilization and Redeployment Specialist.                                                                  |
|                                                 | 100 of 1000 characters used                                                                                                    |
| Confidential                                    | records = No                                                                                                    |
| General Qualifications                          | Complete local instructor training program                                                                                                    |
|                                                 | Ability to communicate orally and in writing<br>Working knowledge of AFTB program                                                                                     |
|                                                 | Experience with other volunteer organizations and/or other family<br>programs                                                                                         |
|                                                 | Ability to manage multiple priorities                                                                                                    |
| Local Qualifications                            | Ability to work well in a team environment                                                                                                    |
|                                                 |                                                                                                    |
|                                                 | 0 of 1000 characters used                                                                                                    |
|                                                 | The following qualifications appear for positions at statutory<br>organizations only.                                                                                 |
| Motor Vehicle Use                               | (Not Required 4)                                                                                                    |
| Involves Work with<br>Children or Youth         | No e                                                                                                    |
| Position Availability                           |                                                                                                    |
| Status                                          | (Open ¢)                                                                                                    |
| Duration Type<br>Public                         | Ongoing position :                                                                                                    |
| * Posted                                        | 6/24/2007 Calendar                                                                                                    |
| Closed                                          | Calendar                                                                                                    |
| Please provide as much in<br>search visibility! | formation about the location for this position in order increase                                                                                                    |
| Address Line 1                                  | USAG-H                                                                                                    |
| Address Line 2                                  | Unit 15228                                                                                                    |
| * State                                         | Armed Forces Pacific (\$                                                                                                    |
| * Postal Code                                   | 96271                                                                                                    |
| Supervisor                                      | (Korea é)                                                                                                    |
| First Name                                      | First-line Supervisor<br>Patrick                                                                                                    |
| Last Name                                       | Bulotovich                                                                                                    |
| email address                                   | patrick.a.bulotovich.civ@mail.mil                                                                                                    |
| Phone Number                                    | 753-7439                                                                                                    |
| First Name                                      | Suzanne                                                                                                    |
| Last Name                                       | James                                                                                                    |
| Phone Number                                    | suzanne.r.james.civ@mail.mil<br>753-3103                                                                                                    |
| Spell Check Dow                                 | nload Save Reset Delete Print Preview Clone Position Back                                                                                                    |
|                                                 |                                                                                                    |

Manage Organization Position Screen (fig. 6.5)

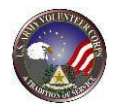

Fields marked with an asterisk (\*) are required.

Make changes to the position. Under the Position Availability section, use the status dropdown box to change position from Closed to Open.

Click the **Save** button to save the updated position information and the Back button to return to the **Positions** screen.

#### **Download a Position**

To download a volunteer position description to Word, click a Title link. The

position's detail is displayed. Next, click the **Download** button, and then click the **Open** button to open the position details in a Word document.

Within Microsoft Word, click **File** and then click **Save As** to save the position description to the local computer.

#### Add a New Position

|                                                                                                    |                                                                                                    | Organization All                                                                                                    |                                                                                                    |                                                                                |                                                                                                    |
|----------------------------------------------------------------------------------------------------|----------------------------------------------------------------------------------------------------|----------------------------------------------------------------------------------------------------|----------------------------------------------------------------------------------------------------|--------------------------------------------------------------------------------|----------------------------------------------------------------------------------------------------|
|                                                                                                    |                                                                                                    |                                                                                                    | Scop                                                                                                    | e: All                                                                         | ✓ Status All                                                                                                    |
| Position Name                                                                                                    | (or part)                                                                                                    | Supervisor                                                                                                    | Name (or part                                                                                                    | :)                                                                             |                                                                                                    |
|                                                                                                    |                                                                                                    |                                                                                                    | Save Search                                                                                                    | Criteria                                                                       |                                                                                                    |
|                                                                                                    |                                                                                                    |                                                                                                    |                                                                                                    | and an an a                                                                    | Creat Friders                                                                                                    |
| Select the number of records to                                                                                                    | o display: 10 👻 🔽 Go                                                                                                    |                                                                                                    |                                                                                                    |                                                                                |                                                                                                    |
|                                                                                                    |                                                                                                    |                                                                                                    | Contraction of the second                                                                                                    |                                                                                | 22/02/95/02/02/02/02/02/02/02/02/02/02/02/02/02/                                                                                                    |
| Viewing 1-10 of 1076 Position:                                                                                                    | s                                                                                                    | Page 1 of                                                                                                    | 108                                                                                                    |                                                                                | Go to page:                                                                                                    |
| Viewing 1-10 of 1076 Position                                                                                                    | s<br><u>Title</u>                                                                                                    | Page 1 of<br><u>Type</u>                                                                                                    | 108 D                                                                                                    | <u>Status</u>                                                                  | Go to page:<br>Supervisor                                                                                                    |
| Viewing 1-10 of 1076 Position<br>Organization<br>12th CAB Equal Opportunity                                                                                                    | s<br><u>Trtle</u><br>Ø                                                                                                    | Page <b>1</b> of<br><u>Type</u><br>Ongoing position                                                                                                    | 108 ⊉<br><u>Posted</u><br>3/28/2009                                                                                                    | <u>Status</u><br>Closed                                                        | Go to page:<br>Supervisor<br>M K, P B                                                                                                    |
| Viewing 1-10 of 1076 Position<br>Organization -<br>12th CAB Equal Opportunity<br>12th CAB Equal Opportunity                                                                                                    | s<br>Title<br>P<br>1187Characters                                                                                                    | Page 1 of<br><u>Type</u><br>Ongoing position<br>Ongoing position                                                                                                    | 108 2<br><u>Posted</u><br>3/28/2009<br>11/4/2010                                                                                                    | <u>Status</u><br>Closed<br>Open                                                | Go to page:<br>Supervisor<br>M K, P B<br>Christian Rocamora                                                                                                    |
| Viewing 1-10 of 1076 Position<br>Organization •<br>L2th CAB Equal Opportunity<br>L2th CAB Equal Opportunity<br>L2th CAB Equal Opportunity                                                                                                    | s<br>Title                                                                                                    | Page 1 of<br><u>Type</u><br>Ongoing position<br>Ongoing position<br>Ongoing position                                                                                                    | Posted           3/28/2009           11/4/2010           3/17/2011                                                                                                    | Status<br>Closed<br>Open<br>Closed                                             | Go to page:<br>Supervisor<br>M K, P B<br>Christian Rocamora<br>Christian Rocamora                                                                                                    |
| Viewing 1-10 of 1076 Position<br>Organization •<br>L2th CAB Equal Opportunity<br>L2th CAB Equal Opportunity<br>L2th CAB Equal Opportunity<br>L2th CAB Equal Opportunity                                                                                   | s<br>Title<br>I<br>IIB7Characters<br>Copy of CR Volunteer Position<br>Copy of position                                                                                                    | Page 1 of<br><u>Type</u><br>Ongoing position<br>Ongoing position<br>Ongoing position<br>Ongoing position                                                                                 | Posted           3/28/2009           11/4/2010           3/17/2011           4/6/2011                                                                                                   | Status<br>Closed<br>Open<br>Closed<br>Closed                                   | Go to page:<br>Supervisor<br>M K, P B<br>Christian Rocamora<br>Christian Rocamora<br>M K, P B                                                                                                    |
| Viewing 1-10 of 1076 Position<br>Organization •<br>12th CAB Equal Opportunity<br>12th CAB Equal Opportunity<br>12th CAB Equal Opportunity<br>12th CAB Equal Opportunity<br>12th CAB Equal Opportunity                                                     | s<br>Title<br>I<br>I<br>I<br>I<br>I<br>I<br>I<br>I<br>I<br>I<br>I<br>I<br>I                                                                                                    | Page 1 of<br><u>Type</u><br>Ongoing position<br>Ongoing position<br>Ongoing position<br>Ongoing position                                                                                 | Posted           3/28/2009           11/4/2010           3/17/2011           4/6/2011           11/3/2010                                                                               | Status<br>Closed<br>Open<br>Closed<br>Closed<br>Open                           | Go to page:<br>Supervisor<br>M K, P B<br>Christian Rocamora<br>Christian Rocamora<br>M K, P B<br>Christian Rocamora                                                                                       |
| Viewing 1-10 of 1076 Position<br>Organization •<br>L2th CAB Equal Opportunity<br>L2th CAB Equal Opportunity<br>L2th CAB Equal Opportunity<br>L2th CAB Equal Opportunity<br>L2th CAB Equal Opportunity<br>L2th CAB FRG Advisor                             | s<br>Title<br>P<br>P1187Characters<br>Copy of CR Volunteer Position<br>Copy of position<br>CR Volunteer Position<br>Q                                                                                                    | Page 1 of<br><u>Type</u><br>Ongoing position<br>Ongoing position<br>Ongoing position<br>Ongoing position<br>Ongoing position                                                             | Posted           3/28/2009           11/4/2010           3/17/2011           4/6/2011           11/3/2010           3/28/2009                                                           | Status<br>Closed<br>Open<br>Closed<br>Closed<br>Open<br>Closed                 | Go to page:<br>Supervisor<br>M K, P B<br>Christian Rocamora<br>M K, P B<br>Christian Rocamora<br>A F, B C                                                                                                 |
| Viewing 1-10 of 1076 Position<br>Organization •<br>L2th CAB Equal Opportunity<br>L2th CAB Equal Opportunity<br>L2th CAB Equal Opportunity<br>L2th CAB Equal Opportunity<br>L2th CAB Equal Opportunity<br>L2th CAB FRG Advisor<br>L2th CAB FRG Advisor     | s Ttle Itle Itle Itle Itle Itle Itle Itle I                                                                                                    | Page 1 of<br><u>Type</u><br>Ongoing position<br>Ongoing position<br>Ongoing position<br>Ongoing position<br>Ongoing position<br>Ongoing position                                         | Posted           3/28/2009           11/4/2010           3/17/2011           4/6/2011           11/3/2010           3/28/2009           4/16/2018                                       | Status<br>Closed<br>Open<br>Closed<br>Open<br>Closed<br>Open                   | Go to page:<br>Supervisor<br>M K, P B<br>Christian Rocamora<br>Christian Rocamora<br>M K, P B<br>Christian Rocamora<br>A F, B C<br>Gregory Griff, Shawn Alston                                            |
| Viewing 1-10 of 1076 Position<br>Organization -<br>12th CAB Equal Opportunity<br>12th CAB Equal Opportunity<br>12th CAB Equal Opportunity<br>12th CAB Equal Opportunity<br>12th CAB ERG Advisor<br>12th CAB FRG Advisor<br>12th CAB, HHC                  | Intle       Intle       Introductors       Copy of CR Volunteer Position       Copy of position       Introductor       Introductor                                                                                                    | Page 1 of<br><u>Type</u><br>Ongoing position<br>Ongoing position<br>Ongoing position<br>Ongoing position<br>Ongoing position<br>Ongoing position<br>Ongoing position                     | Posted           3/28/2009           11/4/2010           3/17/2011           4/6/2011           11/3/2010           3/28/2009           4/16/2018           4/24/2007                   | Status<br>Closed<br>Open<br>Closed<br>Open<br>Closed<br>Open<br>Open           | Go to page:<br>Supervisor<br>M K, P B<br>Christian Rocamora<br>Christian Rocamora<br>M K, P B<br>Christian Rocamora<br>A F, B C<br>Gregory Griff, Shawn Alston<br>Alejandr Malone, F H                    |
| Viewing 1-10 of 1076 Position<br>Organization •<br>12th CAB Equal Opportunity<br>12th CAB Equal Opportunity<br>12th CAB Equal Opportunity<br>12th CAB Equal Opportunity<br>12th CAB FRG Advisor<br>12th CAB FRG Advisor<br>12th CAB, HHC<br>12th CAB, HHC | Ittle       Ittle       Ittle <t< td=""><td>Page 1 of<br/><u>Type</u><br/>Ongoing position<br/>Ongoing position<br/>Ongoing position<br/>Ongoing position<br/>Ongoing position<br/>Ongoing position<br/>Ongoing position<br/>Ongoing position</td><td>Posted           3/28/2009           11/4/2010           3/17/2011           4/6/2011           11/3/2010           3/28/2009           4/16/208           4/24/2007           1/9/2006</td><td>Status<br/>Closed<br/>Open<br/>Closed<br/>Open<br/>Closed<br/>Open<br/>Open<br/>Closed</td><td>Go to page:<br/>Supervisor<br/>M K, P B<br/>Christian Rocamora<br/>Christian Rocamora<br/>M K, P B<br/>Christian Rocamora<br/>A F, B C<br/>Gregory Griff, Shawn Alston<br/>Alejandr Malone, F H<br/>Wilfredo Franco</td></t<> | Page 1 of<br><u>Type</u><br>Ongoing position<br>Ongoing position<br>Ongoing position<br>Ongoing position<br>Ongoing position<br>Ongoing position<br>Ongoing position<br>Ongoing position | Posted           3/28/2009           11/4/2010           3/17/2011           4/6/2011           11/3/2010           3/28/2009           4/16/208           4/24/2007           1/9/2006 | Status<br>Closed<br>Open<br>Closed<br>Open<br>Closed<br>Open<br>Open<br>Closed | Go to page:<br>Supervisor<br>M K, P B<br>Christian Rocamora<br>Christian Rocamora<br>M K, P B<br>Christian Rocamora<br>A F, B C<br>Gregory Griff, Shawn Alston<br>Alejandr Malone, F H<br>Wilfredo Franco |

Positions Screen (fig. 6.6)

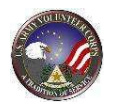

To add a new volunteer position, click the **Add New** button. The **Manage Organization Position** screen is displayed.

| AVCC OPOCs V<br>Assistants | olunteers Volunteer Application Positions Organization                         |
|----------------------------|--------------------------------------------------------------------------------|
| Positions                  |                                                                                |
| Manage posted volunteer p  | sitions for which you are responsible.                                         |
| -                          |                                                                                |
|                            | Save Cancel                                                                    |
| • Please input plain text  | only in Textarea sections. Do not Copy & Paste any MS Word                     |
| formatted text.            | <u> </u>                                                                       |
| * Position Title           | Prease select 0                                                                |
| Summary                    | · · · · · · · · · · · · · · · · · · ·                                          |
|                            |                                                                                |
|                            | 0 of 100 characters used                                                       |
| Duties                     |                                                                                |
|                            |                                                                                |
|                            | 0 of 3000 characters used                                                      |
| Time Required              | · · · · · · · · · · · · · · · · · · ·                                          |
|                            |                                                                                |
|                            | 0 of 1000 characters used 20                                                   |
| Evaluation                 | 0.                                                                             |
|                            |                                                                                |
|                            | 0 of 1000 characters used                                                      |
| Benefits                   | 0                                                                              |
|                            |                                                                                |
|                            | 0 of 1000 characters used                                                      |
| Training                   | · · · · · · · · · · · · · · · · · · ·                                          |
|                            |                                                                                |
|                            | u or 1000 characters used                                                      |
| Orientation                | u.                                                                             |
|                            | 0 of 1000 characters used                                                      |
|                            | 0 of 1000 characters used                                                      |
| 0.00.00                    | records?                                                                       |
| Qualifications             | o res e No                                                                     |
|                            |                                                                                |
|                            | 0 of 1000 characters used                                                      |
|                            | Will the volunteer work with confidential issues or privacy protected records? |
| Confidential               | ⊙Yes eNo                                                                       |
| General Qualifications     | Complete local instructor training program                                     |
|                            | Working knowledge of AFTB program                                              |
|                            | Experience with other volunteer organizations and/or other family<br>programs  |
|                            | Ability to manage multiple priorities                                          |
| Local Qualifications       | Ability to work well in a team environment                                     |
|                            |                                                                                |
|                            | 0 of 1000 characters used                                                      |
|                            | The following qualifications appear for positions at statutory                 |
| Motor Vehicle Use          | Not Required                                                                   |
| Involves Work with         | [No] \$]                                                                       |
| Credential or License      | oYes =No                                                                       |
| Position Availability      |                                                                                |
| Status<br>Duration Trans   |                                                                                |
| Public                     | · · · · · · · · · · · · · · · · · · ·                                          |
| * Posted                   | 8/13/2013 Calendar                                                             |
| Location                   | Calendar                                                                       |
| Please provide as much int | ormation about the location for this position in order increase                |
| search visibility!         |                                                                                |
| Address Line 2             |                                                                                |
| City                       |                                                                                |
| • State                    | (Please Select 0)                                                              |
| * Postal Code<br>Country   | United States                                                                  |
| Supervisor                 | ······                                                                         |
| First Name                 | First-line Supervisor                                                          |
| Last Name                  |                                                                                |
| email address              |                                                                                |
| Phone Number               |                                                                                |
| East Name                  | Second-line Supervisor                                                         |
| Last Name                  |                                                                                |
| email address              |                                                                                |
| Phone Number               |                                                                                |
|                            |                                                                                |
|                            | Spell Check Save Cancel                                                        |

Manage Organization Position Screen (fig. 6.7)

39

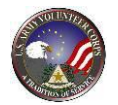

Fields marked with an asterisk (\*) are required.

Type or select the applicable position information. Then, click the **Save** button to save the new position information and return to the **Positions** screen.

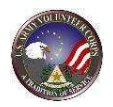

# 7. Manage Applications

Although Organization Points of Contact are primarily responsible for managing volunteer applications, Army Volunteer Corps Coordinators can also manage volunteer applications, if needed.

| AVCC OPOCs<br>Assistants         | Volunteers Hours History Applications Positions Organizations                                                                                                    |
|----------------------------------|----------------------------------------------------------------------------------------------------|
| Volunteer Appl                   | ications                                                                                                    |
| Manage the Volunteer Application | is submitted for positions for which you are responsible.                                                                                                    |
|                                  | 2<br>2                                                                                                    |
|                                  | Organization Group                                                                                                    |
|                                  | Organization<br>All                                                                                                    |
|                                  | Position<br>All v                                                                                                    |
|                                  | *Status                                                                                                    |
|                                  | Submitted <b>v</b><br>Note: If you select a status of Submitted it is advisable that you select<br>additional criteria to limit the number of applications returned. |
|                                  | Save Search Criteria 🔲 Search Clear Filters                                                                                                    |
|                                  |                                                                                                    |

AVCC Screen (fig. 7.1)

To manage volunteer applications, click on the **Applications** tab on the **AVCC** tools.

41

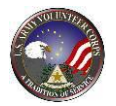

The **Applications** screen is displayed.

|                                                                                                    | olunteer Annlica                                                                                                    | tions                                                                                                    |                                                                                                    |                                                                                                    |                                                                                                    |                                                                                                    |                                                                                                    |                                                                                                    |
|----------------------------------------------------------------------------------------------------|----------------------------------------------------------------------------------------------------|----------------------------------------------------------------------------------------------------|----------------------------------------------------------------------------------------------------|----------------------------------------------------------------------------------------------------|----------------------------------------------------------------------------------------------------|----------------------------------------------------------------------------------------------------|----------------------------------------------------------------------------------------------------|----------------------------------------------------------------------------------------------------|
|                                                                                                    | Autricer Applied                                                                                                    |                                                                                                    |                                                                                                    |                                                                                                    |                                                                                                    |                                                                                                    |                                                                                                    |                                                                                                    |
| Manage t                                                                                                    | ne Volunteer Applications su                                                                                                    | bmitted for posit                                                                                                    | tions for which you                                                                                                    | are responsible.                                                                                                    |                                                                                                    |                                                                                                    |                                                                                                    |                                                                                                    |
|                                                                                                    |                                                                                                    |                                                                                                    |                                                                                                    |                                                                                                    |                                                                                                    |                                                                                                    |                                                                                                    | _                                                                                                    |
|                                                                                                    |                                                                                                    |                                                                                                    |                                                                                                    |                                                                                                    |                                                                                                    |                                                                                                    |                                                                                                    |                                                                                                    |
|                                                                                                    |                                                                                                    |                                                                                                    |                                                                                                    |                                                                                                    |                                                                                                    |                                                                                                    |                                                                                                    | 0                                                                                                    |
|                                                                                                    |                                                                                                    | Organization Grou                                                                                                    | ID.                                                                                                    |                                                                                                    |                                                                                                    |                                                                                                    |                                                                                                    |                                                                                                    |
|                                                                                                    |                                                                                                    | All                                                                                                    |                                                                                                    | •                                                                                                    |                                                                                                    |                                                                                                    |                                                                                                    |                                                                                                    |
|                                                                                                    |                                                                                                    | Organization                                                                                                    |                                                                                                    |                                                                                                    |                                                                                                    |                                                                                                    |                                                                                                    |                                                                                                    |
|                                                                                                    |                                                                                                    | All                                                                                                    |                                                                                                    | •                                                                                                    |                                                                                                    |                                                                                                    |                                                                                                    |                                                                                                    |
|                                                                                                    |                                                                                                    | Position                                                                                                    |                                                                                                    |                                                                                                    |                                                                                                    |                                                                                                    |                                                                                                    |                                                                                                    |
|                                                                                                    |                                                                                                    | All                                                                                                    |                                                                                                    | Ŧ                                                                                                    |                                                                                                    |                                                                                                    |                                                                                                    |                                                                                                    |
|                                                                                                    |                                                                                                    | Name                                                                                                    |                                                                                                    |                                                                                                    |                                                                                                    |                                                                                                    |                                                                                                    |                                                                                                    |
|                                                                                                    |                                                                                                    | *Status                                                                                                    |                                                                                                    |                                                                                                    |                                                                                                    |                                                                                                    |                                                                                                    |                                                                                                    |
|                                                                                                    |                                                                                                    | Submitted                                                                                                    |                                                                                                    |                                                                                                    |                                                                                                    |                                                                                                    |                                                                                                    |                                                                                                    |
|                                                                                                    |                                                                                                    | Note: If you selec                                                                                                    | t a status of Submitte                                                                                                    | ed it is advisable that                                                                                                    | you select                                                                                                    |                                                                                                    |                                                                                                    |                                                                                                    |
|                                                                                                    |                                                                                                    | -                                                                                                    |                                                                                                    |                                                                                                    |                                                                                                    |                                                                                                    |                                                                                                    |                                                                                                    |
|                                                                                                    |                                                                                                    | Save .                                                                                                    | Search Criteria                                                                                                    | clear Filters                                                                                                    |                                                                                                    |                                                                                                    |                                                                                                    |                                                                                                    |
| Only Applic<br>their applic<br>position an                                                                                                    | cations with a status of "Submit<br>rations list. They may delete th<br>d user will be created; any furt                                                                                                    | ted" are shown. If<br>e form or resubmi<br>ther management                                                                                                    | f the status is change<br>it it at that point. If th<br>will then be done in t                                                                                                    | d to "Declined", the v<br>e status is changed t<br>hat environment.                                                                                                    | rolunteer will see<br>o "Accepted", a \                                                                                                    | that the next<br>/olunteer Ser                                                                                                    | t time they<br>vice record                                                                                                    | check<br>I for this                                                                                                    |
| Only Appli<br>their appli<br>position ar                                                                                                    | cations with a status of "Submit<br>tations list. They may delete th<br>d user will be created; any furt                                                                                                    | ted" are shown. If<br>e form or resubmi<br>ther management                                                                                                    | f the status is change<br>it it at that point. If th<br>will then be done in t                                                                                                    | d to "Declined", the v<br>e status is changed t<br>hat environment.                                                                                                    | volunteer will see<br>o "Accepted", a \                                                                                                    | that the next<br>/olunteer Ser                                                                                                    | t time they<br>vice record<br>Save State                                                                                                    | check<br>d for this<br>us Change                                                                                                    |
| Only Appli<br>their appli<br>position ar<br>Select the r<br>Viewing 1-                                                                                                    | cations with a status of "Submit<br>ations list. They may delete th<br>d user will be created; any fur<br>number of records to display:                                                                                                    | ted" are shown. In<br>e form or resubmi<br>ther management                                                                                                    | f the status is change<br>it it at that point. If th<br>will then be done in t                                                                                                    | d to "Declined", the v<br>e status is changed t<br>hat environment.<br>Page 1 of 11                                                                                                    | rolunteer will see<br>o "Accepted", a \                                                                                                    | that the next<br>/olunteer Ser                                                                                                    | t time they<br>vice record<br>Save Statu<br>to page:                                                                                                    | check<br>I for this<br>us Change                                                                                                    |
| Only Applit<br>their applit<br>position ar<br>Select the r<br>Viewing 1-<br>Submitted                                                                                                    | cations with a status of "Submit<br>ations list. They may delete th<br>d user will be created; any furd<br>number of records to display:<br>10 of 102 Applications<br>Position                                                                                                    | ted" are shown. If<br>e form or resubmi<br>ther management                                                                                                    | f the status is change<br>It it at that point. If th<br>will then be done in t<br>Volunteer                                                                                                    | d to "Declined", the t<br>e status is changed t<br>hat environment.<br>Page 1 of 11                                                                                                    | rolunteer will see<br>o "Accepted", a Y<br>Status                                                                                                    | that the next<br>/olunteer Ser                                                                                                    | time they<br>vice record<br>Save Statu<br>to page:                                                                                                    | check<br>d for this<br>us Change                                                                                                    |
| Only Applic<br>their applic<br>position an<br>Select the r<br>Viewing 1-<br>Submitted<br>4/18/2011                                                                                                    | cations with a status of "Submit<br>ations list. They may delete th<br>d user will be created; any furt<br>number of records to display:<br>10 of 102 Applications<br>Position<br>12th CAB Equal Opportunity, L<br>12th cab test                                                                                                    | ted" are shown. I I<br>form or resubmi<br>ther management                                                                                                    | t the status is change<br>it it at that point. If th<br>will then be done in t<br>Volunteer<br>James Mendes<br>James.mendes                                                                                                    | d to "Declined", the v<br>e status is changed t<br>hat environment.<br>Page 1 of 11                                                                                                    | rolunteer will see<br>o "Accepted", a \<br>Status<br>I Status                                                                                                    | that the next<br>/olunteer Ser<br>Go<br>O Accepted                                                                                                    | Save State                                                                                                    | check<br>d for this<br>us Change                                                                                                    |
| Only Applii<br>their appliposition ar<br>Select the r<br>Viewing 1-<br>Submitted<br>4/18/2011<br>3/14/2011                                                                                                    | cations with a status of "Submit<br>ations list. They may delete th<br>d user will be created; any furt<br>umber of records to display:<br>10 of 102 Applications<br>Position<br>12th CAB Equal Opportunity, U<br>12th cAB Equal Opportunity, U<br>12th CAB FGG Advisor, USAG<br>HHC 12th CAB                                                                                                    | ted" are shown. II<br>f form or resubmi<br>ther management<br>III • Co<br>JSAG Ansbach<br>Ansbach                                                                                          | t the status is change<br>it it at that point. If th<br>will then be done in t<br>Volunteer<br>James Mendes<br>James.mendes<br>Joe Nonvolunte<br>joe.abedi+0088                                                                                                    | d to "Declined", the v<br>e status is changed t<br>hat environment.<br>Page 1 of 11<br>©defenseweb.com<br>er<br>@gmail.com                                                                                                    | olunteer will see<br>o "Accepted", a v<br>Status<br>Submitted<br>Submitted                                                                                                    | that the next<br>/olunteer Ser<br>Go<br>O Accepted                                                                                                    | Save State                                                                                                    | check<br>d for this<br>us Change<br>ed E<br>ed E                                                                                                    |
| Only Applii<br>their appliposition an<br>Select the r<br>Viewing 1-<br>Submitted<br>4/18/2011<br>3/14/2011<br>2/16/2010                                                                                                 | eations with a status of "Submit<br>ations list. They may delete th<br>d user will be created; any furt<br>umber of records to display:<br>10 of 102 Applications<br>Position<br>12th CAB Equal Opportunity, L<br>12th CAB FRG Advisor, USAG<br>HHC 12th CAB<br>Deployment Readiness, USAG<br>Art Instructor                                                                                                    | ted" are shown. II<br>f form or resubmi<br>her management<br>10 • Go<br>JSAG Ansbach<br>Ansbach                                                                                            | the status is change<br>it it at that point. If th<br>will then be done in t<br>James Mendes<br>james.mendesi<br>Joe Nonvolunte<br>joe.abedi+008<br>Cecil Galloway<br>motil@stbb.org                                                                                                    | d to "Declined", the t<br>e status is changed t<br>hat environment.<br>Page 1 of 11<br>Gdefenseweb.com<br>ter<br>ggmail.com                                                                                                    | olunteer will see<br>o "Accepted", a v<br>Status<br>Submitted<br>Submitted<br>Submitted                                                                                                   | that the next<br>/olunteer Ser<br>Go<br>Accepted<br>Accepted<br>Accepted                                                                                                    | t time they<br>vice record<br>Save Statu<br>to page:<br>Decline<br>Decline                                                                                                    | check<br>d for this<br>us Change<br>ed E<br>ed E<br>ed E                                                                                                    |
| Only Applic<br>their applic<br>position ar<br>Select the r<br>Viewing 1-<br>Submitted<br>4/18/2011<br>3/14/2011<br>2/16/2010<br>2/10/2010                                                                               | Actions with a status of "Submit<br>actions list. They may delete th<br>d user will be created; any furt<br>umber of records to display:<br>10 of 102 Applications<br>Position<br>12th CAB Equal Opportunity, L<br>12th CAB ERG Advisor, USAG<br>HHC 12th CAB<br>Deployment Readiness, USAG<br>Art Instructor<br>Girl Scouts Illesheim, USAG A<br>Brownie Troop 147 Leader                                                                                                    | ted" are shown. II<br>form or resubmi<br>her management<br>II • • • • • • • • • • • • • • • • • •                                                                                          | the status is change<br>it it at that point. If th<br>will then be done in t<br>James Mendes<br>James Mendes<br>James mendes<br>Joe Norvolunte<br>joe.abed+008<br>Cecil Galloway<br>mo.tl@stgb.org<br>Regina Perkins<br>cfcc.zmb@socji                                                                                                    | d to "Declined", the t<br>e status is changed t<br>hat environment.<br>Page 1 of 11<br>@defenseweb.com<br>ter<br>@gmail.com                                                                                                    | status Status Status Status Status Status Status Submitted Submitted Submitted Submitted                                                                                                  | Go<br>Accepted<br>Accepted<br>Accepted                                                                                                    | t time they<br>vice record<br>Save Statu<br>to page:<br>Decline<br>Decline<br>Decline                                                                                                    | check<br>d for this<br>us Change<br>ed E<br>ed E<br>ed E<br>ed E                                                                                                    |
| Only Appli<br>their appli<br>position ar<br>Select the r<br>Viewing 1-<br>Submitted<br>4/18/2011<br>3/14/2011<br>2/16/2010<br>2/10/2010<br>2/4/2010                                                                     | cations with a status of "Submit<br>ations list. They may delete th<br>d user will be created; any furt<br>umber of records to display:<br>10 of 102 Applications<br>Position<br>12th CAB Equal Opportunity, I<br>12th CAB Equal Opportunity, I<br>12th CAB Equa Opportunity, I<br>12th CAB Equal Opportunity, | ted" are shown. II<br>fe form or resubmi<br>her management<br>10 • Co<br>JSAG Ansbach<br>Ansbach<br>Ansbach<br>JSAG Ansbach                                                                | the status is change<br>it it at that point. If th<br>will then be done in t<br>James Mendes<br>James Mendes<br>James mendes<br>James mendes<br>Joe Nonvolunte<br>Dee.abedi+0081<br>Cecil Galloway<br>mo.tl@stgb.org<br>Regina Perking<br>cfcc.zmb@socji<br>Deena Robers<br>bpc.krd@cevn                                                                                                    | d to "Declined", the t<br>e status is changed t<br>hat environment.<br>Page 1 of 11<br>@defenseweb.com<br>ter<br>@gmail.com<br>.org<br>hhs.org                                                                                                    | olunteer will see<br>o "Accepted", a v<br>Status<br>© Submitted<br>© Submitted<br>© Submitted<br>© Submitted<br>© Submitted                                                               | during that the next<br>volunteer Ser<br>Go<br>Accepted<br>Accepted<br>Accepted<br>Accepted<br>Accepted<br>Accepted                                                                                                    | t time they<br>vice record<br>Save Statu<br>to page:<br>Decline<br>Decline<br>Decline<br>Decline                                                                                                    | check<br>d for this<br>us Change<br>ed E<br>ed E<br>ed E<br>ed E<br>ed E                                                                                                    |
| Only Appli<br>their appli<br>position an<br>Select the r<br>Viewing 1-<br>Submitted<br>4/18/2011<br>3/14/2011<br>2/10/2010<br>2/4/2010<br>2/4/2010                                                                      | cations with a status of "Submit<br>ations list. They may delete th<br>d user will be created; any furt<br>umber of records to display:<br>10 of 102 Applications<br>Position<br>12th CAB Equal Opportunity, U<br>12th CAB Fagual Opportunity, U<br>12th CAB Fagual Opportunity,      | ted" are shown. II<br>form or resubmi<br>ther management<br>III • • • • • • • • • • • • • • • • • •                                                                                        | the status is change<br>it it at that point. If th<br>will then be done in t<br>James Mendes<br>James Mendes<br>James James                                                                                                    | d to "Declined", the v<br>e status is changed t<br>hat environment.<br>Page 1 of 11<br>@defenseweb.com<br>ter<br>@gmail.com<br>.org<br>nhs.org<br>mwp.net                                                                                                    | Status<br>Status<br>Submitted<br>Submitted<br>Submitted<br>Submitted<br>Submitted<br>Submitted<br>Submitted<br>Submitted                                                                  | Accepted<br>Accepted<br>Accepted<br>Accepted<br>Accepted<br>Accepted<br>Accepted                                                                                                    | time they<br>vice record<br>Save Statu<br>to page:<br>Decline<br>Decline<br>Decline<br>Decline<br>Decline                                                                                                    | check<br>d for this<br>us Change<br>ed E<br>ed E<br>ed E<br>ed E<br>ed E                                                                                                    |
| Only Applii<br>their appliposition ar<br>Select the r<br>Viewing 1-<br>Submitted<br>4/18/2011<br>3/14/2011<br>2/10/2010<br>2/4/2010<br>2/4/2010<br>2/4/2010                                                             | Actions with a status of "Submit<br>actions list. They may delete th<br>d user will be created; any furt<br>umber of records to display:<br>10 of 102 Applications<br>12th CAB Equal Opportunity, L<br>12th CAB Equal Opportunity, L<br>12th CAB FRG Advisor, USAG<br>HHC 12th CAB<br>Deployment Readiness, USAG<br>Art Instructor<br>Girl Scouts Illesheim, USAG<br>Ansbach Middle/High School, L<br>Volunteer for Activities<br>Ansbach Middle/High School, L<br>Volunteer for Activities<br>2-159th, D TRP Illesheim, USA<br>General Volunteer                                                                                                    | ted" are shown. II<br>fe form or resubmi<br>ther management<br>III • Go<br>JSAG Ansbach<br>Ansbach<br>Ansbach<br>JSAG Ansbach<br>JSAG Ansbach<br>JSAG Ansbach                              | the status is change<br>it it at that point. If th<br>will then be done in t<br>James Mendes<br>James Mendes<br>Joe Nonvolunte<br>joe.abedi+008<br>Regina Perkins<br>cfcc.zmb@socji<br>Deena Robers<br>bpc.kxfg@ceun<br>Deena Robers<br>kxym.tvev@gy<br>Monte Cooper<br>rkm.wpuz@ddj                                                                                                    | d to "Declined", the te<br>e status is changed that<br>environment.<br>Page 1 of 11<br>@defenseweb.com<br>er<br>@gmail.com<br>.org<br>.org<br>mwp.net<br>gxx.com                                                                                                    | olunteer will see<br>o "Accepted", a V<br>Status<br>Submitted<br>Submitted<br>Submitted<br>Submitted<br>Submitted<br>Submitted<br>Submitted<br>Submitted                                  | Go<br>Accepted<br>Accepted<br>Accepted<br>Accepted<br>Accepted<br>Accepted<br>Accepted<br>Accepted                                                                                                    | time they<br>vice record<br>Save Statu<br>to page:<br>Decline<br>Decline<br>Decline<br>Decline<br>Decline<br>Decline                                                                                                    | check<br>d for this<br>schange<br>ed E<br>ed E<br>ed E<br>ed E<br>ed E<br>ed E<br>ed E<br>ed                                                                                                    |
| Only Applit<br>their applit<br>position an<br>Select the r<br>Viewing 1<br>Submitted<br>4/18/2011<br>3/14/2011<br>2/16/2010<br>2/4/2010<br>2/4/2010<br>2/4/2010<br>2/4/2010                                             | Actions with a status of "Submit<br>actions list. They may delete th<br>d user will be created; any furt<br>umber of records to display:<br>10 of 102 Applications<br>Position<br>12th CAB Equal Opportunity, L<br>12th CAB Equal Opportunity, L<br>12th CAB FRG Advisor, USAG<br>HHC 12th CAB<br>Deployment Readiness, USAG<br>Art Instructor<br>Girl Scouts Illesheim, USAG<br>Art Instructor<br>Girl Scouts Illesheim, USAG<br>Ansbach Middle/High School, L<br>Volunteer for Activities<br>2-159th, D TRP Illesheim, USA<br>General Volunteer<br>2-159th, A TRP Illesheim, USA<br>Key Caller                                                                                                    | ted" are shown. II<br>form or resubmi<br>her management<br>JSAG Ansbach<br>Ansbach<br>Ansbach<br>JSAG Ansbach<br>JSAG Ansbach<br>JSAG Ansbach<br>G Ansbach<br>G Ansbach                    | the status is change<br>it it at that point. If th<br>will then be done in t<br>James Mendes<br>James Mendes<br>James mendes<br>Joe Norvolunte<br>joe.abedi+008<br>Cecil Galloway<br>mo.tl@stgb.org<br>Regina Perkins<br>cfcc.zmb@socji<br>Deena Robers<br>bpc.kxf@cevn<br>Deena Robers<br>kxym.tvev@gy<br>Monte Cooper<br>rkm.wpuz@dgj<br>Luella Bisho                                                                                                    | d to "Declined", the t<br>e status is changed t<br>hat environment.<br>Page 1 of 11 2<br>@defenseweb.com<br>ter<br>@gmail.com<br>.org<br>hhs.org<br>mwp.net<br>gxx.com<br>cca.org                                                                                          | olunteer will see<br>o "Accepted", a V<br>Status<br>Submitted<br>Submitted<br>Submitted<br>Submitted<br>Submitted<br>Submitted<br>Submitted<br>Submitted                                  | Go<br>Accepted<br>Accepted<br>Accepted<br>Accepted<br>Accepted<br>Accepted<br>Accepted<br>Accepted<br>Accepted                                                                                                    | time they<br>vice record<br>Save Statu<br>to page:<br>Decline<br>Decline<br>Decline<br>Decline<br>Decline<br>Decline<br>Decline<br>Decline                                                                                         | check<br>i for this<br>us Change<br>ed E<br>ed E<br>ed E<br>ed E<br>ed E<br>ed E<br>ed E<br>ed                                                                                                    |
| Only Applit<br>their applit<br>position and<br>Select the re-<br>Viewing 1-<br>Submitted<br>4/18/2011<br>3/14/2011<br>2/10/2010<br>2/4/2010<br>2/4/2010<br>2/4/2010<br>2/4/2010                                         | Ations with a status of "Submit<br>ations list. They may delete th<br>d user will be created; any furt<br>umber of records to display:<br>10 of 102 Applications<br>Position<br>12th CAB Equal Opportunity, U<br>12th cAB Equal Opportunity, U<br>12th cAB Equal Opportunity, U<br>12th CAB FRG Advisor, USAG<br>Art Instructor<br>Girl Scouts Illesheim, USAG A<br>Brownie Troop 147 Leader<br>Ansbach Middle/High School, U<br>Volunteer for Activities<br>2-159th, D TRP Illesheim, USA<br>Key Caller<br>2-159th, D TRP Illesheim, USA<br>Key Caller                                                                                                    | ted" are shown. II<br>fe form or resubmi<br>her management<br>II<br>ISAG Ansbach<br>Ansbach<br>Ansbach<br>JSAG Ansbach<br>JSAG Ansbach<br>G Ansbach<br>G Ansbach<br>G Ansbach              | the status is change<br>it it at that point. If th<br>will then be done in t<br>James Mendes<br>James Mendes<br>James mendes<br>Joe Nonvolunte<br>Joe Nonvolunte<br>Joe abedi+0081<br>Cecil Galloway<br>mo.tl@stgb.org<br>Regina Perkins<br>cfcc.zmb@socji<br>Deena Robers<br>bpc.kxfq@cevn<br>Deena Robers<br>koym.tvev@py<br>Monte Cooper<br>rkm.wpu2@dgj<br>Luella Bisho<br>hmmp.cptu@yz<br>Monte Cooper                                                                                                    | d to "Declined", the t<br>e status is changed t<br>hat environment.<br>Page 1 of 11<br>@defenseweb.com<br>ter<br>@gmail.com<br>.org<br>nhs.org<br>mwp.net<br>gxx.com<br>tca.org<br>iqi.com                                                                                 | Status<br>Status<br>Status<br>Submitted<br>Submitted<br>Submitted<br>Submitted<br>Submitted<br>Submitted<br>Submitted<br>Submitted<br>Submitted<br>Submitted<br>Submitted<br>Submitted    | Accepted<br>Accepted<br>Accepted<br>Accepted<br>Accepted<br>Accepted<br>Accepted<br>Accepted<br>Accepted<br>Accepted<br>Accepted<br>Accepted                                                                                                    | save statu<br>save statu<br>to page:<br>Decline<br>Decline<br>Decline<br>Decline<br>Decline<br>Decline<br>Decline<br>Decline                                                                                                    | check i for this                                                                                                    |
| Only Applii<br>their appliposition ar<br>Select the r<br>Viewing 1-<br>Submitted<br>4/18/2011<br>3/14/2011<br>2/10/2010<br>2/4/2010<br>2/4/2010<br>2/4/2010<br>2/4/2010<br>2/4/2010                                     | Attions with a status of "Submit<br>distions list. They may delete th<br>d user will be created; any furt<br>with the created; any furt<br>state of the created; any furt<br>of 102 Applications<br>Position<br>12th CAB Equal Opportunity, U<br>12th CAB Fagual Opportunity, U<br>12th CAB Fagual Opportunity, U<br>12th CAB Fagual Opportunity, U<br>12th CAB Fagual Opportunity, U<br>12th CAB Fagual Opportunity, U<br>12th CAB Fagual Opportunity, U<br>12th CAB Fagual Opportunity, U<br>12th CAB Fagual Opportunity, U<br>12th CAB Fagual Opportunity, U<br>12th CAB Fagual Opportunity, U<br>12th CAB Fagual Opportunity, U<br>12th CAB Fagual Opportunity, U<br>12th CAB Fagual Opportunity, U<br>Girl Scouts Illesheim, USAG Ansbace<br>Book Fair Chairperson                                                                                                    | ted" are shown. II<br>fe form or resubmi<br>her management<br>II • • • • • • • • • • • • • • • • • •                                                                                       | the status is change<br>it it at that point. If th<br>will then be done in t<br>James Mendes<br>James Mendes<br>James mendes<br>Joe Nonvolunte<br>joe.abedi+008<br>Cecil Galloway<br>mo.tl@stgb.org<br>Deena Robers<br>bpc.kxfq@cevn<br>Deena Robers<br>bpc.kxfq@cevn<br>Deena Robers<br>bpc.kxfq@cevn<br>Deena Robers<br>kym.tvev@gy<br>Monte Cooper<br>rkm.wpu2@ddj<br>Luella Bisho<br>hmmp.cptu@ymm                                                                                                    | d to "Declined", the v<br>e status is changed t<br>hat environment.<br>Page 1 of 11<br>@defenseweb.com<br>er<br>@gmail.com<br>.org<br>nhs.org<br>mwp.net<br>gxx.com<br>cca.org<br>iiqi.com<br>do.com                                                                       | Status<br>Status<br>Submitted<br>Submitted<br>Submitted<br>Submitted<br>Submitted<br>Submitted<br>Submitted<br>Submitted<br>Submitted<br>Submitted<br>Submitted<br>Submitted              | Accepted<br>Accepted<br>Accepted<br>Accepted<br>Accepted<br>Accepted<br>Accepted<br>Accepted<br>Accepted<br>Accepted<br>Accepted<br>Accepted<br>Accepted                                                                                                    | time they<br>vice record<br>Save Statu<br>to page:<br>Decline<br>Decline<br>Decline<br>Decline<br>Decline<br>Decline<br>Decline<br>Decline<br>Decline                                                                              | se Change<br>as Change<br>as Change<br>ad E<br>E<br>E<br>E<br>E<br>E<br>E<br>E<br>E<br>E<br>E<br>E<br>E<br>E<br>E<br>E<br>E<br>E<br>E                                                                                                    |
| Only Applii<br>their appliposition ar<br>Select the r<br>Viewing 1-<br>Submitted<br>4/18/2011<br>3/14/2011<br>2/10/2010<br>2/4/2010<br>2/4/2010<br>2/4/2010<br>2/4/2010<br>2/4/2010<br>2/4/2010<br>2/4/2010<br>2/4/2010 | ations with a status of "Submit<br>ations list. They may delete th<br>d user will be created; any furt<br>umber of records to display:<br>10 of 102 Applications<br>12th CAB Equal Opportunity, L<br>12th CAB Equal Opportunity, L<br>12th CAB FRG Advisor, USAG<br>HHC 12th CAB<br>Deployment Readiness, USAG<br>Art Instructor<br>Girl Scouts Illesheim, USAG<br>Art Instructor<br>Columeer for Activities<br>Ansbach Middle/High School, L<br>Volunteer for Activities<br>Ansbach Middle/High School, L<br>Volunteer for Activities<br>Ansbach Middle/High School, L<br>Volunteer for Activities<br>Ansbach Middle/High School, L<br>Volunteer for Activities<br>2-159th, D TRP Illesheim, USA<br>Key Caller<br>2-159th, D TRP Illesheim, USA<br>Key Caller<br>DTSA Illesheim, USAG Ansbac<br>Book Fair Chairperson                                                                                                    | ted" are shown. II<br>fe form or resubmi<br>her management<br>JSAG Ansbach<br>Ansbach<br>Ansbach<br>JSAG Ansbach<br>JSAG Ansbach<br>JSAG Ansbach<br>IG Ansbach<br>IG Ansbach<br>IG Ansbach | the status is change<br>it it at that point. If th<br>will then be done in t<br>James Mendes<br>james.mendes<br>james.mendes<br>jaes.mendes<br>jaes.mendes<br>jaes.mendes<br>jaes.mendes<br>jaes.mendes<br>jaes.mendes<br>jaes.mendes<br>jaes.mendes<br>jaes.mendes<br>jaes.mendes<br>jaes.mendes<br>jaes.mendes<br>jaes.mendes<br>jaes.mendes<br>jaes.mendes<br>jaes.mendes<br>jaes.mendes<br>jaes.mendes<br>jaes.mendes<br>per status<br>per status<br>per | d to "Declined", the s<br>e status is changed t<br>hat environment.<br>Page 1 of 11<br>Codefenseweb.com<br>er<br>gggmail.com<br>do.com<br>page 1 of 11<br>Codefenseweb.com<br>er<br>ggsw.com<br>ths.org<br>mwp.net<br>ca.org<br>do.com<br>Page 1 of 11<br>Codefenseweb.com | Status<br>Status<br>Submitted<br>Submitted<br>Submitted<br>Submitted<br>Submitted<br>Submitted<br>Submitted<br>Submitted<br>Submitted<br>Submitted<br>Submitted<br>Submitted<br>Submitted | double control of the sector of the sector o | time they<br>vice record<br>save State<br>to page:<br>Decline<br>Decline<br>Decline<br>Decline<br>Decline<br>Decline<br>Decline<br>Decline<br>Decline<br>Decline<br>Decline<br>Decline<br>Decline<br>Decline<br>Decline<br>Decline | check list of for this sector and the sector and the sector and th |

Applications Screen (fig. 7.2)

The **Applications** screen shows potential volunteers applying for positions within the Army community for which the Army Volunteer Corps Coordinator is responsible. Only application forms with a status of 'Submitted' are displayed. Using the **Applications** screen, position applications can be 'Accepted', 'Declined', or viewed by selecting the 'Edit' link.

42

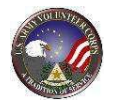

### Accept an Application (Without Review)

|                             |                                                                         |                                      |             | Save Status Ch      | anges |
|-----------------------------|-------------------------------------------------------------------------|--------------------------------------|-------------|---------------------|-------|
| Select the n<br>Viewing 1-1 | umber of records to display: 10 🗸 Go<br>10 of 102 Applications          | Page 1 of                            | 11 🖸        | Go to page:         | Go    |
| Submitted                   | Position                                                                | Volunteer                            | Status      |                     |       |
| 4/7/2011                    | Family Advocacy Program (FAP), USAG Ansbach<br>Administrative Assistant | Norber Macd<br>spu.nwj@yozaq.com     | Submitted   | Accepted 🔘 Declined | Edi   |
| 2/17/2010                   | Girl Scouts Illesheim, USAG Ansbach<br>Registrar                        | Seymour Byrd<br>xj.rxxe@nraoodr.org  | Submitted   | Accepted ODeclined  | Edi   |
| 2/16/2010                   | Deployment Readiness, USAG Ansbach<br>Art Instructor                    | Cecil Galloway<br>mo.tl@stgb.org     | Submitted   | Accepted Declined   | Edi   |
| 2/10/2010                   | Girl Scouts Illesheim, USAG Ansbach<br>Brownie Troop 147 Leader         | Regina Perkins<br>cfcc.zmb@socji.org | Submitted O | Accepted Declined   | Edi   |
| 2/4/2010                    | Ansbach Middle/High School, USAG Ansbach<br>Volunteer for Activities    | Deena Robers                         | Submitted   | Accepted ODeclined  | Edi   |

Applications Screen (fig. 7.3)

To accept volunteer applications without reviewing them, select the **Accepted** status radio button for each application. Then, click the **Save Status Changes** button.

# Accept/Decline an Application (With Review)

|              |                                                                         |                                      | Save Status C                         | anges |
|--------------|-------------------------------------------------------------------------|--------------------------------------|---------------------------------------|-------|
| Select the n | number of records to display: 10 👻 😡                                    |                                      |                                       |       |
| Viewing 1-1  | 10 of 102 Applications                                                  | Page 1 of 11                         | Go to page:                           | Go    |
| Submitted    | Position                                                                | Volunteer                            | Status                                |       |
| 4/7/2011     | Family Advocacy Program (FAP), USAG Ansbach<br>Administrative Assistant | Norber Macd<br>spu.nwj@yozaq.com     | Submitted Accepted Declined           | Edi   |
| 2/17/2010    | Girl Scouts Illesheim, USAG Ansbach<br>Registrar                        | Seymour Byrd<br>xj.rxxe@nraoodr.org  | Submitted      Accepted      Declined | Edi   |
| 2/16/2010    | Deployment Readiness, USAG Ansbach<br>Art Instructor                    | Cecil Galloway<br>mo.tl@stgb.org     | Submitted Accepted Declined           | Edi   |
| 2/10/2010    | Girl Scouts Illesheim, USAG Ansbach<br>Brownie Troop 147 Leader         | Regina Perkins<br>cfcc.zmb@socji.org | Submitted O Accepted O Declined       | Edi   |
| 2/4/2010     | Ansbach Middle/High School, USAG Ansbach<br>Volunteer for Activities    | Deena Robers<br>bpc.kxfg@ceymhs.org  | Submitted Accepted Declined           | Edi   |

Applications Screen (fig. 7.4)

To review and then accept or decline a volunteer application, locate an application and click the corresponding **Edit** link. The **application** is displayed.

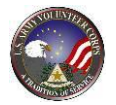

| AVCC OPOCs Volunteer                                                        | rs Hours History Applications Positions Organizations                                                                                                    |
|-----------------------------------------------------------------------------|----------------------------------------------------------------------------------------------------|
| Volunteer Applications                                                      |                                                                                                    |
| Manage the Volunteer Applications submitted for                             | r positions for which you are responsible.                                                                                                    |
|                                                                             |                                                                                                    |
| Volunteer Application                                                       |                                                                                                    |
|                                                                             | Privacy Act Advisory Statement                                                                                                    |
| Position                                                                    | General Volunteer                                                                                                    |
| Organization                                                                | 2-159th, D TRP Illesheim                                                                                                    |
| Community                                                                   | USAG Ansbech                                                                                                    |
| User Profile                                                                | no<br>I                                                                                                    |
| Name                                                                        | Morte Cooper                                                                                                    |
| Address                                                                     | 03369 Main Grove, Glendale, Tennessee 14524                                                                                                    |
| Volunteer Profile                                                           | * = Regured Label underlining = Popup help                                                                                                    |
| Application Status                                                          | Submitted •                                                                                                    |
| Manager<br>In Current Volument                                              | Yas                                                                                                    |
| Reason Declined                                                             | <u>.</u>                                                                                                    |
|                                                                             |                                                                                                    |
|                                                                             | 1 of 300 characters used                                                                                                    |
| t Reach of Facility                                                         |                                                                                                    |
| * Army Component                                                            | Army •                                                                                                    |
| Family Member                                                               | ♥ No ○ Yes                                                                                                    |
| Retired                                                                     | R NO O Yes                                                                                                    |
| * Pay Grade                                                                 | £4 ·                                                                                                    |
| * Emai                                                                      | rkm.wpuz@dojpcx.com                                                                                                    |
| Home Phone                                                                  | (651) 590-1561                                                                                                    |
| Cell Phone                                                                  | (016) 263-0123 ext 6                                                                                                    |
| Work Phone                                                                  | (336) 552-8644                                                                                                    |
| Haus Desfarance Limits                                                      | following checkbox and explain in Note.                                                                                                    |
| Note                                                                        |                                                                                                    |
|                                                                             |                                                                                                    |
|                                                                             |                                                                                                    |
| Minute                                                                      | a na populación (MP) EBRE                                                                                                    |
| Amors                                                                       |                                                                                                    |
| If you are a minor under 1<br>If this is the case, you will require parents | B years of age and not married, then you must check-off the box labeled 'Hinor',<br>al permission to volunteer, and must provide contact information for your parent or guardian |
| Minor                                                                       |                                                                                                    |
|                                                                             |                                                                                                    |
| * Name                                                                      | M                                                                                                    |
| * Phone                                                                     | (628) 283-4256                                                                                                    |
| Email                                                                       | gepib.pgg@buchv.org                                                                                                    |
| * Address Line 1                                                            | 7106 Park Avenue                                                                                                    |
| Address Line 2                                                              |                                                                                                    |
| * City                                                                      | Fremont                                                                                                    |
| * 20                                                                        | 10207001 +<br>25287                                                                                                    |
| Country                                                                     | United States                                                                                                    |
|                                                                             | Spall Check Sove Delete Cancel                                                                                                    |
|                                                                             |                                                                                                    |
|                                                                             |                                                                                                    |

Edit Application Screen (fig. 7.5)

On the **application**, review the application information and select **'Accepted'** from the **Application Status** dropdown menu.

Then, click the **save** button to accept the application.

If you select **'Declined'** from the **Application Status** dropdown menu, enter the Reason Declined, and then click the **Save** button to reject the application.

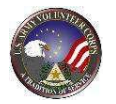

**Note**: When an application is accepted, Volunteer Management Information System updates the volunteer application status to "accepted" and adds the position to the Volunteer's Service Record and Volunteer Activity.

#### **Delete an Application**

|                             |                                                                         |                                      | Save State                                                                                                    | s Changes |
|-----------------------------|-------------------------------------------------------------------------|--------------------------------------|----------------------------------------------------------------------------------------------------|-----------|
| Select the r<br>Viewing 1-: | number of records to display: 10 🗸 Go<br>10 of 102 Applications         | Page 1 of                            | 11 🖸 Go to page:                                                                                                    | Go        |
| Submitted                   | Position                                                                | Volunteer                            | Status                                                                                                    |           |
| 4/7/2011                    | Family Advocacy Program (FAP), USAG Ansbach<br>Administrative Assistant | Norber Macd<br>spu.nwj@yozaq.com     | Submitted O Accepted O Decline                                                                                                    | d Ed      |
| 2/17/2010                   | Girl Scouts Illesheim, USAG Ansbach<br>Registrar                        | Seymour Byrd<br>xj.rxxe@nraoodr.org  | Submitted O Accepted O Decline                                                                                                    | d Ed      |
| 2/16/2010                   | Deployment Readiness, USAG Ansbach<br>Art Instructor                    | Cecil Galloway<br>mo.tl@stgb.org     | Submitted Caccepted Caccepted Cac | d Edi     |
| 2/10/2010                   | Girl Scouts Illesheim, USAG Ansbach<br>Brownie Troop 147 Leader         | Regina Perkins<br>cfcc.zmb@socji.org | Submitted O Accepted O Decline                                                                                                    | d Ed      |
| 2/4/2010                    | Ansbach Middle/High School, USAG Ansbach<br>Volunteer for Activities    | Deena Robers<br>bpc.kxfg@cevmhs.org  | Submitted Accepted Decline                                                                                                    | d Edi     |

Edit Application Screen (fig. 7.6)

To delete a volunteer application, click the **Edit** link to review a specific application.

The **application** is displayed. Then, click the **Delete** button to remove the application from the Volunteer Management Information System.

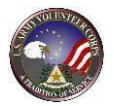

## 8. Manage Volunteers

An Army Volunteer Corps Coordinator manages the volunteers working in their military community by using the **Volunteers** tab on the **AVCC** tools. Although volunteer management responsibilities fall primarily on the Army Volunteer Corps Organization Point of Contact, an Army Volunteer Corps Coordinator can also manage volunteers if necessary.

| Sol Vol           | unteers                              |                            |                         |                                 |                                                    |
|-------------------|--------------------------------------|----------------------------|-------------------------|---------------------------------|----------------------------------------------------|
|                   | Organization Group All               |                            | Organization All        |                                 |                                                    |
|                   | - <b>3</b>                           |                            | Type All                | <ul> <li>Adult/Minor</li> </ul> | All  Position All                                  |
| - 210             |                                      | Status All 🔻               | Has Open Service 4      | we Search Criteria              | Clear Filters                                      |
| A sear<br>button. | rch for an existing volunteer (non-u | iser or registered AOS use | r) must be conducted in | order to enable the             | 'Add Non-User Volunteer'<br>Add Non-User Volunteer |

AVCC Screen (fig. 8.1)

To manage volunteers, click the **Volunteers** tab on the **AVCC** tools. The **Volunteers** screen is displayed.

| Organization Group All                              | Organization All                                                                            | •   |
|-----------------------------------------------------|---------------------------------------------------------------------------------------------|-----|
|                                                     | Type All   Adult/Minor All   Position                                                       |     |
|                                                     | Status All V Has Open Service All V Name                                                    |     |
|                                                     | Save Search Criteria 🗐 Search 🔤 Clear Filt                                                  | irs |
| A search for an existing volunteer (non-<br>button. | user or registered AOS user) must be conducted in order to enable the 'Add Non-User Volunte | er' |
|                                                     |                                                                                             |     |

#### Volunteers Screen (fig. 8.2)

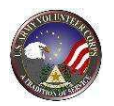

Use the available dropdown menus and textboxes to select and enter search criteria, and then click the **Search** button. The **Volunteers** screen refreshes and displays the Name, Home Phone, Work Phone, Type, Status, Background Check information, and links of the volunteers who meet the search criteria.

| Manage your Volunte                                                                                                    | eers.                                                                                                    |                                                                                                    |                                                                                              |                                                                                                    |                                                                                                    |                                                                                 |                                                                                        |                                                                                                    |
|----------------------------------------------------------------------------------------------------|----------------------------------------------------------------------------------------------------|----------------------------------------------------------------------------------------------------|----------------------------------------------------------------------------------------------|----------------------------------------------------------------------------------------------------|----------------------------------------------------------------------------------------------------|---------------------------------------------------------------------------------|----------------------------------------------------------------------------------------|----------------------------------------------------------------------------------------------------|
| · · · · · · · · · · · · · · · · · · ·                                                                                                    |                                                                                                    |                                                                                                    |                                                                                              |                                                                                                    |                                                                                                    |                                                                                 |                                                                                        |                                                                                                    |
|                                                                                                    |                                                                                                    |                                                                                                    |                                                                                              |                                                                                                    |                                                                                                    |                                                                                 |                                                                                        |                                                                                                    |
|                                                                                                    |                                                                                                    |                                                                                                    |                                                                                              |                                                                                                    |                                                                                                    |                                                                                 |                                                                                        |                                                                                                    |
|                                                                                                    | Organization                                                                                                    | Group All    Organ                                                                                                    | nization Ca                                                                                  | mp Humphreys A                                                                                                    | cs                                                                                                    |                                                                                 |                                                                                        | -                                                                                                    |
|                                                                                                    |                                                                                                    |                                                                                                    |                                                                                              |                                                                                                    |                                                                                                    |                                                                                 |                                                                                        |                                                                                                    |
|                                                                                                    |                                                                                                    | Type All  Adult/Minor All                                                                                                    | Position                                                                                     | All                                                                                                    |                                                                                                    |                                                                                 |                                                                                        | -                                                                                                    |
|                                                                                                    |                                                                                                    |                                                                                                    |                                                                                              |                                                                                                    |                                                                                                    |                                                                                 |                                                                                        |                                                                                                    |
|                                                                                                    |                                                                                                    | Status All Y Has                                                                                                    | Onen Servi                                                                                   | ice All 🔻 Na                                                                                                    | me                                                                                                    |                                                                                 |                                                                                        |                                                                                                    |
|                                                                                                    |                                                                                                    | Julius internet india                                                                                                    | open servi                                                                                   |                                                                                                    |                                                                                                    |                                                                                 |                                                                                        |                                                                                                    |
|                                                                                                    |                                                                                                    | 34343 (*********************************                                                                                                    |                                                                                              |                                                                                                    |                                                                                                    |                                                                                 |                                                                                        |                                                                                                    |
|                                                                                                    |                                                                                                    | 2003 C 100                                                                                                    |                                                                                              | Save Search (                                                                                                    | eiteria 🖂 🏾                                                                                                    | Search                                                                          | Clear                                                                                  | Filters                                                                                                    |
|                                                                                                    |                                                                                                    |                                                                                                    |                                                                                              | Save Search C                                                                                                    | riteria 🗐 [                                                                                                    | Search                                                                          | Clear                                                                                  | Filters                                                                                                    |
| Select the number of reco                                                                                                    | rds to display: 10 🔻                                                                                                    | 60                                                                                                    |                                                                                              | Save Search C                                                                                                    | riteria 🗖 [                                                                                                    | Search                                                                          | Clear                                                                                  | r Filters                                                                                                    |
| Select the number of reco<br>Viewing 1-10 of 15 Volum                                                                                                    | rds to display: 10 🔻 🚦                                                                                                    | 60<br>Page 1                                                                                                    | of 2 🖸                                                                                       | Save Search C                                                                                                    | riteria 🗖 [                                                                                                    | Search<br>Go to                                                                 | Clear                                                                                  | r Filters<br>Go                                                                                                    |
| Select the number of reco<br>Viewing 1-10 of 15 Volum<br>Name, *                                                                                                    | rds to display: 10 💌 [<br>iteers<br>Home Phone                                                                                                    | Go<br>Community                                                                                                    | of 2 D                                                                                       | Save Search C<br>Status                                                                                                    | niteria 📄 🗍                                                                                                    | Search<br>Go to                                                                 | Dage:                                                                                  | r Filters<br>Go                                                                                                    |
| Select the number of reco<br>Viewing 1-10 of 15 Volum<br>Name<br>ABEGUNDE, OLUWASEVI                                                                                                    | rds to display: 10 💌 👔<br>Iteers<br>Home Phone                                                                                                    | Go<br>Page 1 :<br>Community<br>Camp Humphreys                                                                                                    | of 2<br>Ives<br>User                                                                         | Save Search C<br>Status<br>Active                                                                                                    | niteria 🗌<br>BG Check<br>X                                                                                           | Search<br>Go to<br>4162                                                         | Clear<br>page:<br>Link<br>4713                                                         | Filters<br>Go<br>s<br>Email VSP                                                                                                    |
| Select the number of reco<br>Viewing 1-10 of 15 Volue<br>Name<br>ABEGUNDE, OLUWASEYI<br>Alvia, Josselyn                                                                                                    | rds to display: 10 💌 👔<br>Iteers<br>Mome Phone<br>(010) 907-8377 ext 2                                                                                                    | Go<br>Page 1<br>Community<br>Camp Humphreys<br>None                                                                                                    | of 2 D<br>Ixes<br>User<br>User                                                               | Save Search C<br>Status<br>Active<br>Active                                                                                                    | niteria 🗌<br>BG Check<br>X<br>X                                                                                      | Search<br>Go to<br>4162<br>4162                                                 | Clear<br>page:<br>Unk<br>4713<br>4713                                                  | r Filters<br>Go<br>s<br>Email VSP<br>Email VSP                                                                                      |
| Select the number of reco<br>Viewing 1-10 of 15 Volum<br>Name<br>ABEGUNDE, OLLIWASEYI<br>Alvia, Josselyn<br>Barker, Michael                                                                                                    | rds to display: 10 🔹 [<br>iteers<br>Home Phone<br>(010) 907-8377 ext 2<br>(254) 220-8590                                                                                                    | Ga<br>Page 1 /<br>Camp Humphreys<br>None<br>Fort George G. Meade                                                                                                    | of 2 D<br>Type<br>User<br>User<br>User                                                       | Save Search C<br>Status<br>Active<br>Active<br>Inactive (P)                                                                                               | niteria 🗌 (<br>BG Check<br>X<br>X<br>X                                                                               | Search<br>Go to<br>4162<br>4162<br>4162                                         | Clear<br>page:<br>Link<br>4713<br>4713<br>4713                                         | r Filters<br>Go<br>Email VSP<br>Email VSP<br>Email VSP                                                                              |
| Select the number of reco<br>Viewing 1-10 of 15 Volum<br>Name -<br>ABEGUNDE, OLIWASEVI<br>Alvia, Josebyn<br>Barker, Michael<br>Bastian, Tina                                                                                                    | rds to display: 10 ▼<br>teers<br>Home Phone<br>(010) 907-8377 ext 2<br>(254) 220-8890<br>(010) 262-2896 ext 1                                                                                                    | Community<br>Camp Humphreys<br>None<br>Fort George G. Meade<br>Camp Humphreys                                                                                                    | of 2<br>Type<br>User<br>User<br>User<br>User<br>User                                         | Save Search C<br>Status<br>Active<br>Active<br>Inactive (P)<br>Active                                                                                     | niteria 🗌 🗍<br>BG Check<br>X<br>X<br>X<br>X                                                                          | Search<br>Go to<br>4162<br>4162<br>4162<br>4162                                 | Clear<br>page:<br>Link<br>4713<br>4713<br>4713<br>4713                                 | r Filters<br>Ge<br>Email VSP<br>Email VSP<br>Email VSP<br>Email VSP                                                                 |
| Select the number of reco<br>Viewing 1-10 of 15 Volun<br>Name •<br>ABEGUNDE, OLUWASEVI<br>Alvia, Josselyn<br>Barker, Michael<br>Barker, Michael<br>Bastian, Tina<br>Biggerstaff, Frances                                                        | rds to display: 10 • [<br>teers<br>Home Phone<br>(010) 907-8377 ext 2<br>(254) 220-8590<br>(010) 262-2896 ext 1<br>(973) 722-6417                                                                                              | Community<br>Camp Humphreys<br>None<br>Fort George G. Meade<br>Camp Humphreys<br>Fort Polk                                                                                                    | of 2<br>User<br>User<br>User<br>User<br>User                                                 | Save Search C<br>Status<br>Active<br>Active<br>Insclive (P)<br>Active<br>Active                                                                           | nteria 🗌 🗍<br>BG Check<br>X<br>X<br>X<br>X<br>V                                                                      | Search<br>Go to<br>4162<br>4162<br>4162<br>4162<br>4162                         | Clear<br>page: Unik<br>4713<br>4713<br>4713<br>4713<br>4713                            | r Filters<br>Go<br>S<br>Email VSP<br>Email VSP<br>Email VSP<br>Email VSP<br>Email VSP<br>Email VSP                                  |
| Select the number of reco<br>Viewing 1-10 of 15 Volun<br>Nation A<br>ABEGUNDE, OLUWASEVI<br>Alvia, Josselyn<br>Barker, Michael<br>Bastian, Tina<br>Biggenstaff, Frances<br>cheon, hyunwoo                                                       | rds to display: 10 ▼<br>tteers<br>Home Phone<br>(010) 907-8377 ext 2<br>(254) 220-859 (254) 220-859 (254) 1<br>(973) 722-6417<br>753-6128                                                                                      | Community<br>Community<br>Comp Humphreys<br>None<br>Fort George G. Meade<br>Comp Humphreys<br>Fort Polk<br>IMCOM (Installation Management Command)                                                            | of 2 D<br>Tras<br>User<br>User<br>User<br>User<br>User<br>User                               | Save Search C<br>Status<br>Active<br>Active<br>Inactive (P)<br>Active<br>Active<br>Active                                                                 | nteria 🗌 🗍                                                                                                    | Search<br>Go to<br>4162<br>4162<br>4162<br>4162<br>4162<br>4162<br>4162         | Clear<br>page: [<br>Link<br>4713<br>4713<br>4713<br>4713<br>4713<br>4713<br>4713       | Filters<br>Email VSP<br>Email VSP<br>Email VSP<br>Email VSP<br>Email VSP<br>Email VSP<br>Email VSP                                  |
| Select the number of reco<br>Viewing 1-10 of 15 Volun<br>Name A<br>ABEGUNDE, OLUWASEVI<br>Alvia, Josselyn<br>Barker, Michael<br>Bastian, Tina<br>Biggerstäff, Frances<br>cheon, hyunwoo<br>Keast, Mark                                          | rds to display: 10 ♥ 0<br>teers<br>Home Phone<br>(010) 907-8377 ext 2<br>(254) 220-8890<br>(010) 262-2896 ext 1<br>(973) 722-4<br>(753-6128<br>(031) 691-9851                                                                  | Community<br>Camp Humphreys<br>None<br>Fort George G. Meade<br>Camp Humphreys<br>Fort Ook<br>IMCOM (Installation Management Command)<br>Camp Humphreys                                                        | of 2 D<br>TX25<br>User<br>User<br>User<br>User<br>User<br>User<br>User                       | Save Search C<br>Status<br>Active<br>Active<br>Inactive (P)<br>Active<br>Active<br>Active<br>Inactive (C)                                                 | nteris 🗌 🗍                                                                                                    | Search<br>Go to<br>4162<br>4162<br>4162<br>4162<br>4162<br>4162<br>4162<br>4162 | Clear<br>page:<br>Unk<br>4713<br>4713<br>4713<br>4713<br>4713<br>4713<br>4713<br>4713  | Filters<br>Email VSP<br>Email VSP<br>Email VSP<br>Email VSP<br>Email VSP<br>Email VSP<br>Email VSP<br>Email VSP<br>Email VSP        |
| Select the number of reco<br>Viewing 1-10 of 15 Volun<br>Name, ^<br>ABEGUNDE, OLUWASEVI<br>Aivia, Jasselyn<br>Barker, Michael<br>Bastian, Tina<br>Biggerstaff, Frances<br>cheon, hyunwoo<br>Keast, Mark<br>Keast, Sandra                        | rds to display: 10 ♥<br>tteers Home Phone (010) 907-8377 ext 2 (254) 220-8890 (010) 262-2896 ext 1 (973) 722-6417 (973) 722-6417 (031) 691-9851 (031) 691-9851                                                                 | Community<br>Camp Humphreys<br>None<br>Fort George G. Meade<br>Camp Humphreys<br>Fort Polk<br>IMCOM (Installation Management Command)<br>Camp Humphreys<br>Camp Humphreys                                     | of 2                                                                                         | Save Search C<br>Status<br>Active<br>Active<br>Inactive (P)<br>Active<br>Active<br>Active<br>Inactive (C)<br>Inactive (C)                                 | niteris 🗌 🗍<br>BG Check<br>X<br>X<br>X<br>X<br>X<br>X<br>X<br>X<br>X<br>X<br>X                                       | Go to<br>4162<br>4162<br>4162<br>4162<br>4162<br>4162<br>4162<br>4162           | Clear<br>page:<br>Link<br>4713<br>4713<br>4713<br>4713<br>4713<br>4713<br>4713<br>4713 | Filters                                                                                                    |
| Select the number of reco<br>Viewing 1-10 of 15 Volum<br>National Absolution<br>ABSGUNDE, OLUWASEVI<br>Abvia, Jasselyn<br>Barker, Michael<br>Bastian, Tina<br>Biggenstaff, Frances<br>cheon, hyunwoo<br>Keast, Sandra<br>Iewis, caiblin         | rds to display: 10 ▼<br>tteers<br>Home Phone<br>(010) 907-8377 ext 2<br>(254) 220-8890<br>(010) 262-2896 ext 1<br>(973) 722-6417<br>753-6128<br>(031) 691-9851<br>(031) 691-9851<br>(031) 691-9851<br>(010) 500-2803 ext 9     | Page 1 /<br>Community<br>Camp Humphreys<br>None<br>Fort George G. Meade<br>Camp Humphreys<br>Fort Polk<br>IMCOM (Installation Management Command)<br>Camp Humphreys<br>Camp Humphreys<br>Camp Humphreys       | of 2 C<br>Vaer<br>User<br>User<br>User<br>User<br>User<br>User<br>User<br>User<br>User       | Save Search C<br>Status<br>Active<br>Active<br>Inactive (P)<br>Active<br>Active<br>Active<br>Active<br>Active<br>Inactive (C)<br>Inactive (C)             | niteria 🗋<br>BG Check<br>X<br>X<br>X<br>X<br>X<br>X<br>X<br>X<br>X<br>X<br>X<br>X<br>X<br>X<br>X<br>X<br>X<br>X<br>X | Search<br>Go to<br>4162<br>4162<br>4162<br>4162<br>4162<br>4162<br>4162<br>4162 | Clear<br>page:<br>Unik<br>4713<br>4713<br>4713<br>4713<br>4713<br>4713<br>4713<br>4713 | Filters                                                                                                    |
| Select the number of reco<br>Viewing 1-10 of 15 Volum<br>Name -<br>ABEGUNDE, OLIWASEVI<br>Avia, Josselyn<br>Barker, Michael<br>Bastian, Tina<br>Biggerstaff, Frances<br>cheon, hyunwoo<br>Keast, Sandra<br>Iewis, calilin<br>Martinez, Cristena | rds to display: 10 ♥<br>tteers<br>(010) 907-8377 ext 2<br>(254) 220-8890<br>(010) 262-2896 ext 1<br>(973) 722-6417<br>753-6128<br>(031) 691-9851<br>(031) 691-9851<br>(031) 691-9851<br>(010) 500-2803 ext 9<br>(210) 579-4850 | Community<br>Camp Humphreys<br>None<br>Fort George G. Meade<br>Camp Humphreys<br>Fort Polk<br>IMCOM (Installation Management Command)<br>Camp Humphreys<br>Camp Humphreys<br>Camp Humphreys<br>Camp Humphreys | of 2<br>Txes<br>User<br>User<br>User<br>User<br>User<br>User<br>User<br>User<br>User<br>User | Save Search C<br>Status<br>Active<br>Inactive (P)<br>Active<br>Active<br>Active<br>Active<br>Inactive (C)<br>Inactive (C)<br>Inactive (C)<br>Inactive (P) | niteris ()<br>BG Check<br>X<br>X<br>X<br>X<br>X<br>X<br>X<br>X<br>X<br>X<br>X<br>X<br>X                              | Search<br>Go to<br>4162<br>4162<br>4162<br>4162<br>4162<br>4162<br>4162<br>4162 | Clear<br>page:<br>Link<br>4713<br>4713<br>4713<br>4713<br>4713<br>4713<br>4713<br>4713 | s<br>Email VSP<br>Email VSP<br>Email VSP<br>Email VSP<br>Email VSP<br>Email VSP<br>Email VSP<br>Email VSP<br>Email VSP<br>Email VSP |

Volunteers Screen (fig. 8.3)

#### Add New Non-User Volunteer to New Community

To add a Non-User Volunteer to the community, the Army Volunteer Corps Coordinator can either locate an existing Non-User Volunteer in another community or create a new Non-User Volunteer.

**Note**: Army Volunteer Corps Staff users manage the service history for Non-User Volunteers. Army Volunteer Corps Staff-managed Non-User Volunteers include volunteers who have not registered as on Army OneSource user. User Volunteers are Army OneSource registered users who have submitted Army Volunteer Corps Volunteer applications and submit their volunteer hours. User Volunteers manage their own Volunteer Service Records.

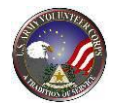

| Name 📤               | Home Phone           | Community                               | IVES | Status       | <b>BG Check</b> |      | Lini | K5    |     |
|----------------------|----------------------|-----------------------------------------|------|--------------|-----------------|------|------|-------|-----|
| ABEGUNDE, OLUWASEYI  |                      | Camp Humphreys                          | User | Active       | x               | 4162 | 4713 | Email | VSR |
| Alvia, Josselyn      | (010) 907-8377 ext 2 | None                                    | User | Active       | ×               | 4162 | 4713 | Email | VSR |
| Barker, Michael      | (254) 220-8890       | Fort George G. Meade                    | User | Inactive (P) | x               | 4162 | 4713 | Email | VSR |
| Bastian, Tina        | (010) 262-2896 ext 1 | Camp Humphreys                          | User | Active       | ×               | 4162 | 4713 | Email | VSR |
| Biggerstaff, Frances | (973) 722-6417       | Fort Polk                               | User | Active       | ~               | 4162 | 4713 | Email | VSR |
| cheon, hyunwoo       | 753-6128             | IMCOM (Installation Management Command) | User | Active       | x               | 4162 | 4713 | Email | VSR |
| Keast, Mark          | (031) 691-9851       | Camp Humphreys                          | User | Inactive (C) | x               | 4162 | 4713 | Email | VSR |
| Keast, Sandra        | (031) 691-9851       | Camp Humphreys                          | User | Inactive (C) | × .             | 4162 | 4713 | Email | VSR |
| lewis, caitlin       | (010) 500-2803 ext 9 | Camp Humphreys                          | User | Active       | ×               | 4162 | 4713 | Email | VSR |
| Martinez, Cristena   | (210) 579-4850       | Camp Humphreys                          | User | Inactive (P) | x               | 4162 | 4713 | Email | VSR |

Volunteers Screen (fig. 8.4)

On the **Volunteers** screen, click the **Add Non-User Volunteer** button. The **Add Non-User Volunteer** button. The **Add Non-User Volunteer** button.

| AVCC<br>Assistants OPOCs       | Volunteer<br>Hours                                                                                                    | Applications                                             | Positions | Organizations            |
|--------------------------------|----------------------------------------------------------------------------------------------------|----------------------------------------------------------|-----------|--------------------------|
| 🚨 Volunteers                   |                                                                                                    |                                                          |           |                          |
| Manage your Volunteers.        |                                                                                                    |                                                          |           |                          |
| 1                              |                                                                                                    |                                                          |           |                          |
|                                |                                                                                                    |                                                          |           |                          |
| Locate an Existing Non-User Vo | lunteer at Another Community to Move to C                                                                                     | amp Humphreys                                            |           |                          |
| Locate an Existing Non-User Vo | lunteer at Another Community to Move to C<br>Community                                                                        | amp Humphreys<br>Camp Humphreys                          |           | •                        |
| Locate an Existing Non-User Vo | lunteer at Another Community to Move to C<br>Community<br>First Name                                                          | amp Humphreys<br>Camp Humphreys<br>* Last Name           |           | Search Clear All Filters |
| Locate an Existing Non-User Vo | lunteer at Another Community to Move to C<br>Community<br>First Name<br>g in filter settings, to load the volunteer-matches I | amp HumphreysCamp Humphreys * Last Name st.              |           | Search Clear All Filters |
| Locate an Existing Non-User Vo | lunteer at Another Community to Move to C<br>Community<br>First Name<br>g in filter settings, to load the volunteer-matches I | mp HumphreysCamp HumphreysCamp Humphreys - Last Name st. |           | Search Clear All Filters |
| Locate an Existing Non-User Vo | lunteer at Another Community to Move to C<br>Community<br>First Name<br>g in filter settings, to load the volunteer-matches I | mp HumphreysCamp HumphreysCamp Humphreys - Last Name st. |           | Search Clear All Filters |

Add Non-User Volunteer to Community Screen (fig. 8.5)

#### Locate an existing Non-User Volunteer at another community to move to your community

To locate an existing Non-User Volunteer at another community to move, select the **Community** and their **last** name. Asterisked (\*) fields are required.

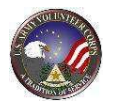

# Once all information has been entered and the community selected, click the **Search** button.

| Viewing 1 of 1 Volunteers |          |           |       |            |            |  |  |
|---------------------------|----------|-----------|-------|------------|------------|--|--|
| Name                      | Туре     | Community | Email | Home Phone | Work Phone |  |  |
| Bailey, Mar               | Non-User | HQDA      |       |            |            |  |  |

Add Non-User Volunteer to Community Screen (fig. 8.6)

The **Add Non-User Volunteer to Community** screen refreshes and displays the search results. Click the volunteer **Name** link. The **Edit Volunteer Profile** screen is displayed in a new browser window.

|                           | User Profile Information |                             |              | 11.                            |
|---------------------------|--------------------------|-----------------------------|--------------|--------------------------------|
| STITULI VIELACO           | Name                     | Aaron Doe                   | * = Required | Label underlining = Popup help |
|                           | Military Community       | HQDA                        |              |                                |
|                           | Address                  | San Diego, California 92109 |              |                                |
| PLOTTION OF STRUCT        | Contact Information      |                             |              |                                |
|                           | Home Phone               | (999) 555-1212              |              |                                |
| U.S. ARMY Volunteer Corps | Cell Phone               |                             |              |                                |
|                           | Work Phone               |                             |              |                                |
|                           | Fax Phone                |                             |              |                                |
|                           | Volunteer Email          | A.Doe@foo.com               |              | ]                              |
|                           | Preferred Contact Method | Email                       |              | 12                             |
|                           | Volunteer Status         |                             |              |                                |
|                           | Personal Status          | Active 💌                    |              |                                |
|                           | Community Status         | Active 💌                    |              |                                |
|                           | Open Services at HQDA    |                             |              |                                |
|                           | None.                    |                             |              |                                |

Edit Volunteer Profile Screen (fig. 8.7)

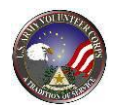

Select the new community from the **Military Community** dropdown menu, and then click the **Save** button. The Non-User Volunteer moves to the new community.

# Create a Non-User Volunteer

|                                                    |                          |                                        | Create a New No | n-User Volunteer  |
|----------------------------------------------------|--------------------------|----------------------------------------|-----------------|-------------------|
| Locate an Existing Non-User Volunteer              | at Another Commun        | ity to Move to USAG Ansba<br>Community | ch              |                   |
| ,                                                  | first Name               | * Last Name                            | Search          | Clear All Filters |
| lick the Search button after filling in filter set | tings, to load the volum | iteer-matches list.                    |                 |                   |

Add Non-User Volunteer to Community Screen (fig. 8.8)

To create a Non-User Volunteer, navigate to the Add Non-User Volunteer to Community screen, and click the Create a New Non-User Volunteer button. The Volunteer Profile for the Non-User screen is displayed (See fig. 8.8).

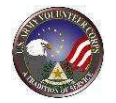

Volunteer Tools

| Required for Non-User                                                                                          |                                                                                                    |
|----------------------------------------------------------------------------------------------------|----------------------------------------------------------------------------------------------------|
| * First Name                                                                                                   | * = Required Label underlining = Popula help                                                                                         |
|                                                                                                    |                                                                                                    |
| - Lat Name                                                                                                    | Baley                                                                                                    |
| * Miltary Community                                                                                            | (HQDA I)                                                                                                    |
| Optional for Non-User                                                                                          |                                                                                                    |
| U.S. ARMY Volunteer Corps Address                                                                              |                                                                                                    |
| Address Line 1                                                                                                 |                                                                                                    |
| Address Line 2                                                                                                 |                                                                                                    |
| CIV.                                                                                                    |                                                                                                    |
|                                                                                                    |                                                                                                    |
| State                                                                                                    | Please Select                                                                                                    |
| ZIP                                                                                                    |                                                                                                    |
| Country                                                                                                    | United States                                                                                                    |
| Context Information                                                                                            |                                                                                                    |
| Home Phone                                                                                                    |                                                                                                    |
| 0282335                                                                                                    |                                                                                                    |
| Cell Phone                                                                                                    |                                                                                                    |
| Work Phone                                                                                                    |                                                                                                    |
| Fax Phone                                                                                                    |                                                                                                    |
| Laboration of the second second second second second second second second second second second second second s |                                                                                                    |
| vounteer Email                                                                                                 |                                                                                                    |
| Preferred Contact Method                                                                                       | (mail 1)                                                                                                    |
| Volunteer Status                                                                                               |                                                                                                    |
| Personal Status                                                                                                | Active                                                                                                    |
| Community Status                                                                                               | Active 0                                                                                                    |
| Open Services at Fort Stewart                                                                                  |                                                                                                    |
| None.                                                                                                    |                                                                                                    |
| <b>Hilitary Demographic Information</b>                                                                        |                                                                                                    |
|                                                                                                    | family members of service members should provide the service information<br>for their sources                                        |
| Branch of Service                                                                                              | Avera A                                                                                                    |
|                                                                                                    |                                                                                                    |
| Army Component                                                                                                 | Active Duty                                                                                                    |
| Family Member                                                                                                  | O Yes ONo                                                                                                    |
| Retred                                                                                                    | O Yes O No                                                                                                    |
| Pay Grade                                                                                                    | Not Applicable                                                                                                    |
|                                                                                                    |                                                                                                    |
| Poss seeder                                                                                                    | Utes Inc                                                                                                    |
| General Demographic Information                                                                                | 0.0                                                                                                    |
|                                                                                                    | Nale Female                                                                                                    |
| * Date of Birth                                                                                                | Calendar                                                                                                    |
| Children at Home                                                                                               | (no selection)                                                                                                    |
| Ed. and the                                                                                                    |                                                                                                    |
| provide contractor and an                                                                                      | (no selection)                                                                                                    |
| Volunteer Background                                                                                           |                                                                                                    |
|                                                                                                    | UND MERCEDINI                                                                                                    |
| Have Preference Limits                                                                                         | Check this if there are any special considerations that may limit your<br>volunteer preferences. If yes, explain in User Note below. |
| User Note                                                                                                    |                                                                                                    |
|                                                                                                    |                                                                                                    |
|                                                                                                    | 0 of 1000 character und                                                                                                    |
|                                                                                                    |                                                                                                    |
| Work Experience                                                                                                | 49 I                                                                                                    |
|                                                                                                    |                                                                                                    |
|                                                                                                    | E of 1222 characters used                                                                                                    |
|                                                                                                    |                                                                                                    |
| Volunteer Experience                                                                                           |                                                                                                    |
|                                                                                                    |                                                                                                    |
|                                                                                                    | o of 1000 characters used                                                                                                    |
| General Guille Balances Michigan                                                                               |                                                                                                    |
| system string, Enteredy, Popoles                                                                               |                                                                                                    |
|                                                                                                    |                                                                                                    |
|                                                                                                    | 0 of 1000 characters used                                                                                                    |
| Sponsor                                                                                                    |                                                                                                    |
| Sponsor Name                                                                                                   |                                                                                                    |
| Sponsor Unit Address                                                                                           |                                                                                                    |
|                                                                                                    | 10220                                                                                                    |
|                                                                                                    |                                                                                                    |
| Deceased                                                                                                    | 0                                                                                                    |
| Hintes                                                                                                    | 1                                                                                                    |
| Mear                                                                                                    | Check this if you are under 18 years of age and not married. If that is the                                                          |
| 1000                                                                                                    | sees, you will require perental permission to volunteer, and must provide<br>contact information for your parent or guardian.        |
|                                                                                                    | Connect to Unavidual Characterization                                                                                                |
|                                                                                                    |                                                                                                    |
|                                                                                                    |                                                                                                    |

Volunteer Profile for Non-User Screen (fig. 8.9)

Enter and select the Non-User Volunteer profile information. Asterisked  $(\ensuremath{^*})$  fields are required.

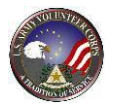

Click the **Save** button to save the Non-User Volunteer. Then, navigate to the **Volunteer** screen and refresh the screen to see the newly added volunteer.

#### Convert a Non-User Volunteer to a User Volunteer

If Non-User Volunteers want to manage their own volunteer activity and history, the Army Volunteer Corps Coordinator (not Assistants) can convert Non-User Volunteers to Army OneSource User Volunteers.

**Note**: Before an Army Volunteer Corps Coordinator can convert a Non-User Volunteer, the Non-User Volunteer must first register on Army OneSource website for the community they are currently associated with as a Non-User Volunteer. The Non User Volunteer Profile will replace the volunteer profile for the new registered user, thus preserving their volunteer activity and history.

| Viewing 1-10 of 10 Voluntee | rs                   |                    |               |        |                                                                                                    |          |          |        |     |
|-----------------------------|----------------------|--------------------|---------------|--------|----------------------------------------------------------------------------------------------------|----------|----------|--------|-----|
| Name A                      | Home Phone           | Community          | Туре          | Status | BG Check                                                                                                    |          | Lin      | ks     |     |
| Brown, Lester               |                      | Test Community     | Non-User      | Active | <ul> <li>Image: A set of the set of the</li></ul>  | 4162     | 4713     |        | VSR |
| Jacobs, Victora             | (934) 555-5555       | Fort Campbell      | User          | Active | x                                                                                                    | 4162     | 4713     | Email  | VSR |
| Long, Bill                  |                      | Test Community     | Non-User      | Active | x                                                                                                    | 4162     | 4713     |        | VSR |
| Long, Rebecca               |                      | Test Community     | Non-User      | Active | <ul> <li>Image: A second second s</li></ul> | 4162     | 4713     |        | VSR |
| орос, орос                  | 222-2222             | Test Community     | User          | Active | x                                                                                                    | 4162     | 4713     | Email  | VSR |
| Smith, Betty                | 333-3333             | Test Community     | User          | Active | <ul> <li>Image: A set of the set of the</li></ul>  | 4162     | 4713     | Email  | VSR |
| Tester, Vol1                | (858) 555-3568       | NGB Virgin Islands | User          | Active | <ul> <li>Image: A set of the set of the</li></ul>  | 4162     | 4713     | Email  | VSR |
| volunteer, volunteer        | 111-1111             | Test Community     | User          | Active | x                                                                                                    | 4162     | 4713     | Email  | VSR |
| volunteer25, volunteer25    | (212) 444-5555       | Test Community     | User          | Active | x                                                                                                    | 4162     | 4713     | Email  | VSR |
| volunteer5, volunteer5      | (555) 666-6666 ext 6 | Test Community     | User          | Active | x                                                                                                    | 4162     | 4713     | Email  | VSR |
|                             | Download /           | Address Labels     | Download List | Email  | List /                                                                                                    | dd Non-L | Jser Vol | unteer |     |
|                             |                      |                    |               |        |                                                                                                    |          |          |        |     |
|                             |                      |                    |               |        |                                                                                                    |          |          |        |     |
|                             |                      |                    |               |        |                                                                                                    |          |          |        |     |

Volunteers Screen (fig. 8.10)

To convert a Non-User Volunteer (NUV) to User Volunteer, navigate to the **Volunteers** screen, locate the NUV, and then click on the volunteer **Name** link. The **Edit Volunteer Profile screen** is displayed in a new window.

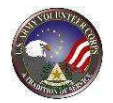

|                           | User Profile Information |                             |              |                                |
|---------------------------|--------------------------|-----------------------------|--------------|--------------------------------|
| SUL VILLAC                | Name                     | Aaron Doe                   | * = Required | Label underlining = Popup help |
|                           | Military Community       | HQDA                        |              |                                |
| The Action                | Address                  | San Diego, California 92109 |              |                                |
| PLOTTION OF STREET        | Contact Information      |                             |              |                                |
|                           | Home Phone               | (999) 555-1212              |              |                                |
| U.S. ARMY Volunteer Corps | Cell Phone               |                             |              |                                |
|                           | Work Phone               |                             |              |                                |
|                           | Fax Phone                |                             |              |                                |
|                           | Volunteer Email          | A.Doe@foo.com               |              | ]                              |
|                           | Preferred Contact Method | Email                       |              | 10                             |
|                           | Volunteer Status         |                             |              |                                |
|                           | Personal Status          | Active 💌                    |              |                                |
|                           | Community Status         | Active 💌                    |              | 10                             |
|                           | Open Services at HQDA    |                             |              |                                |
|                           | None.                    |                             |              |                                |

Edit Volunteer Profile Screen (fig. 8.11)

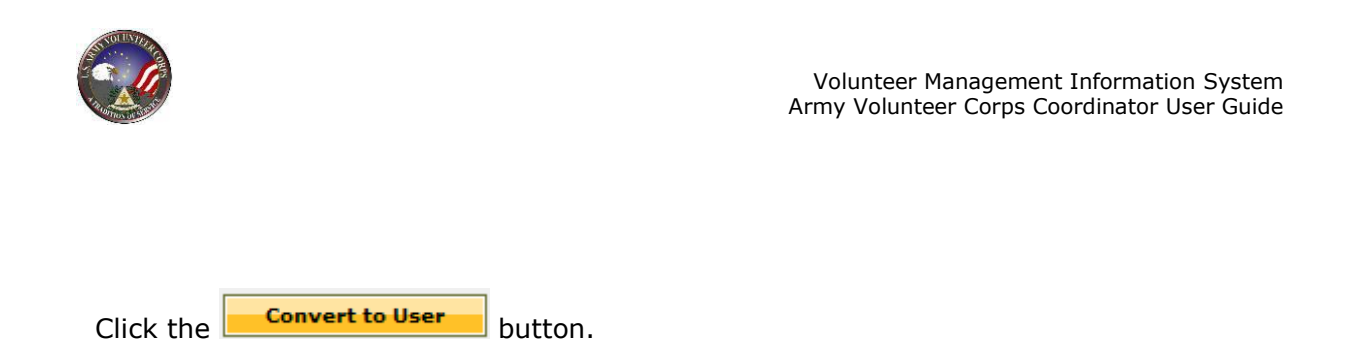

**Note**: If the Volunteer has registered on the AOS website, the Volunteer's user registration is displayed.

The **Convert Non-User Volunteer to User Volunteer** screen is displayed (See fig. 8.12).

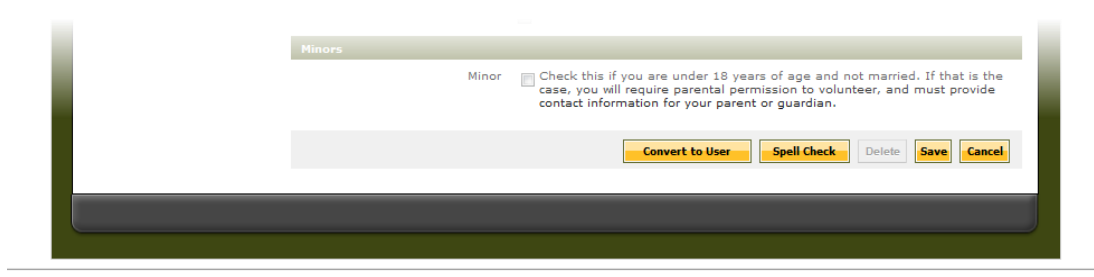

Convert Non-User Volunteer to User Volunteer screen (fig. 8.12)

Next, locate the Non-User Volunteers user registration and click the **Select** button. Then, click the **Convert to Selected User** button. The **Edit Volunteer Profile** screen is displayed (See fig. 8.13).

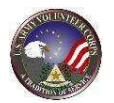

| AVC Services | Non-AVC<br>Services  | Volunteer<br>Awards | Training            | Orientation          | Notes        | Files              | Report |
|--------------|----------------------|---------------------|---------------------|----------------------|--------------|--------------------|--------|
| 💐 Volu       | nteer Serv           | ice Record          | ł                   |                      |              |                    |        |
| Volunteer N  | lame <u>Teres</u>    | <u>sa Freeman</u>   |                     |                      |              |                    |        |
| User Profile | Information          |                     |                     |                      |              |                    |        |
|              |                      | Name                | Connie Albert       |                      |              |                    |        |
|              |                      | User Name           | Delmar Mitch        |                      |              |                    |        |
|              |                      | Email               | dd.tud@igxzf.com    |                      |              |                    |        |
|              |                      | Community           | USAG Ansbach        |                      |              |                    |        |
| User Volunte | eer Profile Inform   | ation               |                     |                      |              |                    |        |
|              |                      |                     | This person has not | registered as an AVC | C Volunteer. |                    |        |
| Non-User Vo  | olunteer Profile Inf | formation           |                     |                      |              |                    |        |
|              |                      | Name                | Teressa Freeman     |                      |              |                    |        |
|              |                      | Community           | USAG Ansbach        |                      |              |                    |        |
| This transfe | r cannot be undon    | e.                  |                     |                      | Transfer NU  | V VSR to This User | Cancel |
|              |                      |                     |                     |                      |              |                    |        |
| l.           |                      |                     |                     |                      |              |                    |        |

Edit Volunteer Profile Screen (fig. 8.13)

Review and/or change volunteer information. Then, click the **Save** button to apply the changes.

# **Edit/Delete Volunteer Information**

| Viewing 1-10 of 909 Volunteers |                |                         |      | Page 1 of 91  | 1          | Go to page: |           |          |     |
|--------------------------------|----------------|-------------------------|------|---------------|------------|-------------|-----------|----------|-----|
| Name -                         | Home Phone     | Work Phone              | Туре | Status        | BG Check   |             | Link      | s        |     |
| Aceve, Joaqui                  | (604) 787-6334 | (749) 186-4307          | User | Active        | ~          | 4162        | 4713      | Email    | VSR |
| Aceve, Lyman                   | (719) 535-4838 | (583) 899-1846          | User | Active        | x          | 4162        | 4713      | Email    | VSR |
| Acevedo, Jean                  | (114) 762-3261 | (726) 531-3128          | User | Active        | x          | 4162        | 4713      | Email    | VSR |
| Acevedo, Natalia               | (238) 577-6574 |                         | User | Active        | x          | 4162        | 4713      | Email    | VSR |
| Acosta, Jordan                 | (661) 484-1165 | (687) 824-1584          | User | Active        | x          | 4162        | 4713      | Email    | VSR |
| Adams, Carl                    | (694) 187-4062 | (871) 776-2811          | User | Active        | ×          | 4162        | 4713      | Email    | VSR |
| Adams, Melvin                  | (583) 271-9175 |                         | User | Inactive (P)  | ~          | 4162        | 4713      | Email    | VSR |
| Aguila, Loyd                   | (334) 751-1948 | (411) 547-1839          | User | Active        | x          | 4162        | 4713      | Email    | VSR |
| Aguilar, Sheila                | (873) 683-7152 | (559) 220-2710          | User | Active        | x          | 4162        | 4713      | Email    | VSR |
| Alexa, Charmai                 | (729) 863-3470 | (682) 283-7068          | User | Active        | ×          | 4162        | 4713      | Email    | VSR |
|                                |                | Download Address Labels |      | Download List | Email List | Add No      | n-User Ve | olunteer |     |

Volunteers Screen (fig. 8.14)

To edit volunteer information, navigate to the **Volunteers** screen, and then click a volunteer **Name** link. The **Edit Volunteer Profile** screen is displayed in a new window (See fig. 8.15).

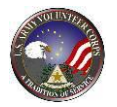

|                           |                          | 231                         |              | J                              |
|---------------------------|--------------------------|-----------------------------|--------------|--------------------------------|
|                           | User Profile Information |                             |              | =                              |
| NULLVILLA                 | 1200 M 10                |                             | * = Required | Label underlining = Popup help |
|                           | Name                     | Aaron Doe                   |              |                                |
| - C. A. C 3               | Military Community       | HQDA                        |              |                                |
| The Action                | Address                  | San Diego, California 92109 |              |                                |
| "HOITION OF SER           | Contact Information      |                             |              |                                |
|                           | Home Phone               | (999) 555-1212              |              |                                |
| U.S. ARMY Volunteer Corps | Cell Phone               |                             |              |                                |
| 14 L                      | Work Phone               |                             |              |                                |
|                           |                          |                             |              |                                |
|                           | Fax Phone                |                             |              |                                |
|                           | Volunteer Email          | A.Doe@foo.com               |              |                                |
|                           | Preferred Contact Method | Email                       |              | 10                             |
|                           | Volunteer Status         |                             |              |                                |
|                           | Personal Status          | Active 💌                    |              |                                |
|                           | Community Status         | Active 💌                    |              |                                |
|                           | Open Services at HQDA    |                             |              |                                |
|                           | None.                    |                             |              |                                |

Edit Volunteer Profile Screen (fig. 8.15)

Edit the volunteer's profile information. Asterisked (\*) fields are required. Click the **Save** button to apply the changes.

To edit a volunteer's status, navigate to the **Volunteers** screen, and then click a volunteer **Name** link. The **Edit Volunteer Profile** screen is displayed (See fig. 8.16).

| Volunteer Status |          |
|------------------|----------|
| Personal Status  | Active 🔽 |
| Community Status | Active   |

Edit Volunteer Profile Screen (fig. 8.16)

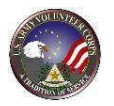

Locate the **Volunteer Status** section, and click on the **Personal Status** and/or **Community Status** dropdown menus to select a status of "Active" or "Inactive".

Deleting a volunteer's profile is not available if the volunteer is holding a volunteer position.

#### Edit/Add Volunteer Background Checks

The **BG Check** column on the **Volunteers** screen indicates a Background Check. The Army Volunteer Corps Coordinator and Organization Point of Contact can use the **BG Check** tool to manage background checks. This is for reference purposes only and is not an authoritative source for background checks.

| Viewing 1-10 of 909 | Volunteers     |                         |      | Page 1 of 91  |            | į      | Go to pag | je:      | Go  |
|---------------------|----------------|-------------------------|------|---------------|------------|--------|-----------|----------|-----|
| Name -              | Home Phone     | Work Phone              | Type | Status        | BG Check   |        | Link      | s        |     |
| Aceve, Joaqui       | (604) 787-6334 | (749) 186-4307          | User | Active        | ~          | 4162   | 4713      | Email    | VSR |
| Aceve, Lyman        | (719) 535-4838 | (583) 899-1846          | User | Active        | x          | 4162   | 4713      | Email    | VSR |
| Acevedo, Jean       | (114) 762-3261 | (726) 531-3128          | User | Active        | x          | 4162   | 4713      | Email    | VSR |
| Acevedo, Natalia    | (238) 577-6574 |                         | User | Active        | x          | 4162   | 4713      | Email    | VSR |
| Acosta, Jordan      | (661) 484-1165 | (687) 824-1584          | User | Active        | x          | 4162   | 4713      | Email    | VSR |
| Adams, Carl         | (694) 187-4062 | (871) 776-2811          | User | Active        | × .        | 4162   | 4713      | Email    | VSR |
| Adams, Melvin       | (583) 271-9175 |                         | User | Inactive (P)  | ~          | 4162   | 4713      | Email    | VSR |
| Aguila, Loyd        | (334) 751-1948 | (411) 547-1839          | User | Active        | x          | 4162   | 4713      | Email    | VSR |
| Aguilar, Sheila     | (873) 683-7152 | (559) 220-2710          | User | Active        | x          | 4162   | 4713      | Email    | VSR |
| Alexa, Charmai      | (729) 863-3470 | (682) 283-7068          | User | Active        | × .        | 4162   | 4713      | Email    | VSR |
|                     |                | Download Address Labels |      | Download List | Email List | Add No | n-User Vo | olunteer |     |

Volunteers Screen (fig. 8.17)

To view or add volunteer background checks, navigate to the **Volunteers** screen, locate the volunteer, and then click the  $\checkmark$  or  $\times$  icon. The **Volunteer Service Record** screen is displayed in a new window.

| /olunteer      | Name <u>Carl Adan</u>  | <u>ns</u>                                                                                                    |                |              |               |  |
|----------------|------------------------|----------------------------------------------------------------------------------------------------|----------------|--------------|---------------|--|
| Close this wir | ndow when done with th | is volunteer.                                                                                                    |                |              |               |  |
| Date           | Checker                | Role                                                                                                    | Work Phone     | Organization | Community     |  |
|                |                        | and the second second se | (100) 155 3000 |              | UEAC Anchach  |  |
| 4/8/2011       | Joe Avc_coord          | AVC Coordinator                                                                                                    | (123) 456-7890 | NA           | USAG Alisbach |  |

Volunteer Background Checks Screen (fig. 8.18)

To edit a volunteer background check, locate the background check, and then click the  $\checkmark$  icon. The **Volunteer Background Check** screen is displayed. Modify the **Check Date**, and then click the **Save** button to apply the changes.

www.myarmyonesource.com

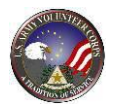

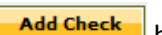

To add a background check, click the Add Check button on the Volunteer Background Checks screen. The Add Volunteer Background Check screen is displayed (See fig. 8.19).

| Volunteer Background Check for Mary Bailey |                    |
|--------------------------------------------|--------------------|
| * Check Date                               | 9/22/2009 Calendar |
| Checker Information                        |                    |
| Name                                       | Brian Hober        |
| Work Phone                                 | NA                 |
| Work Email                                 | NA                 |
| Organization                               | NA                 |
| Community                                  | HQDA               |
| Role                                       | AVC Coordinator    |
|                                            | Save               |

Add Volunteer Background Check Screen (fig. 8.19)

Save button. Type or select the applicable **Check Date**, and then click the

# **Email the Background Checker**

To send email to the Background Checker about background check, navigate to the Volunteer Background Checks screen, locate the applicable Background Check, and then click the send email icon. The email browser is displayed. Compose the email message, and then click the **Send** button.

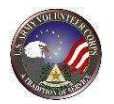

# **Export Volunteer Information**

| Select the number of              | records to display: 10 | ✓ Go                    |             |                            |                                                                                                    |        |          |          |     |
|-----------------------------------|------------------------|-------------------------|-------------|----------------------------|----------------------------------------------------------------------------------------------------|--------|----------|----------|-----|
| Viewing <b>1-10</b> of <b>909</b> | Volunteers             |                         |             | Page <b>1</b> of <b>91</b> | <b>→</b>                                                                                                    |        | Go to pa | ge:      | Go  |
| Name A                            | Home Phone             | Work Phone              | <u>Type</u> | Status                     | BG Check                                                                                                    |        | Link     | s        |     |
| Aceve, Joaqui                     | (604) 787-6334         | (749) 186-4307          | User        | Active                     | ×                                                                                                    | 4162   | 4713     | Email    | VSR |
| Aceve, Lyman                      | (719) 535-4838         | (583) 899-1846          | User        | Active                     | x                                                                                                    | 4162   | 4713     | Email    | VSR |
| Acevedo, Jean                     | (114) 762-3261         | (726) 531-3128          | User        | Active                     | x                                                                                                    | 4162   | 4713     | Email    | VSR |
| Acevedo, Natalia                  | (238) 577-6574         |                         | User        | Active                     | x                                                                                                    | 4162   | 4713     | Email    | VSR |
| Acosta, Jordan                    | (661) 484-1165         | (687) 824-1584          | User        | Active                     | x                                                                                                    | 4162   | 4713     | Email    | VSR |
| Adams, Carl                       | (694) 187-4062         | (871) 776-2811          | User        | Active                     | ×                                                                                                    | 4162   | 4713     | Email    | VSR |
| Adams, Melvin                     | (583) 271-9175         |                         | User        | Inactive (P)               | <ul> <li>Image: A set of the set of the</li></ul> | 4162   | 4713     | Email    | VSR |
| Aguila, Loyd                      | (334) 751-1948         | (411) 547-1839          | User        | Active                     | x                                                                                                    | 4162   | 4713     | Email    | VSR |
| Aguilar, Sheila                   | (873) 683-7152         | (559) 220-2710          | User        | Active                     | x                                                                                                    | 4162   | 4713     | Email    | VSR |
| Alexa, Charmai                    | (729) 863-3470         | (682) 283-7068          | User        | Active                     | ×                                                                                                    | 4162   | 4713     | Email    | VSR |
|                                   |                        | Download Address Labels |             | Download List              | Email List                                                                                                    | Add No | n-User V | olunteer |     |

Volunteers Screen (fig. 8.20)

To export 4162 volunteer information to Microsoft Word, navigate to the **Volunteers** screen, and then click the **4162** link to export the volunteer information. Click the **Save** button to save the file to the local computer.

To export volunteer 4713 annual summary information to Microsoft Excel, click the **4713** link on the **Volunteers** screen. The **Annual Summary** screen is displayed in a new window.

| /olu                 | Int | eer | : ' | Vol | 17  | Tes | ter |       |   |       |    |    |    |    |    |    |    |       |    |     |    |    |    |    |    |    |     |    | Year | [  | 2011 | ¥     |
|----------------------|-----|-----|-----|-----|-----|-----|-----|-------|---|-------|----|----|----|----|----|----|----|-------|----|-----|----|----|----|----|----|----|-----|----|------|----|------|-------|
|                      | 1   | 2   | 3   | 4   | 5   | 6   | 7   | 8     | 9 | 10    | 11 | 12 | 13 | 14 | 15 | 16 | 17 | 18    | 19 | 20  | 21 | 22 | 23 | 24 | 25 | 26 | 27  | 28 | 29   | 30 | 31   | Total |
| JAN                  | -   | 3   |     | 5   |     | 2   | 3   |       |   | -     |    |    |    | 2  |    |    |    |       |    |     |    | -  |    | -  |    | 3  |     |    |      |    | 4    | 22    |
| FEB                  | 3   |     | 6   |     |     |     |     |       |   | 0     | 2  |    |    |    |    |    | 10 |       |    |     |    |    |    |    |    |    |     |    |      |    |      | 20    |
| MAR                  | 4   |     |     |     |     |     |     |       | 3 | 1.1   |    |    | 1  |    |    |    |    |       |    |     |    |    | 2  |    |    |    |     |    | 1.11 |    |      | 10    |
| APR                  |     |     |     |     |     | 5   | 2   | Z     | 2 |       |    |    | 3  | 3  | 2  | 4  |    |       |    |     | 24 | 3  |    |    |    |    |     |    | 3    |    |      | 58    |
| MAY                  |     |     | 1.0 |     |     |     |     |       |   |       | 3  |    | 2  | -  | 1  |    |    | 3     |    | 1   |    |    |    |    | 4  | 5  | 4   |    |      |    |      | 22    |
| JUN                  |     |     |     |     |     |     | 3   | 3     | 2 | 2     |    |    |    | 10 |    |    |    |       |    |     | 6  |    |    |    | 1  |    |     |    |      |    |      | 26    |
| JUL                  | 10  |     |     | 2   |     | 4   | 2   |       |   |       |    |    |    | 2  | 8  |    |    |       |    |     | 3  | 4  |    |    | 3  | 6  |     |    |      |    |      | 45    |
| AUG                  | 2   |     | 9   |     | 4   |     |     |       |   | 1     | 6  |    |    |    |    |    |    |       |    | 111 |    |    |    |    |    |    |     |    |      |    |      | 22    |
| SEP                  |     |     |     | _   |     |     |     |       |   |       |    |    |    |    |    |    |    |       |    |     |    |    |    |    |    |    |     |    |      |    |      | 0     |
| DCT                  |     | -   |     |     | 100 |     |     | 12-17 |   | 1.000 |    |    | 1  |    |    |    |    | 10000 |    |     | -  |    |    |    |    | -  | 100 | -  |      |    |      | 0     |
| VOV                  |     |     |     |     |     |     |     |       |   |       |    |    |    |    |    |    |    |       |    |     |    | 1  |    |    |    |    |     |    |      |    |      | 0     |
| DEC                  |     |     |     |     |     |     |     |       |   |       |    |    |    |    |    |    |    |       |    |     |    |    |    |    |    |    |     |    |      |    |      | 0     |
| to the pay the local | F   | -   |     | _   |     |     |     |       | - |       | -  |    |    | _  |    | -  |    |       |    |     |    |    | -  |    |    | _  |     |    |      | T  | tal: | 224   |

Volunteers Screen (fig. 8.21)

Select the applicable **Year**, and then click the **Download as Form 4713** Click the **Save** button to save the file to the local computer.

button.

59

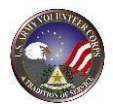

| Send Email to a Volunteer or Filtered List of Volunteers |
|----------------------------------------------------------|
|----------------------------------------------------------|

| Viewing 1-10 of 909 | Volunteers     |                         |      | Page 1 of 91  | 2          |        | Go to pag | je:      | Go  |
|---------------------|----------------|-------------------------|------|---------------|------------|--------|-----------|----------|-----|
| Name -              | Home Phone     | Work Phone              | Type | Status        | BG Check   |        | Link      | 5        |     |
| Aceve, Joaqui       | (604) 787-6334 | (749) 186-4307          | User | Active        | ~          | 4162   | 4713      | Email    | VSF |
| Aceve, Lyman        | (719) 535-4838 | (583) 899-1846          | User | Active        | x          | 4162   | 4713      | Email    | VSR |
| Acevedo, Jean       | (114) 762-3261 | (726) 531-3128          | User | Active        | x          | 4162   | 4713      | Email    | VSR |
| Acevedo, Natalia    | (238) 577-6574 |                         | User | Active        | x          | 4162   | 4713      | Email    | VSR |
| Acosta, Jordan      | (661) 484-1165 | (687) 824-1584          | User | Active        | x          | 4162   | 4713      | Email    | VSR |
| Adams, Carl         | (694) 187-4062 | (871) 776-2811          | User | Active        | ×          | 4162   | 4713      | Email    | VSR |
| Adams, Melvin       | (583) 271-9175 |                         | User | Inactive (P)  | ×          | 4162   | 4713      | Email    | VSR |
| Aguila, Loyd        | (334) 751-1948 | (411) 547-1839          | User | Active        | x          | 4162   | 4713      | Email    | VSR |
| Aguilar, Sheila     | (873) 683-7152 | (559) 220-2710          | User | Active        | x          | 4162   | 4713      | Email    | VSR |
| Alexa, Charmai      | (729) 863-3470 | (682) 283-7068          | User | Active        | ×          | 4162   | 4713      | Email    | VSR |
|                     |                | Download Address Labels |      | Download List | Email List | Add No | n-User Vo | olunteer |     |

Volunteers Screen (fig. 8.22)

To send email to a volunteer, navigate to the **Volunteers** screen, locate the volunteer, and then click the **Email** link. Within the email program, compose the message, and then click the **Send** button.

To email all community volunteers or a filtered list of volunteers, click the

**Email List** button on the **Volunteers** screen. The **Volunteers** screen expands to include a Send Email section.

| Send Email     |                                             |
|----------------|---------------------------------------------|
|                | * = Required Label underlining = Popup help |
| From Name      | Brian Hober                                 |
| * From Address |                                             |
|                |                                             |
| То             | 108 Volunteers                              |
| * Subject      |                                             |
|                |                                             |
| * Message      | 🗈 🐰 🛍 🗛 🖍 🗴 B I 🗉 🗮 🍓                       |
|                |                                             |
|                |                                             |
|                |                                             |
|                |                                             |
|                |                                             |
|                |                                             |
|                |                                             |
|                |                                             |
|                |                                             |
|                |                                             |
|                |                                             |
|                | 0 of 2000 characters used                   |
|                |                                             |
|                | Send Email Cancel                           |
|                | Jeid Email                                  |

Volunteers Screen – Send Email Section (fig. 8.23)

Compose the email message, and then click the **Send Email** button.

**Note**: Ensure that the filters are set correctly; <u>only</u> active volunteers receive the email.

60

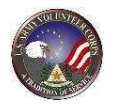

# **Generate Volunteer Address Labels**

| 7-6334<br>5-4838<br>2-3261<br>7-6574<br>4-1165 | Work Phone<br>(749) 186-4307<br>(583) 899-1846<br>(726) 531-3128 | Type<br>User<br>User<br>User<br>User                                                             | Status<br>Active<br>Active<br>Active<br>Active                                                                    | BG Check<br>X<br>X<br>X<br>X                                                                                                    | 4162<br>4162<br>4162<br>4162                                                                                                    | Link<br>4713<br>4713<br>4713<br>4713                                                                                                    | s<br>Email<br>Email<br>Email<br>Email                                                                                                    | VSR<br>VSR<br>VSR                                                                                                    |
|------------------------------------------------|------------------------------------------------------------------|--------------------------------------------------------------------------------------------------|----------------------------------------------------------------------------------------------------|----------------------------------------------------------------------------------------------------|----------------------------------------------------------------------------------------------------|----------------------------------------------------------------------------------------------------|----------------------------------------------------------------------------------------------------|----------------------------------------------------------------------------------------------------|
| 7-6334<br>5-4838<br>2-3261<br>7-6574<br>4-1165 | (749) 186-4307<br>(583) 899-1846<br>(726) 531-3128               | User<br>User<br>User<br>User                                                                     | Active<br>Active<br>Active<br>Active                                                                              | x<br>x<br>x<br>x                                                                                                    | 4162<br>4162<br>4162<br>4162                                                                                                    | 4713<br>4713<br>4713<br>4713                                                                                                    | Email<br>Email<br>Email                                                                                                    | VSR<br>VSR<br>VSR                                                                                                    |
| 5-4838<br>2-3261<br>7-6574<br>4-1165           | (583) 899-1846<br>(726) 531-3128                                 | User<br>User<br>User                                                                             | Active<br>Active<br>Active                                                                                        | x<br>x<br>x                                                                                                    | 4162<br>4162<br>4162                                                                                                    | 4713<br>4713<br>4713                                                                                                    | Email<br>Email                                                                                                    | VSR<br>VSR                                                                                                    |
| 2-3261<br>7-6574<br>4-1165                     | (726) 531-3128                                                   | User<br>User                                                                                     | Active<br>Active                                                                                                  | x                                                                                                    | 4162<br>4162                                                                                                    | 4713<br>4713                                                                                                    | Email                                                                                                    | VSR                                                                                                    |
| 7-6574<br>4-1165                               | ((07) 004 4504                                                   | User                                                                                             | Active                                                                                                    | x                                                                                                    | 4162                                                                                                    | 4713                                                                                                    | Email                                                                                                    |                                                                                                    |
| 4-1165                                         | (107) 004 4504                                                   |                                                                                                  |                                                                                                    |                                                                                                    |                                                                                                    |                                                                                                    |                                                                                                    | VSR                                                                                                    |
|                                                | (687) 824-1584                                                   | User                                                                                             | Active                                                                                                    | x                                                                                                    | 4162                                                                                                    | 4713                                                                                                    | Email                                                                                                    | VSR                                                                                                    |
| 7-4062                                         | (871) 776-2811                                                   | User                                                                                             | Active                                                                                                    | ×                                                                                                    | 4162                                                                                                    | 4713                                                                                                    | Email                                                                                                    | VSR                                                                                                    |
| 1-9175                                         |                                                                  | User                                                                                             | Inactive (P)                                                                                                    | ×                                                                                                    | 4162                                                                                                    | 4713                                                                                                    | Email                                                                                                    | VSR                                                                                                    |
| 1-1948                                         | (411) 547-1839                                                   | User                                                                                             | Active                                                                                                    | x                                                                                                    | 4162                                                                                                    | 4713                                                                                                    | Email                                                                                                    | VSR                                                                                                    |
| 3-7152                                         | (559) 220-2710                                                   | User                                                                                             | Active                                                                                                    | x                                                                                                    | 4162                                                                                                    | 4713                                                                                                    | Email                                                                                                    | VSR                                                                                                    |
| 3-3470                                         | (682) 283-7068                                                   | User                                                                                             | Active                                                                                                    | ×                                                                                                    | 4162                                                                                                    | 4713                                                                                                    | Email                                                                                                    | VSR                                                                                                    |
|                                                | 1-1948<br>3-7152<br>3-3470                                       | 1-1948 (411) 547-1839<br>3-7152 (559) 220-2710<br>3-3470 (682) 283-7068<br>Download Address Labe | 1-1948 (411) 547-1839 User<br>3-7152 (559) 220-2710 User<br>3-3470 (682) 283-7068 User<br>Download Address Labels | 1-1948         (411)         547-1839         User         Active           3-7152         (559)         220-2710         User         Active           3-3470         (682)         283-7068         User         Active           Download Address Labels | 1-1948         (411) 547-1839         User         Active         X           3-7152         (559) 220-2710         User         Active         X           3-3470         (682) 283-7068         User         Active         ✓           Download Address Labels         Download List         Email List | 1-1948         (411) 547-1839         User         Active         X         4162           3-7152         (559) 220-2710         User         Active         X         4162           3-3470         (682) 283-7068         User         Active         ✓         4162           Download Address Labels         Download List         Email List         Add No | 1-1948     (411) 547-1839     User     Active     X     4162     4713       3-7152     (559) 220-2710     User     Active     X     4162     4713       3-3470     (682) 283-7068     User     Active     ✓     4162     4713       Download Address Labels       Download List     Email List     Add Non-User V | 1-1948     (411) 547-1839     User     Active     X     4162     4713     Email       3-7152     (559) 220-2710     User     Active     X     4162     4713     Email       3-3470     (682) 283-7068     User     Active     ✓     4162     4713     Email       Download Address Labels     Download List     Email List     Add Non-User Volunteer |

Volunteers Screen (fig. 8.24)

To generate volunteer address labels in Word, navigate to the **Volunteers** screen;

click the **Download Address Labels** button to generate a Microsoft Word document with volunteer mailing information. Click the **Save** button to save the Word file to the local computer.

**Note**: Ensure that the filters are set correctly, <u>only</u> active volunteers are included in the downloaded address labels.

#### **Generate Volunteer List**

| Select the number of | records to display: 10 | ✓ Go                   |      |               |            |        |           |          |     |
|----------------------|------------------------|------------------------|------|---------------|------------|--------|-----------|----------|-----|
| Viewing 1-10 of 909  | Volunteers             |                        |      | Page 1 of 91  | 3          |        | Go to pag | je:      | Go  |
| Name 🔷               | Home Phone             | Work Phone             | Type | Status        | BG Check   |        | Link      | s        |     |
| Aceve, Joaqui        | (604) 787-6334         | (749) 186-4307         | User | Active        | ~          | 4162   | 4713      | Email    | VSR |
| Aceve, Lyman         | (719) 535-4838         | (583) 899-1846         | User | Active        | x          | 4162   | 4713      | Email    | VSR |
| Acevedo, Jean        | (114) 762-3261         | (726) 531-3128         | User | Active        | x          | 4162   | 4713      | Email    | VSR |
| Acevedo, Natalia     | (238) 577-6574         |                        | User | Active        | x          | 4162   | 4713      | Email    | VSR |
| Acosta, Jordan       | (661) 484-1165         | (687) 824-1584         | User | Active        | x          | 4162   | 4713      | Email    | VSR |
| Adams, Carl          | (694) 187-4062         | (871) 776-2811         | User | Active        | ×          | 4162   | 4713      | Email    | VSR |
| Adams, Melvin        | (583) 271-9175         |                        | User | Inactive (P)  | ×          | 4162   | 4713      | Email    | VSR |
| Aguila, Loyd         | (334) 751-1948         | (411) 547-1839         | User | Active        | x          | 4162   | 4713      | Email    | VSR |
| Aguilar, Sheila      | (873) 683-7152         | (559) 220-2710         | User | Active        | x          | 4162   | 4713      | Email    | VSR |
| Alexa, Charmai       | (729) 863-3470         | (682) 283-7068         | User | Active        | ×          | 4162   | 4713      | Email    | VSR |
|                      |                        | Download Address Label | s    | Download List | Email List | Add No | n-User V  | olunteer |     |

Volunteers Screen (fig. 8.25)

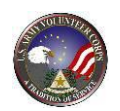

To generate volunteer list in Microsoft Excel, search for the volunteers, and then click the **Download List** button to generate a Microsoft Excel list of volunteers. Click the **Save** button to save the Excel file to the local computer.

## Manage a Volunteer Service Record

| Viewing 1-10 of 909 | Volunteers     |                |      | Page 1 of 91 | 3        |      | Go to pag | je:   | Go  |
|---------------------|----------------|----------------|------|--------------|----------|------|-----------|-------|-----|
| Name 🍝              | Home Phone     | Work Phone     | Type | Status       | BG Check |      | Link      | s (   |     |
| Aceve, Joaqui       | (604) 787-6334 | (749) 186-4307 | User | Active       | ~        | 4162 | 4713      | Email | VSF |
| Aceve, Lyman        | (719) 535-4838 | (583) 899-1846 | User | Active       | x        | 4162 | 4713      | Email | VSR |
| Acevedo, Jean       | (114) 762-3261 | (726) 531-3128 | User | Active       | x        | 4162 | 4713      | Email | VSR |
| Acevedo, Natalia    | (238) 577-6574 |                | User | Active       | x        | 4162 | 4713      | Email | VSR |
| Acosta, Jordan      | (661) 484-1165 | (687) 824-1584 | User | Active       | x        | 4162 | 4713      | Email | VSR |
| Adams, Carl         | (694) 187-4062 | (871) 776-2811 | User | Active       | ×        | 4162 | 4713      | Email | VSR |
| Adams, Melvin       | (583) 271-9175 |                | User | Inactive (P) | ×        | 4162 | 4713      | Email | VSR |
| Aguila, Loyd        | (334) 751-1948 | (411) 547-1839 | User | Active       | x        | 4162 | 4713      | Email | VSR |
| Aguilar, Sheila     | (873) 683-7152 | (559) 220-2710 | User | Active       | x        | 4162 | 4713      | Email | VSR |
| Alexa, Charmai      | (729) 863-3470 | (682) 283-7068 | User | Active       | ×        | 4162 | 4713      | Email | VSR |

Volunteers Screen (fig. 8.26)

To manage a Volunteer Service Record, navigate to the **Volunteers** tab, locate the volunteer, and then click the **VSR** link. The **Volunteer Service Record** screen opens into a new window.

| Surridonia                                 |              |                       |        |                  |             |
|--------------------------------------------|--------------|-----------------------|--------|------------------|-------------|
| Fiscal Year: All 👻 Quarter: All Status All |              | •                     |        |                  |             |
| As Of 04/08/2011                           |              |                       |        | Add              | AVC Service |
| Organization *                             | Community    | AVC Service           | Status | Certified Hours* |             |
| FRG: 3-159th FRG Illesheim                 | USAG Ansbach | Volunteer Coordinator | Active | 46.00            | 000         |
| FRG: 3-159th FRG, B CO Illesheim           | USAG Ansbach | Company FRG Leader    | Active | 347.50           | 0 . (       |
| Illesheim Elementary School                | USAG Ansbach | Classroom Volunteer   | Active | 3.00             | 0 . (       |
| Illesheim Spouse and Civilian Club         | USAG Ansbach | 2nd Vice              | Active | 200.00           | 000         |
|                                            |              |                       |        |                  |             |

Volunteer Service Record Screen (fig. 8.27)

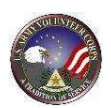

#### Manage Volunteer Services or Hours

Select the position and the appropriate icon for managing volunteer services or hours.

#### Icon: Description:

| <b>N</b> | Update a volunteer's service for a position          |
|----------|------------------------------------------------------|
|          | Submit and Certify hours – daily or period           |
| G        | Submit and Certify daily hours using a calendar view |

#### Update a Volunteer's Service for a Position

To change a Volunteer's position status, click the icon. A form to change the service status and dates of service is displayed (See fig. 3.17). Enter the Service Status and dates and click **Save** button.

To add volunteer hours for a Non User Volunteer or a User Volunteer, click on the **clock** icon. The **Add Hours** screen is displayed.

| Volunteer Tools                                   |                                                                  |
|---------------------------------------------------|------------------------------------------------------------------|
| AVC Services Non-AVC Volunteer<br>Services Awards | Training Orientation Notes Files Report                          |
| lolunteer Service Rec                             | ord                                                              |
| Volunteer Name Lester Brown                       |                                                                  |
|                                                   | Delete Reset Save Return                                         |
| Commu                                             | * = Required Label underlining = Popup help<br>Ry Test Community |
| Omenia                                            | de Store Accountant Blocked                                      |
| Service St                                        | As Active Canceled                                               |
| * Sa                                              | rd 4/2/2012 Requires Background Check                            |
| En                                                | ed Calendar                                                      |
| Details                                           |                                                                  |
| Description of Du                                 | es financial books for the Thrift Store                          |
| 2                                                 | н<br>х сэ                                                        |
|                                                   | c of 1000 disrediers used                                        |
| Ind                                               | ft 🖂                                                             |

Volunteer Service Record Screen (fig. 8.27)

63

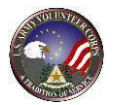

#### **Submit and Certify Hours**

To enter **Volunteer Hours**, click th III icon. Hours may be added three ways:

- Add Hours for Open Dates
- Add Hours for Day
- Add Hours for Period

| olunteer Tools                                                                                           |
|----------------------------------------------------------------------------------------------------|
| AVC Services Non-AVC Volunteer Training Orientation Notes Files Report Services Awards                   |
| lange Service Record                                                                                     |
| Volunteer Name Lester Brown                                                                              |
| Store Accountant, Thrift Shop, Test Community                                                            |
| Status All 👻                                                                                             |
| Date Hours Hours Type Status Note                                                                        |
| We're sorry, there are no records to display.  Add For Open Dates  Add For Day  Add For Day  Add For Day |
|                                                                                                    |
|                                                                                                    |
|                                                                                                    |

Volunteer Service Record Screen (fig. 8.33)

#### Submit and Certify Hours for Open Dates

To add **Hours for Open Dates**, click the Add For Open Dates button. A calendar view of open dates for entering volunteer hours is displayed (See fig 8.33). Select the appropriate date and enter volunteer hours worked on behalf of the volunteer and click Save button.

**Note**: Round the minutes to the closest increment of 15 minutes (e.g. .25, .5, .75).

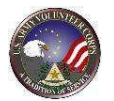

| C Services N<br>S                                      | Non-AVC                                       |                     | _         |             |         |          |             |
|--------------------------------------------------------|-----------------------------------------------|---------------------|-----------|-------------|---------|----------|-------------|
|                                                        | Services                                      | Volunteer<br>Awards | Training  | Orientation | n Notes | Files    | Report      |
| Volunt                                                 | eer Serv                                      | vice Reco           | rd        |             |         |          |             |
| Volunteer Nam<br>Store Accountant,<br>3/1/2012 - 4/17/ | e <u>Lester</u><br>, Thrift Shop, Tes<br>2012 | t Community         |           |             |         |          |             |
| Sunday                                                 | Monday                                        | Tuesday             | Wednesday | Thursday    | Friday  | Saturday |             |
|                                                        |                                               |                     |           | 03/01       | 03/02   | 03/03    |             |
| 03/04                                                  | 03/05                                         | 03/06               | 03/07     | 03/08       | 03/09   | 03/10    |             |
| 03/11                                                  | 03/12                                         | 03/13               | 03/14     | 03/15       | 03/16   | 03/17    |             |
| 03/18                                                  | 03/19                                         | 03/20               | 03/21     | 03/22       | 03/23   | 03/24    |             |
| 03/25                                                  | 03/26                                         | 03/27               | 03/28     | 03/29       | 03/30   | 03/31    |             |
| 04/01                                                  | 04/02                                         |                     |           |             |         |          |             |
| Certified hours are                                    | e shown in green.                             |                     |           |             |         |          | Save Return |
|                                                        |                                               |                     |           |             |         |          |             |

Volunteer Service Record Hours for Open Dates Screen (fig. 8.34)

#### **Submit and Certify Hours for Day**

To add **Hours for Day**, click the Add For Day button. Type or select the specific **Date** using the Calendar hutton. Type the Volunteer **Hours** for that date and enter a **Note** if desired. Click the Save and Return button to submit the hours (See fig 8.35).

| /olunteer Tools                                             |                          |             |              |                |                   |
|-------------------------------------------------------------|--------------------------|-------------|--------------|----------------|-------------------|
| AVC Services Non-AVC Volunteer<br>Services Awards           | Training                 | Orientation | Notes        | Files          | Report            |
| Volunteer Service Recor                                     | d                        |             |              |                |                   |
| Volunteer Name Lester Brown                                 |                          |             |              |                |                   |
| Store Accountant, Thrift Shop, Test Community               |                          |             | * = Required | Label underli  | ning = Reque hele |
| Status                                                      | Certified 🔻              |             | - Keduired   | Label undern   | ning – Popup neip |
| * Date                                                      | 4/16/2012                | lendar      |              |                |                   |
| * Hours                                                     |                          |             |              |                |                   |
| Note                                                        |                          |             | *            | 13             |                   |
|                                                             |                          |             | -            |                |                   |
|                                                             | 0 of 300 characters used |             |              |                |                   |
| Rejection Reason<br>(Required if status is set to rejected) |                          |             | *            | 63             |                   |
|                                                             |                          |             |              |                |                   |
|                                                             | 0 of 300 characters used |             |              |                |                   |
|                                                             |                          |             |              | Save and Retur | Return            |
|                                                             |                          |             |              |                |                   |
|                                                             |                          |             |              |                |                   |

Volunteer Service Record Hours for Day Screen (fig. 8.35)

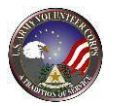

Save a

### Submit and Certify Hours for Period

To add **Hours for Day**, click the Add For Period button. Type the total Volunteer Hours for the selected date range. Select the **Calendar Year** and **Month** from the dropdown lists. Click the Save and Add Another button or

| button to s                         | submit              | the hou         | urs (See        | e fig 8.3   | 6).                |                   |
|-------------------------------------|---------------------|-----------------|-----------------|-------------|--------------------|-------------------|
| Volunteer Tools                     |                     |                 |                 |             |                    |                   |
| AVC Services Non-AVC<br>Services    | Volunteer<br>Awards | Training        | Orientation     | Notes       | Files              | Report            |
| 💐 Volunteer Servic                  | e Record            | d               |                 |             |                    |                   |
| Volunteer Name Lester B             | <u>Brown</u>        |                 |                 |             |                    |                   |
| Store Accountant, Thrift Shop, Test | Community           |                 |                 |             | t ab al un de di   |                   |
|                                     | Status              | Certified 👻     |                 | = Kequired  | Label underlin     | ning = Popup neip |
|                                     | * Hours             |                 |                 |             |                    |                   |
|                                     | Calendar Year       | 2012 🔻          |                 |             |                    |                   |
|                                     | * Month             | Please Select 🔻 |                 |             |                    |                   |
|                                     |                     | Save            | and Add Another | Save and Re | turn to Hours List | Return            |
|                                     | _                   | _               | _               | _           | _                  |                   |
| Voluntee                            | er Servic           | e Record H      | ours for Peri   | od Screen   | (fig. 8.36)        |                   |

#### Submit and Certify Daily Hours

To add **Daily Volunteer Hours**, click the  $\bigcirc$  icon to view a calendar of open dates. Select the appropriate date and enter volunteer hours worked on behalf of the volunteer. Click the **Save** button to submit the hours (See fig 8.37).

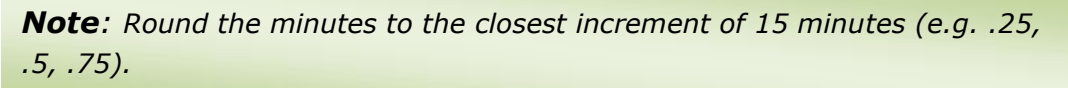

|             | Non-AVC<br>Services  | Volunteer<br>Awards | Training  | Orientatio | n Notes | Files    | Report |
|-------------|----------------------|---------------------|-----------|------------|---------|----------|--------|
| Volur       | nteer Serv           | vice Reco           | rd        |            |         |          |        |
| unteer Na   | ame Leste            | r Brown             | ~~        |            |         |          |        |
| ore Account | ant, Thrift Shop, Te | st Community        |           |            |         |          |        |
| 1/2012 - 4/ | 17/2012              |                     |           |            |         |          |        |
| Sunday      | Monday               | Tuesday             | Wednesday | Thursday   | Friday  | Saturday |        |
|             |                      |                     |           | 03/01      | 03/02   | 03/03    |        |
| 3/04        | 03/05                | 03/06               | 03/07     | 03/08      | 03/09   | 03/10    |        |
| 8/11        | 03/12                | 03/13               | 03/14     | 03/15      | 03/16   | 03/17    |        |
| 3/18        | 03/19                | 03/20               | 03/21     | 03/22      | 03/23   | 03/24    |        |
| 3/25        | 03/26                | 03/27               | 03/28     | 03/29      | 03/30   | 03/31    |        |
|             | 04/02                | _                   |           |            |         |          |        |
| 1/01        |                      |                     |           |            |         |          |        |
| 4/01        |                      |                     |           |            |         |          | Save   |
| 4/01        |                      |                     |           |            |         |          |        |

Volunteer Service Record Hours for Period Screen (fig. 8.37)

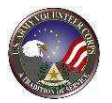

# 9. Manage Hours

Although Army Volunteer Corps Organization Points of Contact are primarily responsible for managing volunteer hours, Army Volunteer Corps Coordinators can also manage volunteer hours, if needed.

| AVCC OPOCs Volunteers<br>Assistants | Volunteer Applications<br>Hours  | Positions Organizations                        |
|-------------------------------------|----------------------------------|------------------------------------------------|
| Volunteer Hours                     |                                  |                                                |
|                                     | Select a Date F                  | ilter Type 🛛 💿 None 🔘 Date Range 🔘 Fiscal Year |
| Organiz                             | ation All<br>Hours Type Al<br>Sa | Status All     Name Ne Search Criteria Search  |
|                                     |                                  |                                                |

#### AVCC Screen (fig. 9.1)

To manage volunteer hours, click the **Volunteer Hours** tab on the **AVCC** tools. To search for Submitted Hours, change the Status filter to "Submitted" and Save Search Criteria. Click **Search**.

The **Hours** screen is displayed (See fig. 9.2).

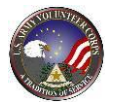

| 🌒 Vo        | lunteer        | Hours                 |              |        |                                |             |             |           |              |
|-------------|----------------|-----------------------|--------------|--------|--------------------------------|-------------|-------------|-----------|--------------|
| Certify vol | unteer service | hours.                |              |        |                                |             |             |           |              |
|             |                |                       |              | _      |                                |             |             |           |              |
|             |                |                       |              |        | Select a Date Filter Typ       | e 💿 Non     | e 🔿 D       | ate Range | C Fiscal Ye  |
|             |                |                       | Organization | All    |                                |             | ,           | - Status  | Submitted    |
|             |                |                       |              |        | Hours Type All 🔻               | Name        |             |           |              |
|             |                |                       |              |        | Save Sear                      | ch Criteria | Se          | arch      | lear Filters |
| Date        | Volunteer      | Position              |              | Or     | ganization <u>H</u>            | lours Type  | Hours       | Status    | Selected     |
| 3/31/2011   | Joaqui Aceve   | CR Volunteer Position |              | 12t    | h CAB Equal Opportunity        | Period      | 7.50        | Submitted | 5            |
| 11/4/2010   | Lyman Aceve    | 1187Characters        |              | 12t    | h CAB Equal Opportunity        | Day         | 4.00        | Submitted | <b>V</b>     |
| 11/15/2010  | Lyman Aceve    | 1187Characters        |              | 12t    | h CAB Equal Opportunity        | Day         | 9.00        | Submitted |              |
| 11/19/2010  | Lyman Aceve    | 1187Characters        |              | 12t    | h CAB Equal Opportunity        | Day         | 8.00        | Submitted |              |
| 11/24/2010  | Lyman Aceve    | 1187Characters        |              | 12t    | h CAB Equal Opportunity        | Day         | 7.00        | Submitted |              |
| 11/30/2010  | Lyman Aceve    | 1187Characters        |              | 12t    | h CAB Equal Opportunity        | Period      | 15.00       | Submitted |              |
| 12/15/2010  | Lyman Aceve    | 1187Characters        |              | 12t    | h CAB Equal Opportunity        | Day         | 9.00        | Submitted |              |
| 11/30/2010  | Carl Adams     | Operation Holiday     |              | Ille   | sheim Spouse and Civilian Club | Period      | 15.00       | Submitted |              |
| 11/3/2010   | Carl Adams     | Volunteer Coordinator |              | 3-1    | 59th FRG Illesheim             | Day         | 6.00        | Submitted | 7            |
| 11/4/2010   | Carl Adams     | Volunteer Coordinator |              | 3-1    | 59th FRG Illesheim             | Day         | 4.00        | Submitted | 7            |
| 11/15/2010  | Carl Adams     | Volunteer Coordinator |              | 3-1    | 59th FRG Illesheim             | Day         | 9.00        | Submitted | 7            |
| 11/19/2010  | Carl Adams     | Volunteer Coordinator |              | 3-1    | 59th FRG Illesheim             | Day         | 8.00        | Submitted |              |
|             |                |                       |              | 942000 |                                | 1223657-2   | 0.22012.020 |           |              |

Volunteer Hours Screen (fig. 9.2)

#### **Search for Volunteers**

The Volunteer Hours screen displays a list of volunteers and their associated hours.

|              |     | Select a Date Filter Type 🛛 💿 None 🔘 Date Range 🔘 Fiscal Year |
|--------------|-----|---------------------------------------------------------------|
| Organization | All | ▼ Status All ▼                                                |
|              |     | Save Search Criteria Search Clear Filters                     |

Volunteer Hours Screen (fig. 9.3)

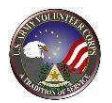

#### **Certify All Volunteer Hours**

| 11/19/2010       Volunteer Joe       USAG Ansbach Beautification Commission Army Community Service (ACS)       Day       9.00       Submitted         11/22/2010       Volunteer Joe       USAG Ansbach Beautification Commission Army Community Service (ACS)       Day       10.00       Submitted         11/23/2010       Volunteer Joe       USAG Ansbach Beautification Commission Army Community Service (ACS)       Day       11.00       Submitted         11/24/2010       Volunteer Joe       USAG Ansbach Beautification Commission Army Community Service (ACS)       Day       11.00       Submitted         11/24/2010       Volunteer Joe       USAG Ansbach Beautification Commission Army Community Service (ACS)       Day       12.00       Submitted         11/25/2010       Volunteer Joe       USAG Ansbach Beautification Commission Army Community Service (ACS)       Day       12.00       Submitted         11/25/2010       Volunteer Joe       USAG Ansbach Beautification Commission Army Community Service (ACS)       Day       13.00       Submitted |     |
|----------------------------------------------------------------------------------------------------|-----|
| 11/22/2010 Volunteer Joe       USAG Ansbach Beautification Commission Army Community Service (ACS)       Day       10.00       Submitted         11/23/2010 Volunteer Joe       USAG Ansbach Beautification Commission Army Community Service (ACS)       Day       11.00       Submitted         11/24/2010 Volunteer Joe       USAG Ansbach Beautification Commission Army Community Service (ACS)       Day       12.00       Submitted         11/25/2010 Volunteer Joe       USAG Ansbach Beautification Commission Army Community Service (ACS)       Day       12.00       Submitted         11/25/2010 Volunteer Joe       USAG Ansbach Beautification Commission Army Community Service (ACS)       Day       13.00       Submitted                                                                                                    |     |
| 11/23/2010 Volunteer Joe       USAG Ansbach Beautification Commission Army Community Service (ACS)       Day       11.00       Submitted         11/24/2010 Volunteer Joe       USAG Ansbach Beautification Commission Army Community Service (ACS)       Day       12.00       Submitted         11/25/2010 Volunteer Joe       USAG Ansbach Beautification Commission Army Community Service (ACS)       Day       12.00       Submitted         11/25/2010 Volunteer Joe       USAG Ansbach Beautification Commission Army Community Service (ACS)       Day       13.00       Submitted                                                                                                    | V E |
| 11/24/2010 Volunteer Joe USAG Ansbach Beautification Commission Army Community Service (ACS) Day 12.00 Submitted<br>11/25/2010 Volunteer Joe USAG Ansbach Beautification Commission Army Community Service (ACS) Day 13.00 Submitted                                                                                                    |     |
| 11/25/2010 Volunteer Joe USAG Ansbach Beautification Commission Army Community Service (ACS) Day 13.00 Submitted                                                                                                    | V E |
|                                                                                                    | E   |
| 11/26/2010 Volunteer Joe USAG Ansbach Beautification Commission Army Community Service (ACS) Day 14.00 Submitted                                                                                                    | V E |
| 11/29/2010 Volunteer Joe USAG Ansbach Beautification Commission Army Community Service (ACS) Day 5.00 Submitted                                                                                                    | E   |

Hours Screen (fig. 9.4)

To certify all submitted volunteer hours, click the **C** Then, click the **OK** button to certify all submitted hours.

Certify All Submitted button.

To certify only those selected, **deselect any volunteer hours in question**, and then select the **Certify All Selected** button.

# Certify/Reject/Delete a Volunteer's Hours

| Viewing 1-10 | of 147 Time Entries |                 | Page 1 of 15 🖸                   |       | Go to page:   | Go   |
|--------------|---------------------|-----------------|----------------------------------|-------|---------------|------|
| Date         | Volunteer           | Position        | Organization                     | Hours | <u>Status</u> |      |
| 3/7/2008     | Bradford, Ellen     | Core Instructor | Army Family Team Building (AFTB) | 1.00  | Submitted     | Edit |
| 3/11/2008    | Bradford, Ellen     | Core Instructor | Army Family Team Building (AFTB) | 24.00 | Submitted     | Edit |
| 3/12/2008    | Bradford, Ellen     | Core Instructor | Army Family Team Building (AFTB) | 24.00 | Submitted     | Edit |
| 3/13/2008    | Bradford, Ellen     | Core Instructor | Army Family Team Building (AFTB) | 24.00 | Submitted     | Edit |
| 3/14/2008    | Bradford, Ellen     | Core Instructor | Army Family Team Building (AFTB) | 24.00 | Submitted     | Edit |
| 3/15/2008    | Bradford, Ellen     | Core Instructor | Army Family Team Building (AFTB) | 1.00  | Submitted     | Edit |
| 3/21/2008    | Bradford, Ellen     | Core Instructor | Army Family Team Building (AFTB) | 1.00  | Submitted     | Edit |
| 3/28/2008    | Bradford, Ellen     | Core Instructor | Army Family Team Building (AFTB) | 1.00  | Submitted     | Edit |
| 4/4/2008     | Bradford, Ellen     | Core Instructor | Army Family Team Building (AFTB) | 2.00  | Submitted     | Edit |
| 3/1/2008     | Dedeaux, Tracy      | Core Instructor | Army Family Team Building (AFTB) | 3.50  | Submitted     | Edit |

Hours Screen (fig. 9.5)

To certify, reject, or delete a volunteer's hours, locate the volunteer and click the corresponding **Edit** link.

The Edit Day Hours screen is displayed (See 9.6)

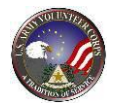

| sitions Applications Volunteers      | Volunteer Reports                                       | Profile Summary                       |                       |
|--------------------------------------|---------------------------------------------------------|---------------------------------------|-----------------------|
| -                                    | nous                                                    |                                       |                       |
| 💐 Volunteer Hours                    |                                                         |                                       |                       |
| Certify volunteer service hours.     |                                                         |                                       |                       |
|                                      |                                                         |                                       |                       |
|                                      |                                                         |                                       | _                     |
| Cashier, Thrift Shop, Test Community |                                                         | * = Required Label                    | underlining = Popup I |
| Status                               | Rejected                                                |                                       |                       |
| * Date                               | 1/17/2012 Calendar                                      |                                       |                       |
|                                      |                                                         |                                       |                       |
| * Hours                              | 8                                                       |                                       |                       |
| T. Hours<br>Note                     | 8<br>display at the pionic                              | × 43                                  |                       |
| * Hours<br>Note                      | 8<br>display at the pionic                              | ~ ()                                  |                       |
| 7.56vrs<br>Note                      | 8<br>display at the pionic<br>21 of 300 characters used | * <i>t }</i>                          |                       |
|                                      | 8<br>display at the pionic<br>21 of 300 characters used |                                       |                       |
|                                      | 8<br>display at the pionic<br>21 of 300 characters used | * ¢}                                  |                       |
|                                      | 8<br>display at the pionic<br>21 of 300 characters used | * * * * * * * * * * * * * * * * * * * |                       |

Edit Day Hours Screen (fig. 9.6)

To certify the volunteers hours, select **'Certified'** from the **Status** dropdown box, enter the Date and Hours, and enter a Note if necessary. Then, click the

Save and Return button.

To reject the volunteers hours, select **'Rejected'** from the **Status** dropdown box, enter the Date and Hours, and enter a Note if necessary. Then, enter a Rejection

| Reason. Finally, click the | Save and Return to Hours List | button. |
|----------------------------|-------------------------------|---------|
|                            |                               |         |

To delete a volunteer's hours, click the Delete button.

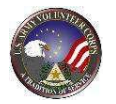

## **10. Manage Army Volunteer Corps Coordinator Profile**

Army Volunteer Corps Coordinators update their contact information using the **AVCC Profile** tool on the **AVCC** screen. Keep Army Volunteer Corps Coordinator contact information current to ensure other Volunteer Management Information System contacts have up-to-date contact information and automatically-generated Volunteer Management Information System emails are received.

| AVCC<br>Assistants OPOCs           | Volunteers | Volunteer<br>Hours | Application<br>History | Positions                    | Organizations                |    |
|------------------------------------|------------|--------------------|------------------------|------------------------------|------------------------------|----|
| Profile Reports                    |            |                    |                        |                              |                              |    |
| 🙎 AVCC Profile                     |            |                    |                        |                              |                              |    |
| Edit your AVC Coordinator profile. |            |                    |                        |                              |                              |    |
|                                    | Role 💿     | AVCC Primary 🔘 AV  | /CC Assistant or Ove   | * = Required<br>ersight only | Label underlining = Popup he | lp |

AVCC Screen (fig. 10.1)

To manage your Army Volunteer Corps Coordinator profile, click the **AVCC Profile** link on the **AVCC** screen. The **AVCC Profile** screen is displayed (See fig. 10.2).

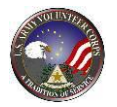

| AVCC Profile                                                                                              |                                                             |                                |
|----------------------------------------------------------------------------------------------------|-------------------------------------------------------------|--------------------------------|
| Edit your AVC Coordinator profile.                                                                        |                                                             |                                |
|                                                                                                    |                                                             |                                |
|                                                                                                    |                                                             |                                |
|                                                                                                    | * = Required                                                | Label underlining = Popup help |
| Role                                                                                                    | AVCC Primary O AVCC Assistant or Oversight only             |                                |
| * Work Email                                                                                              | christian.rocamora@xtendable.org                            |                                |
| * Commercial Work Phone                                                                                   | (123) 456-7890                                              |                                |
| DSN Phone                                                                                                 |                                                             |                                |
| Note                                                                                                    |                                                             | 1)                             |
| Note                                                                                                    |                                                             |                                |
|                                                                                                    |                                                             |                                |
|                                                                                                    | 0 of 1000 characters used                                   |                                |
|                                                                                                    |                                                             |                                |
| Work Address                                                                                              |                                                             |                                |
| HUIK Addiess                                                                                              |                                                             |                                |
| * Address Line 1                                                                                          | joes work address                                           |                                |
| * Address Line 1<br>Address Line 2                                                                        | joes work address                                           |                                |
| * Address Line 1<br>Address Line 2<br>* Gity                                                              | joes work address                                           |                                |
| * Address Line 1<br>Address Line 2<br>* City                                                              | joes work address                                           |                                |
| * Address Line 1<br>Address Line 2<br>* City<br>* State                                                   | joes work address<br>San Diego<br>California                |                                |
| * Address Line 1<br>Address Line 2<br>* City<br>* State<br>* ZIP                                          | joes work address San Diego California 92121                |                                |
| * Address Line 1<br>Address Line 2<br>* City<br>* State<br>= ZIP<br>* Country                             | jões work address San Diego California  92121 United States |                                |
| * Address Line 1<br>Address Line 2<br>* City<br>* State<br>* ZIP<br>* Country<br>AVCC Locator Geolocation | jões work address                                           |                                |
| * Address Line 1<br>Address Line 2<br>* Gity<br>* State<br>* ZIP<br>* Country<br>AVCC Locator Geolocation | jões work address                                           | Save                           |

AVCC Profile Screen (fig. 10.2)

Make changes to the information. Asterisked (\*) fields are required. Then, click the **Save** button to save your updated Army Volunteer Corps Coordinator profile.
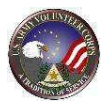

## **11. View Summary Statistics and Organization Point of Contact Reports**

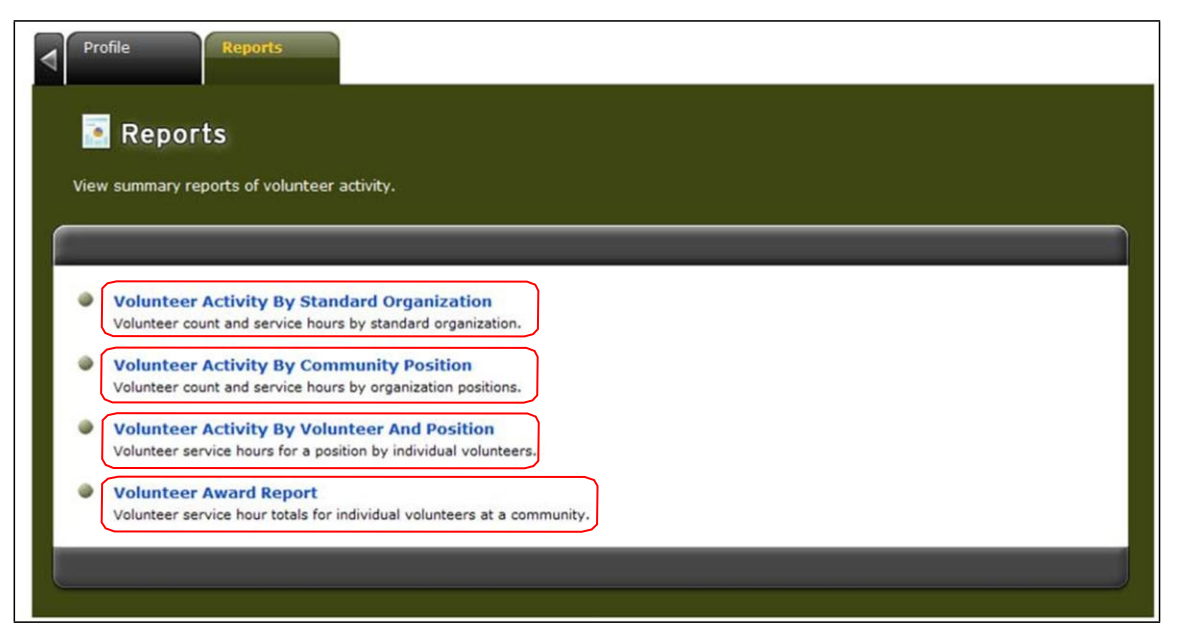

AVCC Report Screen (fig. 11.1)

In addition to the Army Volunteer Corps Coordinator tools used to manage volunteers, the **AVCC** screen contains links in the navigation bar used to view summary statistics and Army Volunteer Corps Coordinator reports.

### View Army Volunteer Corps Coordinator Reports

Army Volunteer Corps Coordinators have access to reports for the volunteers within their military community. There are four reports available:

- 1. Volunteer Activity By Standard Organization Displays Volunteer count and service hours by Standard Organization.
- 2. Volunteer Activity By Community Position Displays Volunteer count and service hours by Organization Positions.
- Volunteer Activity By Volunteer and Position
   Displays Volunteer service hours for a Position by individual Volunteers.

#### 4. Volunteer Award Report

Displays Volunteer service hour totals for individual Volunteers at a Community.

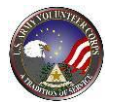

#### View a Report

To view the four types of Army Volunteer Corps Coordinator reports, click the **Reports** tab on the AVCC tools.

To view a Report, click the Report name link (See fig. 11.1). The Report details are displayed (See fig. 11.2).

#### <u>Run a Report</u>

To Run a **Report**, first click the **Clear** button to clear any previous criteria. Then, select the **Report Title** in the dropdown menu and select the **Period Date** or click on

[+]Range to e

Submit

to enter a Date Range.

Click the

button to run the Report. The **Report** is displayed.

| Profile Reports Summary                     |                                                       |
|---------------------------------------------|-------------------------------------------------------|
| Reports                                     |                                                       |
| View summary reports of volunteer activity. |                                                       |
|                                             |                                                       |
| Select Report                               |                                                       |
|                                             | Report: Volunteer Activity By Standard Organization 🗸 |
| Select Filters                              |                                                       |
|                                             | Period: Mar V 2014 V [+]Range                         |
|                                             | Submit                                                |
|                                             |                                                       |
|                                             |                                                       |

Report Filter Screen (fig. 11.2)

#### Change a Report

To change the report type, click the **Report** dropdown menu and select a new report type.

To change the filters for the report, select a new **Period** and/or **Community Organization**.

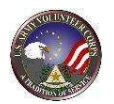

## Print a Report

Click the **Print Report** button to open a print preview and the report using the default printer hooked up to your computer.

#### Export a Report

| Click the spreadshe | Export to Excel 2003<br>eet (See fig. 11.3). | or | Export to Excel 2007 | to export the report to Excel |
|---------------------|----------------------------------------------|----|----------------------|-------------------------------|
|                     |                                              |    |                      |                               |

| Profile Reports Summary                                                              |                                               |                             |             |
|--------------------------------------------------------------------------------------|-----------------------------------------------|-----------------------------|-------------|
| • Reports                                                                            |                                               |                             |             |
|                                                                                      |                                               |                             |             |
| View summary reports of volunteer activity.                                          |                                               |                             |             |
|                                                                                      |                                               |                             |             |
|                                                                                      |                                               |                             |             |
| Select Report                                                                        |                                               |                             |             |
|                                                                                      | Benort: Los -                                 |                             |             |
|                                                                                      | Volunter                                      | er Activity By Standard Org | anization V |
| Select Filters                                                                       |                                               |                             |             |
|                                                                                      | Period: Jan X 2013 X                          | to Mar V 2014               | [-]Range    |
|                                                                                      | 2013 4                                        | 2014                        | <u>.</u>    |
|                                                                                      |                                               |                             |             |
|                                                                                      |                                               |                             | citat       |
| Report Results                                                                       |                                               |                             |             |
|                                                                                      | Print Report Export to Excel 20               | 03 Export to Ex             | cel 2007    |
|                                                                                      | U                                             |                             |             |
| Volunteer Activity E                                                                 | By Standard Organization                      |                             |             |
| Jan/20                                                                               | 13 - Mar/2014                                 |                             |             |
| Standard Organization                                                                | Day Hours                                     | Period Hours                | Volunteers  |
| ACS, Army Community Service (ACS)                                                    | 25                                            | 0                           | 2           |
| ACS, Army Family Action Plan (AFAP)                                                  | 0                                             | 0                           | 0           |
| ACS, Army Family Team Building (AFTB)                                                | 543                                           | 3                           | 69          |
| ACS, Employment Readiness                                                            | 63                                            | 9                           | 9           |
| ACS, Financial Readiness                                                             | 87                                            | 177                         | 7           |
| ACS, Relocation Readiness                                                            | 977                                           | 421                         | 34          |
| Boy Scouts, Boy Scouts - General                                                     | 1,776                                         | 246                         | 116         |
| Chapel, Chapel - General                                                             | 0                                             | 119                         | 5           |
| Community Recreation, BOSS                                                           | 654                                           | 53                          | 51          |
| Community Recreation, Library                                                        | 63                                            | 0                           | 5           |
| Community Recreation, Outdoor Recreation                                             | 40                                            | 0                           | 2           |
| Community Recreation, Sports & Fitness                                               | 571                                           | 392                         | 62          |
| CYS, Child Development Service                                                       | 40                                            | 19                          | 8           |
| CYS, CLEOS - School Llason Officer                                                   | 222                                           | 2                           | 17          |
| CYS, Sports and Fitness (S&F)                                                        | 447                                           | 682                         | 87          |
| CYS, Youth Services                                                                  | 0                                             | 0                           | 0           |
| Girl Scouts, Girl Scouts                                                             | 1,628                                         | 32                          | 104         |
| Red Cross, American Red Cross                                                        | 2,629                                         | 3,701                       | 217         |
| TOTAL                                                                                | 9,765                                         | 5,857                       | 795         |
|                                                                                      |                                               |                             |             |
| Grand total volunteer counts will be less than the sum of organization counts if vol | unteers are active in more than one organizat | ion.                        |             |
|                                                                                      | Print Report Export to Excel 20               | 03 Export to Ex             | cel 2007    |
|                                                                                      |                                               |                             |             |

Report Screen (fig. 11.3)

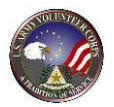

## **Volunteer Activity By Standard Organization Report**

| Profile Reports Summary                     |                                                       |
|---------------------------------------------|-------------------------------------------------------|
| Reports                                     |                                                       |
| View summary reports of volunteer activity. |                                                       |
|                                             |                                                       |
| Select Report                               |                                                       |
|                                             | Report: Volunteer Activity By Standard Organization 🗸 |
| Select Filters                              |                                                       |
|                                             | Period: Mar V 2014 V [+]Range                         |
|                                             | Submit                                                |
|                                             |                                                       |
|                                             |                                                       |

AVCC Volunteer Activity By Standard Organization Report Filter Screen (fig. 11.2)

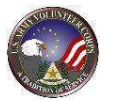

| Profile Reports Summary                                                                                                    |                                  |                                                                                                    |            |
|----------------------------------------------------------------------------------------------------|----------------------------------|----------------------------------------------------------------------------------------------------|------------|
| - Deporte                                                                                                    |                                  |                                                                                                    |            |
| Reports                                                                                                    |                                  |                                                                                                    |            |
|                                                                                                    |                                  |                                                                                                    |            |
| View summary reports of volunteer activity.                                                                                                    |                                  |                                                                                                    |            |
|                                                                                                    |                                  |                                                                                                    |            |
|                                                                                                    |                                  |                                                                                                    |            |
|                                                                                                    |                                  |                                                                                                    |            |
| Select Report                                                                                                    |                                  |                                                                                                    |            |
|                                                                                                    | Report: Volunte                  | er Activity By Standard Orga                                                                                    | nization 🗸 |
|                                                                                                    |                                  |                                                                                                    |            |
| Select Filters                                                                                                    |                                  |                                                                                                    |            |
|                                                                                                    | Period: Jan V 2013 V             | to Mar 🗸 2014 N                                                                                                 | [-]Range   |
|                                                                                                    |                                  |                                                                                                    | -          |
|                                                                                                    |                                  | Sut                                                                                                    | Dear       |
|                                                                                                    |                                  |                                                                                                    |            |
| Report Results                                                                                                    |                                  |                                                                                                    |            |
| Print Rep                                                                                                    | ort Export to Excel 20           | 003 Export to Exce                                                                                              | 1 2007     |
|                                                                                                    |                                  |                                                                                                    |            |
| Volunteer Activity By Stan                                                                                                    | dard Organization                |                                                                                                    |            |
| Jan/2013 - Mar/2                                                                                                    | 2014                             |                                                                                                    |            |
| Fort Polk                                                                                                    |                                  |                                                                                                    |            |
| itandard Organization                                                                                                    | Day Hours                        | Period Hours                                                                                                    | Volunteers |
| ALS, Army Community Service (ALS)                                                                                                    | 25                               | 0                                                                                                    | 2          |
| KLS, Army Pamily Action Fian (AFAP)                                                                                                    | 0                                |                                                                                                    |            |
| xC3, Army Parmy ream building (Arra)                                                                                                    | 545                              |                                                                                                    |            |
| CS. Financial Readiness                                                                                                    | 87                               | 177                                                                                                    |            |
| CS. Relocation Readiness                                                                                                    | 977                              | 471                                                                                                    | 34         |
| Joy Scouts, Boy Scouts - General                                                                                                    | 1,776                            | 246                                                                                                    | 116        |
| Chapel, Chapel - General                                                                                                    | 0                                | 119                                                                                                    | 5          |
| Community Recreation, BOSS                                                                                                    | 654                              | 53                                                                                                    | 51         |
| Community Recreation, Library                                                                                                    | 63                               | 0                                                                                                    | 5          |
| Community Recreation, Outdoor Recreation                                                                                                    | 40                               | 0                                                                                                    | 2          |
| Community Recreation, Sports & Fitness                                                                                                    | 571                              | 392                                                                                                    | 62         |
| DYS, Child Development Service                                                                                                    | 40                               | 19                                                                                                    | 8          |
| DYS, CLEOS - School Llason Officer                                                                                                    | 222                              | 2                                                                                                    | 17         |
| IYS, Sports and Fitness (S&F)                                                                                                    | 447                              | 682                                                                                                    | 87         |
| DYS, Youth Services                                                                                                    | 0                                | 0                                                                                                    | 0          |
| 3iri Scouts, Giri Scouts                                                                                                    | 1,628                            | 32                                                                                                    | 104        |
| Red Cross, American Red Cross                                                                                                    | 2,629                            | 3,701                                                                                                    | 217        |
| TOTAL                                                                                                    | 9,765                            | 5,857                                                                                                    | 795        |
| Search total valuations counts will be less than the sum of generations on our if valuations are                                                                                                    | active in more than one complete | tion                                                                                                    |            |
| and the second second sec |                                  | A DATE OF A DECEMBER OF A DECEMBER OF A DECEMBER OF A DECEMBER OF A DECEMBER OF A DECEMBER OF A DECEMBER OF A D |            |
|                                                                                                    |                                  |                                                                                                    |            |

AVCC Volunteer Activity By Standard Organization Report Screen (fig. 11.3)

## **Volunteer Activity By Community Position Report**

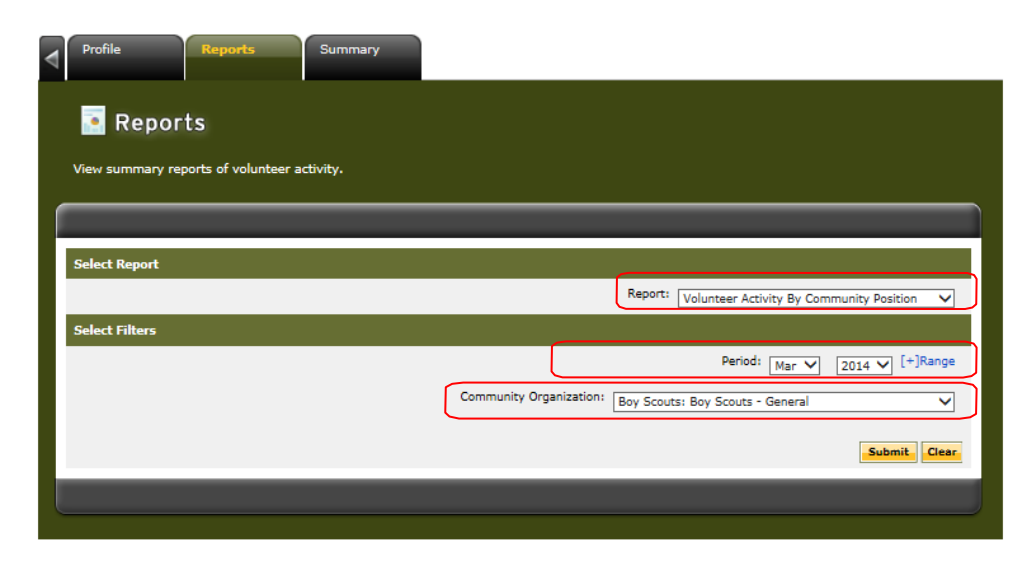

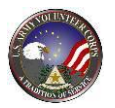

AVCC Volunteer Activity By Community Position Report Filter Screen (fig. 11.4)

To Run the Volunteer Activity By Community Position Report, first click the

**Clear** button to clear any previous criteria. Then, select the **Report Title** in the

dropdown menu and select the **Period Date** or click on [+]Range Range. Finally, select the **Community Organization**.

Submit

Click the button to run the Report (See fig. 11.4). The **Volunteer Activity By Community Position Report** is displayed (See fig. 11.5).

| Profile Reports Su                                             | mmary                                               |                            |                   |            |
|----------------------------------------------------------------|-----------------------------------------------------|----------------------------|-------------------|------------|
| Reports                                                        |                                                     |                            |                   |            |
| View summary reports of volunteer activity                     |                                                     |                            |                   |            |
|                                                                |                                                     |                            |                   |            |
| Select Report                                                  |                                                     |                            |                   |            |
|                                                                |                                                     | Report: Volunteer Activit  | y By Community Po | osition 🗸  |
| Select Filters                                                 |                                                     |                            |                   |            |
|                                                                | Community Organizatio                               | Period:                    | Mar 💙 2014 🔪      | [+]Range   |
| Report Results                                                 |                                                     |                            | Su                | bmit Clear |
|                                                                | Print Report                                        | Export to Excel 2003       | Export to Exc     | el 2007    |
| v                                                              | olunteer Activity By Commu<br>Mar/2014<br>Fort Polk | nity Position              |                   |            |
| Organization                                                   | Position                                            | Day Hours                  | Period Hours      | Volunteer  |
| Boy Scouts, Boy Scouts - General                               | Committee Member                                    | 2                          | 0                 | 1          |
| FOTAL<br>Srand total volunteer counts will be less than the su | m of position counts if volunteers are active in mo | 2<br>re than one position. | 0                 | 1          |
|                                                                | Print Report                                        | Export to Excel 2003       | Export to Exc     | el 2007    |

AVCC Volunteer Activity By Community Position Report Screen (fig. 11.5)

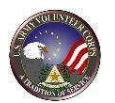

### **Volunteer Activity By Volunteer and Position Report**

|   | Profile          | Reports              | Summary  |                                                                                                    |
|---|------------------|----------------------|----------|----------------------------------------------------------------------------------------------------|
|   | 💽 Repor          | ts                   |          |                                                                                                    |
|   | view summary rep | oorts of volunteer a | ctivity. |                                                                                                    |
| 1 | Select Report    |                      |          | Report: Volunteer Activity By Volunteer And Position V                                                                                           |
|   | Select Filters   |                      |          |                                                                                                    |
|   |                  |                      |          | Period:     Mar     2014     [+]Range       Community Organization:     Boy Scouts:     Boy Scouts - General     V       Position:     All     V |
|   | _                | _                    | _        | Submit Clear.                                                                                                    |

AVCC Volunteer Activity By Volunteer and Position Report Filter Screen (fig. 11.6)

To Run the **Volunteer Activity By Volunteer and Position Report**, first click the **Clear** button to clear any previous criteria. Then, select the **Report Title** in the

dropdown menu and select the **Period Date** or click on [+]Range Range. Finally, select the Community Organization

#### Submit

Click the button to run the Report (See fig. 11.6). The **Volunteer Activity By Volunteer and Position Report** is displayed (See fig. 11.7).

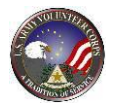

| Profile Reports Sum                                 | imary                                                                 |
|-----------------------------------------------------|-----------------------------------------------------------------------|
| Reports View summary reports of volunteer activity. |                                                                       |
|                                                     |                                                                       |
| Select Report                                       |                                                                       |
|                                                     | Report: Volunteer Activity By Volunteer And Position 💙                |
| Select Filters                                      |                                                                       |
|                                                     | Period: Mar V 2013 V to Mar V 2014 V [-]Range                         |
|                                                     | Community Organization: Boy Scouts: Boy Scouts - General              |
|                                                     | Position: Cubmaster 🗸                                                 |
|                                                     | Submit Class                                                          |
| Report Results                                      |                                                                       |
|                                                     | Print Report Export to Excel 2003 Export to Excel 2007                |
| Vol                                                 | unteer Activity By Volunteer And Position                             |
|                                                     | Mar/2013 - Mar/2014<br>Fort Polk<br>Boy Scouts - General<br>Cubmaster |
| Name                                                | Day Hours Period Hours                                                |
| dougherty, edith                                    | 213.0 0                                                               |
| TUTAL                                               | 213.0 0                                                               |
|                                                     | Print Report Export to Excel 2003 Export to Excel 2007                |
|                                                     |                                                                       |
|                                                     |                                                                       |

AVCC Volunteer Activity By Volunteer and Position Report Screen (fig. 11.7)

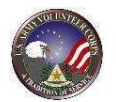

## **Volunteer Award Report**

| Profile Reports Summary                             |                                                                                                    |
|-----------------------------------------------------|----------------------------------------------------------------------------------------------------|
| Reports View summary reports of volunteer activity. |                                                                                                    |
| Select Report                                       | Report: Volunteer Award Report                                                                                                    |
| Select Filters                                      |                                                                                                    |
|                                                     | Period:       Mar       2013       to       Mar       2014       [-]Range         Hours       Hours       Minimum       Hours       Maximum         Community Organization:       Boy Scouts:       Boy Scouts - General       V |
|                                                     | Position: Cubmaster V                                                                                                    |
|                                                     |                                                                                                    |

AVCC Volunteer Award Report Filter Screen (fig. 11.8)

To Run the **Volunteer Award Report**, first click the **Clear** button to clear any previous criteria. Then, select the **Report Title** in the dropdown menu and select the

**Period Date** or click on [+]Range to enter a Date Range. Next, enter the number of **Minimum Hours** and the number of **Maximum Hours** you would like to see in the Report. Finally, select the **Community Organization** and **Position** in the dropdown menus.

#### Submit

Click the button to run the Report (See fig. 11.8). The **Volunteer Award Report** is displayed (See fig. 11.9).

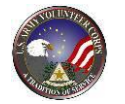

| View summary reports of volunteer                                                                                                    | r activity.                                                                                                    |                                      |                                                   |                                                                                                    |                                                              |
|----------------------------------------------------------------------------------------------------|----------------------------------------------------------------------------------------------------|--------------------------------------|---------------------------------------------------|----------------------------------------------------------------------------------------------------|--------------------------------------------------------------|
|                                                                                                    |                                                                                                    |                                      |                                                   |                                                                                                    |                                                              |
| Select Report                                                                                                    |                                                                                                    |                                      |                                                   |                                                                                                    |                                                              |
|                                                                                                    |                                                                                                    | Report:                              | Volunteer Awar                                    | d Report                                                                                                    | ~                                                            |
| Select Filters                                                                                                    |                                                                                                    |                                      |                                                   |                                                                                                    |                                                              |
|                                                                                                    | Period:                                                                                                    | Mar 🗸                                | 2013 ¥ to                                         | Mar 💙 2014 '                                                                                                    | C-]Range                                                     |
|                                                                                                    |                                                                                                    | но                                   | urs Minimum                                       | Hours Maxim                                                                                                    |                                                              |
|                                                                                                    | Community Organization:                                                                                                    | Env Scout                            | See Secute - G                                    |                                                                                                    |                                                              |
|                                                                                                    |                                                                                                    | BOY SCOUL                            | S: BOY SCOULS - G                                 | enerai                                                                                                    |                                                              |
|                                                                                                    |                                                                                                    |                                      | Pulation.                                         | Cubmaster                                                                                                    | ~                                                            |
|                                                                                                    |                                                                                                    |                                      |                                                   |                                                                                                    |                                                              |
|                                                                                                    |                                                                                                    |                                      |                                                   | Su                                                                                                    | ubmit Clear                                                  |
| Report Results                                                                                                    |                                                                                                    |                                      |                                                   | Su                                                                                                    | ıbmit Gear                                                   |
| Report Results                                                                                                    | Print Report                                                                                                    | Export to                            | Excel 2003                                        | Su<br>Export to Exc                                                                                                    | ibmit Clear                                                  |
| Report Results                                                                                                    | Print Report                                                                                                    | Export to<br>ort                     | e Excel 2003                                      | Su<br>Export to Exc                                                                                                    | ibmit Gear                                                   |
| Report Results                                                                                                    | Print Report e                                                                                                    | Export to<br>ort                     | Excel 2003                                        | Su<br>Export to Exc                                                                                                    | ibmit Clear                                                  |
| Report Results                                                                                                    | Print Report<br>Volunteer Award Rep<br>Mar/2013 - Mar/2014<br>Fort Polk<br>Boy Scouts, Boy Scouts - Gene                                                                                                    | Export to<br>ort                     | e Excel 2003                                      | Su<br>Export to Exc                                                                                                    | bnit Gear                                                    |
| Report Results                                                                                                    | Print Report<br>Volunteer Award Rep<br>Mar/2013 - Mar/2014<br>Fort Polk<br>Boy Scouts, Boy Scouts - Gene<br>Cubmaster                                                                                                    | Export to<br>ort<br>ral<br>Certified | Excel 2003                                        | Export to Exc                                                                                                    | ibmit Clear,                                                 |
| Report Results                                                                                                    | Print Report<br>Volunteer Award Rep<br>Mar/2013 - Mar/2014<br>Fort Polk<br>Boy Scouts, Boy Scouts - Gene<br>Cubmaster<br>Day Hours                                                                                                    | Export to<br>ort<br>ral<br>Certified | ) Excel 2003<br>Hours<br>Per                      | Export to Exc                                                                                                    | ibmit Clear,                                                 |
| Report Results                                                                                                    | Print Report<br>Volunteer Award Rep<br>Mar/2013 - Mar/2014<br>Fort Polk<br>Boy Scouts, Boy Scouts - Gene<br>Cubmaster<br>Day Hours<br>213.0                                                                                                    | Export to<br>ort<br>ral<br>Certified | b Excel 2003<br>Hours<br>Per                      | Export to Exc<br>lod Hours                                                                                                    | ibmit Clear,<br>cel 2007<br>Total<br>213.0                   |
| Report Results Name Sougherty, edith TOTAL (1)                                                                                                    | Print Report<br>Volunteer Award Rep<br>Mar/2013 - Mar/2014<br>Fort Polk<br>Boy Scouts, Boy Scouts - Gene<br>Cubmaster<br>Dey Hours<br>213.0<br>213.0                                                                                                    | Export to<br>ort<br>ral<br>Certified | Hours                                             | Export to Exc<br>lod Hours<br>0<br>0                                                                                                    | ibmit Clear,<br>cei 2007<br>Total<br>213.0<br>213.0          |
| Report Results Name Cougherty, edith TOTAL (1) Volunteers with no certified hours are excl. Pariod hours include only certified pariods to pariod. Hours entend for a Piscal Year pariods | Print Report Volunteer Award Rep Mar/2013 - Mar/2014 Fort Polk Boy Scouts, Boy Scouts - Gene Cubmaster Day Hours 213.0 213.0 213.0 uded. that Fall completely within the month range selectad; this will riod will not be induded unless the month range selectad; this will riod will not be induded unless the month range includes the | Export to<br>ort<br>ral<br>Certified | Hours<br>For Month periods<br>ear, October throug | In the second second se | tomit Clear,<br>cel 2007<br>Total<br>213.0<br>213.0<br>213.0 |

AVCC Volunteer Award Report Screen (fig. 11.9)

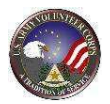

# **12. For Additional Assistance**

If you have any additional questions that this guide did not answer, please don't hesitate to contact us regarding your comments, thoughts, or ideas on how we can continue to meet your needs.

You can reach us through live chat or email us through the **Contact Us** link located at the bottom of the screen.

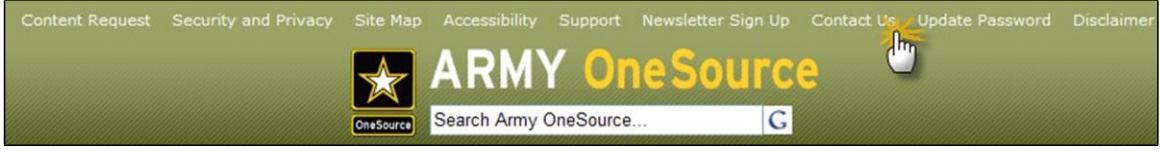

Army OneSource Homepage (fig. 12.1)